# Au SAE J1708/J1587 Simulator V1.00A User Manual

Rev. D

Au Group Electronics

May 2022

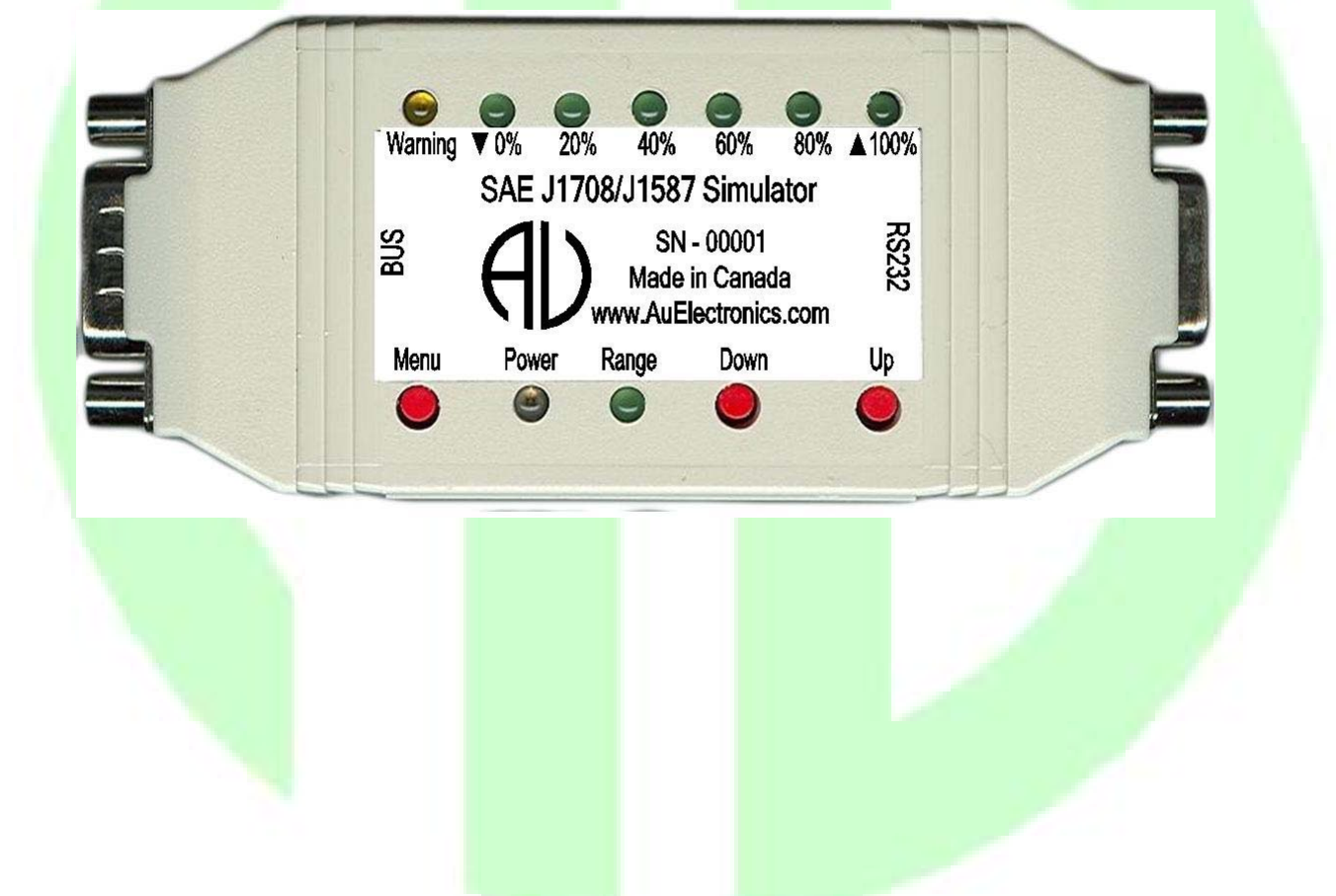

All copyrights are reserved by Au Group Electronics. 2007-2022 This document can NOT be freely distributed without written approval from Au Group Electronics.

Table of Content

| CHAPTER 1         | INTRODUCTION                                                           | 4       |
|-------------------|------------------------------------------------------------------------|---------|
| 1.1 <b>Т</b> ҮРІС | N. SAE J1708 TOPOLOGY WITH AU J1708/J1587 SIMULATORS                   |         |
| 1.2 Major         | HARDWARE FEATURES                                                      | 4       |
| 1.3 Major         | OPERATING FEATURES                                                     | 7       |
| 1.4 Eleve         | N EDITIONS OF AU SAE J1708/J1587 SIMULATORS                            | 7       |
| 1.4.1             | Non-Plus Editions:                                                     | 7       |
| 1.4.2             | Plus Editions:                                                         | 7       |
| 1.4.3             | Cript Editions:                                                        | 7       |
| 1.5 BASIC         | FUNCTIONS OF EACH EDITION                                              | 8       |
| 1.5.1             | <i>alue Package editions:</i>                                          | ð       |
| 1.5.2             | ingine Basic editions:                                                 | ۵۵<br>و |
| 1.5.5             | Ingine Fremium editions.                                               | 0<br>Q  |
| 1.5.4             | E UDGDADE AND SUDDODT                                                  | 8<br>8  |
| 1.0 LICEN         | INFORMATION                                                            |         |
|                   |                                                                        | 10      |
| CHAPTER 2         | SUPPORTED SAE J1708 PARAMETERS                                         | 10      |
| 2.1 VALUE         | PACKAGE EDITION(S)                                                     |         |
| 2.2 Engin         | E BASIC EDITION(S)                                                     | 10      |
| 2.3 Engin         | E PREMIUM EDITION(S)                                                   | 10      |
| 2.4 VEHIC         | LE PLATINUM EDITION(S)                                                 | 11      |
| CHAPTER 3         | OPERATING INSTRUCTIONS                                                 |         |
|                   |                                                                        | 1.0     |
| 3.1 POWER         | - ON                                                                   |         |
| 3.2 OPERA         | TING MODES (STATIC/DYNAMIC)                                            |         |
| 3.3 FUNCI         | IONS OF PUSH BUTTONS AND LED INDICATOR                                 | 12      |
| CHAPTER 4         | AU J1708 SIMULATOR REMOTE TERMINAL GUI                                 | 14      |
| 4.1 STEP 1        | CONNECT J1708/J1587 SIMULATOR TO PC AND J1708 NETWORK                  |         |
| 4.1.1             | Device Information                                                     |         |
| 4.1.2             | Aessage ID (MID) Settings                                              |         |
| 4.2 STEP 2        | REMOTE CONTROL AU J1708 SIMULATOR                                      | 15      |
| 4.3 Contr         | OL PANEL – STEP 3: SCRIPT CONTROL                                      | 16      |
| 4.3.1             | Furn On Script control                                                 | 16      |
| 4.3.2             | Generate Script Command                                                | 17      |
| 4.3.3             | Cript Syntax for Au J1708 Simulator                                    |         |
| 4.3.4             | Example of script command segments                                     |         |
| 4.3.5 I           | Aun script from a file                                                 |         |
| 4.4 DISPLA        | AY PANEL - ENGINE PARAMETERS FOR VALUE PACKAGE PLUS EDITION            | 20      |
| 4.5 DISPLA        | Y PANEL - ENGINE PARAMETERS FOR ENGINE DASIC PLUS AND SCRIPT EDITIONS  | 21      |
| 4.0 DISPLA        | AT FANEL - ENGINE WARNINGS FOR ENGINE FREMIUM FLUS AND SCRIPT EDITIONS |         |
| <b>T.7</b> IKAN   | MISSION / ADST ARAMETERSTOR VEHICLETEATINGMTEDS AND BERITTEDITIONS     |         |
| CHAPTER 5         | DATA CONFIGURATION                                                     | 23      |
| 5.1 VALUI         | PACKAGE EDITION SUPPORTED PARAMETERS                                   |         |
| 5.2 Engin         | E BASIC EDITION SUPPORTED PARAMETERS                                   | 25      |
| 5.3 WATE          | R IN FUEL INDICATOR (PID 97)                                           |         |
| 5.4 Engin         | E ATTENTION / WARNING INDICATOR LAMPS (PID 44)                         |         |
| 5.5 ENGIN         | E DIAGNOSTIC CODE (DC) AND OCCURRENCE COUNT (OC) (PID 194)             | 29      |
| 5.6 ABS A         | ND TRANSMISSION ATTENTION / WARNING LAMPS (PID 44)                     |         |
| 5./ ABS C         | ONTROL STATUS (PID 49)                                                 |         |
| 5.0 TRANS         | MISSION KETAKDEK STATUS (PID 4 / )                                     |         |
| J.9 IRANS         | MISSION DIAGNOSTIC CODE (DC) AND OCCURKENCE COUNT (OC) (PID 194)       |         |
| 5.10 AD           | S AND TRANSMISSION DATA CONFIGURATION                                  |         |
| U.1.1 /1D         |                                                                        |         |

| CHAPTER 6  | APPENDIX                                                    |    |
|------------|-------------------------------------------------------------|----|
| 6.1 Remot  | TE TERMINAL INSTALLATION GUIDE                              |    |
| 6.2 LICENS | e Management                                                | 40 |
| 6.2.1      | Vhat is needed to upgrade Au J1708/J1587 Simulator License? |    |
| 6.2.2      | Step by Step License Upgrading Procedure                    | 40 |
| 6.3 Firmw  | ARE UPGRADE WITH AU PIC SERIAL BOOT-LOADER                  |    |
| 6.3.1      | Vhat's needed Before Installing Au PIC Boot-loader?         |    |
| 6.3.2      | How to Install Au PIC Boot-loader?                          |    |
| 6.3.3      | How to Use Au PIC Boot-loader?                              |    |

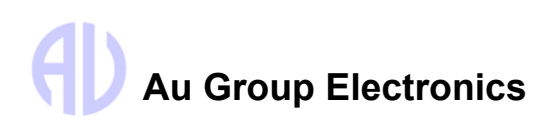

# Chapter 1 Introduction

Au SAE J1708/J1587 Simulators, a family of well designed devices(Figure 1-1), are capable of simulating most frequently used J1708/J1587 signals on the J1708/J1587 network. It is widely used for product development, validation, assembly-line testing, incoming inspection, and business demonstration, etc.

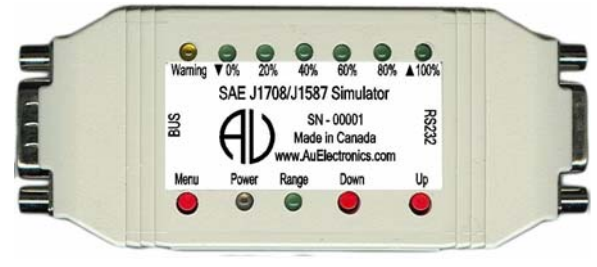

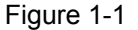

## 1.1 Typical SAE J1708 Topology with Au J1708/J1587 Simulators

A typical J1708 network topology with an Au J1708 simulator is illustrated in Figure 1-2.

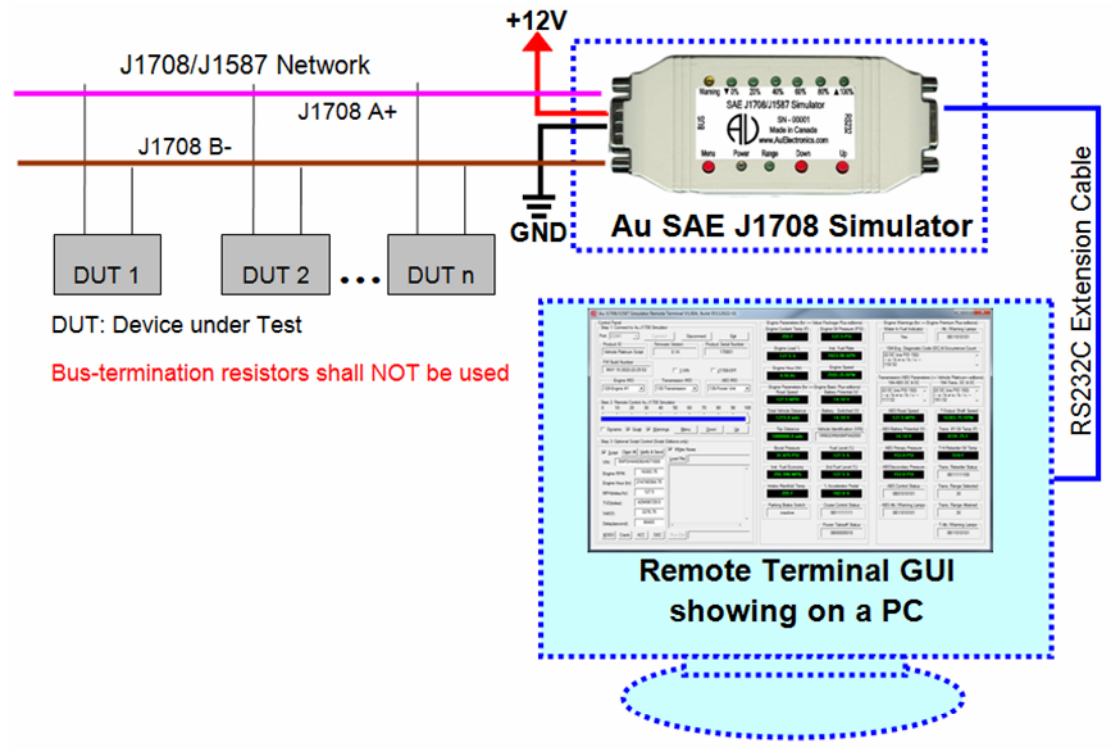

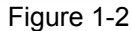

#### 1.2 Major Hardware Features

| • Power supply:           | +12V~+14.2V DC, 250mA max                     |
|---------------------------|-----------------------------------------------|
| • J1708/J1587 Baud rate:  | 9600 bits/second                              |
| • Bit Access Time:        | Per SAE J1708 Section 3.1 and Section 5.2.2.2 |
| Inter-character bit time: | ≤ 2 bit time                                  |
| • Minimum Idle Time:      | 10 bit time                                   |
| • Maximum network length: | 131 feet (40 meters)                          |
| • Minimum capacity:       | 20 standard nodes                             |

- Enclosure color: Black or PC white
- Compact size: 4-1/8" L X 1-3/4"W X 7/8"H (10.5 X 4.2 X 2 cm)

Power, Range, Warning\*, ▼0%, 20%, 40%, 60%, 80%, ▲100%. (Warning LED is not

- Operating temperature: -4 °F to 185 °F (-20 °C to 85 °C)
  - All assemblies in the J1708 link must have Common Ground References
- Wire: A min. 18 AWG twisted-pair wire, with a min. of one twist/in (360°/2.54 mm) is required
- 1 buzzer Can be muted or enabled
- 9 LED indicators:

• Ground:

- 3 push buttons:
- Bus Termination shall not be used per SAE J1708 Section 4.4.
- TVS (Transient Voltage Suppressor) protection on J1708 bus
- "BUS" side DB9 male Interface: For power supply and J1708 network connection, pin-out of the DB9 male bus interface is illustrated in Figure 1-3.

applicable in Value Package and Engine Basic Editions).

Simulated J1708 signals can be adjusted by push buttons: Menu, Down, Up

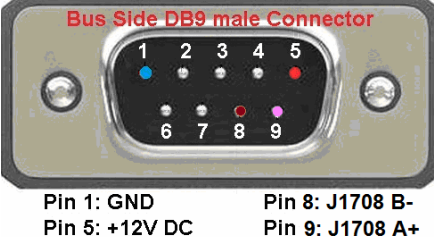

in 5: +12V DC Pin 9: J1708 A+ Figure 1-3

• RS232 side DB9 female interface: For firmware update, license management, remote control (Plus and Script edition only). pin-out of the DB9 female connector is illustrated in Figure 1-4

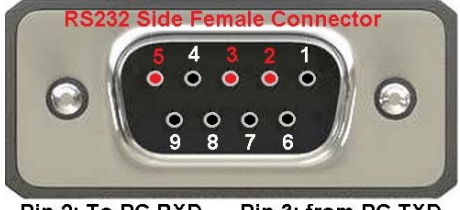

Pin 2: To PC RXD Pin 3: from PC TXD Pin 5: GND

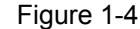

Au J1708/J1587 Simulator can be connected to PC serial port through an RS232 serial extension cable (Part#: CBL-RS232-01), as shown in Figure 1-5.

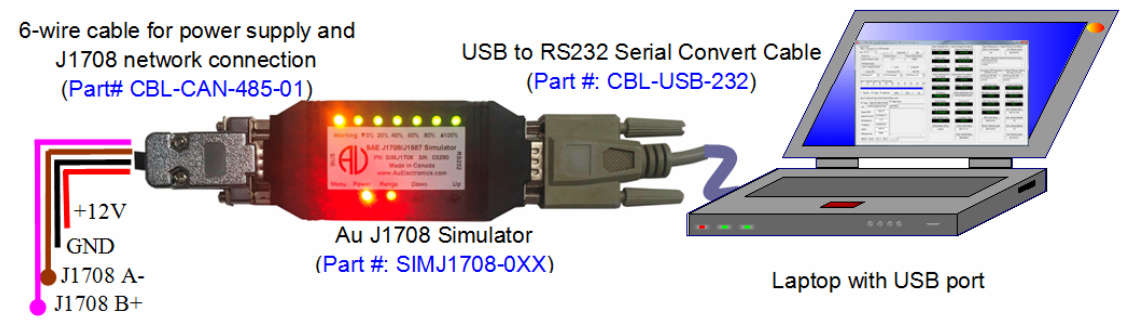

Figure 1-5

For PCs with USB port, a USB to RS232 converter cable (Part#: CBL-USB-232) can be used (Figure 1-6).

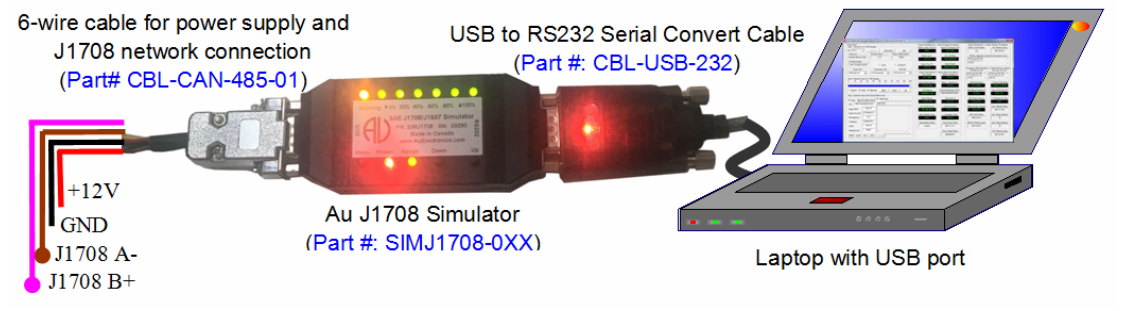

| The following cables and power s | supply are optional components for different applications. Sold separately.                                                                                                    |
|----------------------------------|----------------------------------------------------------------------------------------------------|
| CBL-CAN-485-01                   | A 6-wire color-coded cable used for Au J1939 and Au J1708 devices. One end of the cable<br>is a DB9 female connector, designed to mate with Au devices on the BUS side.The other side of the cable is a pigtail with 3 pairs of twisted color-coded wires:Red wire: Power supply, e.g. +12V DCBlack wire: GroundYellow wire: CAN HighGreen wire: CAN LowViolet: J1708A+Brown: J1708B-                                                                                                    |
| CBL-J1708-02                     | Using the J1708 diagnostic cable (Part#: CBL-J1708-02) with an Au J1708 simulator will simulate SAE-J1708 signals and present the same diagnostic interface on trucks and school buses.                                                                                                    |
|                                  | One end is a DB9 female connector. It will supply power, ground, J1708A+, and J1708B- to Au J1708 devices or third-party devices.                                                                                                    |
|                                  | The other end includes an SAE 6-way rounded diagnostic receptacle with flange ( Deutsch part #: HD10-6-12P) and a power jacket (2.1 mm positive center).<br>The power jacket is compatible with part # PWR-912V-CP, which supplies power to all devices connected to the cable                                                                                                    |
|                                  | CPL CAN 485.02D cable provides power supply 11708/11587 and CAN network                                                                                                    |
|                                  | connection similar to what's available on trucks, RVs and School buses.                                                                                                    |
|                                  | One end is a DB9 female connector, the other end are dual HD10 Serial 9-way SAE compatible Receptacles (green for 500K CAN baud rate and black for 250K CAN baud rate). It also includes a power Supply Jacket (2.1 mm Positive center), which can supply power to all devices connected on the cable. For SAE J1939-11, J1939-14, 250Kbps and 500Kbps networks.                                                                                                    |
| PWR-912V-CP                      | Wall mount AC/DC power supply can supply power to all devices connected to CBL-J1708-                                                                                                    |
|                                  | 02 or CBL-CAN-485-02D.<br>Positive center                                                                                                    |
|                                  | <ul> <li>Connector style: 2.1mm I.D. x 5.5mm O.D. x 12mm Female (compatible with the power jacket of CBL-J1708-02 and CBL-CAN-485-02)</li> </ul>                                                                                                    |
|                                  | Voltage input: 110~120V AC Input                                                                                                    |
|                                  | Voltage output: 12V DC                                                                                                    |
|                                  | Current output: 500mA Max.                                                                                                    |
|                                  | <ul> <li>Power: 6 0W</li> </ul>                                                                                                    |
|                                  | <ul> <li>Line Regulation: +/- 2%</li> </ul>                                                                                                    |
|                                  | Load Regulation: +/- 5%                                                                                                    |
| CBL-RS232-01                     | RS232 Serial extension cable can be used to connect computer Serial port to Au J1939 / J1708 products (on RS232 Side).                                                                                                    |
|                                  | Fully shielded to prevent unwanted EMI/RFI                                                                                                    |
|                                  | <ul> <li>Fully molded connectors with thumbscrews provide a quick and easy connection<br/>every time</li> </ul>                                                                                                    |
|                                  | Connectors: DB9 Male to DB9 Female                                                                                                    |
|                                  | All 9 connector pins are wired straight through                                                                                                    |
| CBL-USB-232                      | The USB to Serial Converter cable can be used to connect computer USB port to Au J1939<br>/ J1708 products (on RS232 Side). It is Vista, XP, Win7, and Win10 compatible.<br>Three LED (Power, TX and RX) are included. Power LED is on when USB power is<br>supplied. TX LED will blink when COM port is transmitting. RX LED will blink when COM<br>port is receiving.<br>Compatible with all Au Group Electronics system products, J1939 Simulators, J1708<br>Simulators, FMS Simulators, NMEA2000 Simulators, J1939 /J1708 Interpreters,<br>J1939/J1708 MCS, J1939/J1708 DCS, J1939/J1708 Gateways. |

www.AuElectronics.com

### 1.3 Major Operating Features

- Smart features: Recalls last operating mode at power-on, and capable of generating dynamic data
- Easy to use: No software setup experience or J1708 protocol configuration skill is required. After a network is connected, apply power and it will generate J1708 data when in dynamic mode.
- J1708 bus on/off switch
- Multiple MID to select from
- One VIN or multiple VIN switch
- Static mode or dynamic mode:
  - o Static mode: Output static J1708 signals. In this mode, signal can be changed manually.
  - o Dynamic mode: Automatically changes the output value of J1708 signals.
  - o Two modes can be switched easily (via press and hold both Menu and Up buttons until a long beep is heard)
- PC Remote Terminal GUI:
  - o Connects Au J1708 Simulator to a PC through serial communication.
  - o Displays the simulator information, alters and displays simulator SA settings, and performs license upgrading.
  - o Displays simulated J1708 signals on a computer screen for "Plus" editions and "Script" editions.
  - o Provides script control capabilities for script editions.
- Script control capabilities (for "Script" editions only):
  - o Capable of setting six parameters to any value in SAE J1939 specification allowed range, generating script, running script file. The script can be delayed, repeated, running with or without white noise.
- In-field license upgrade capability
- In-field firmware update capability
- Annual support and minor upgrade services are available (SVS-SIM-J1708)
- Custom firmware and GUI modification is available upon request

### 1.4 Eleven Editions of Au SAE J1708/J1587 Simulators

Eleven editions of Au SAE J1708 simulator are available: 4 Non-Plus editions, 4 Plus editions, and 3 Script editions.

#### 1.4.1 Non-Plus Editions:

Au J1708 Simulator **non-plus** editions are stand-alone devices. They can be operated independently without a PC. A typical J1708 network topology with Au J1708 Simulator non-plus edition is illustrated in Figure 1-3. Full range of J1708/J1587 signals can be generated by controlling 3 push buttons.

#### 1.4.2 Plus Editions:

Au J1708 Simulator **Plus** editions have all the functions of the Non-Plus editions, with the addition of a PC Remote Terminal program. Like the Non-Plus editions, all the Plus editions can still work independently without a PC.

The "Remote Terminal GUI" connects Au J1708 Simulator to a PC through serial communication. It displays the simulator product information, alters and displays the simulator settings, and performs license upgrading for all editions.

It also shows simulated J1708 signals on a computer screen for "Plus" editions and "Script" editions. Detail information can be found in chapter 4.

### Plus Editions = Non-plus Editions + PC Remote Terminal GUI Program

#### 1.4.3 Script Editions:

Au J1708 Simulator **Script** editions have all the functions of **Plus** editions, with the addition of **script control capabilities**. Detailed information is available in Chapter 4

#### Script Editions = Plus Editions + Script control capabilities

- Script control sets six parameters to any value in the SAE- J1708 specification allowed range: Engine RPM, Vehicle speed, VIN, Battery voltage, Engine hour, Total vehicle distance.
- Engine hour and Total vehicle distance can be set with initial values, then they will accumulate over time.
- Four buttons to generate frequently used script segments
- Script control can load and run a saved script file.

- The script can be delayed and repeated with or without white noise.
- Script control can switch J1708 bus on-off.
- Script control can be turned on/off with a click
- White noise can be turned on/off with a click.

# 1.5 Basic Functions of Each Edition

#### 1.5.1 Value Package editions:

- "Statically" or "dynamically" generate 8 most frequently used engine PID
- 6 adjustable Engine Message ID
- Two push buttons (**Up** and **Down**) are used in "static mode" to adjust data outputs
- In "dynamic mode", data cycles automatically in its SAE defined range
- LED indicates the control step value and reflect push button operations
- Buzzer sound also reflects push button inputs, and can be enabled/disabled
- "Script" control capability is **NOT** available for Value Package Editions.

#### 1.5.2 Engine Basic editions:

- Includes all Value Package edition functions
- "Statically" or "dynamically" generates 24 engine PID
- 6 adjustable Engine Message ID
- "Script" control capability is available for Engine Basic Script Edition

#### 1.5.3 Engine Premium editions:

- Includes all Engine Basic edition functions
- "Statically" or "dynamically" generate 28 engine PID
- 6 adjustable Engine Message ID
- "Script" control capability is available for Engine Premium Script Edition

#### 1.5.4 Vehicle Platinum editions:

- Includes all Engine Premium edition functions
- "Statically" or "dynamically" generate 45 Engine/Transmission/ABS PIDs Supported
- 6 adjustable Engine Message ID
- 3 adjustable Transmission Message ID
- 6 adjustable ABS Message ID
- "Script" control capability is available for Vehicle Platinum Script Edition

### 1.6 License Upgrade and Support

License upgrading flow chart for the all editions of SAE J1708 Simulator is summarized in Figure 1-7.

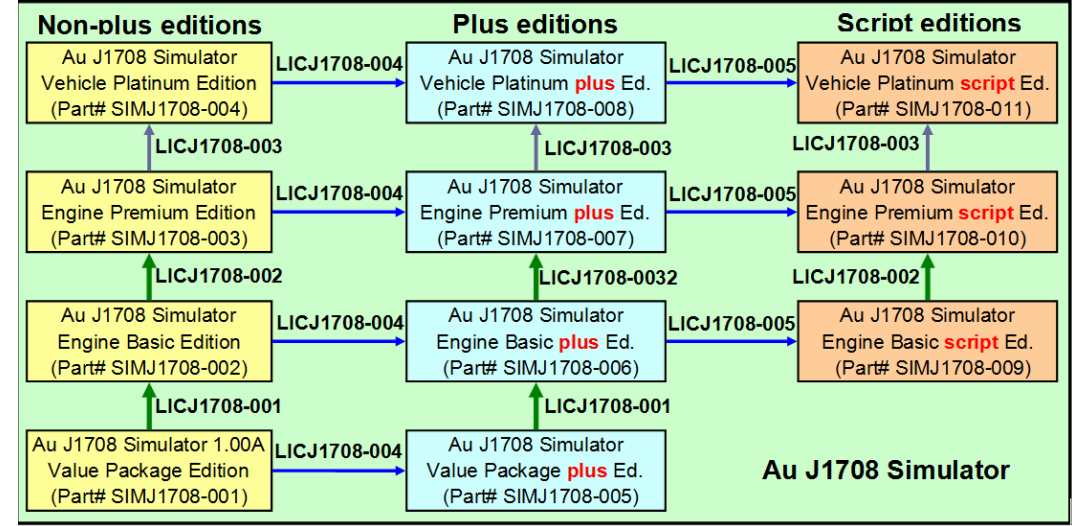

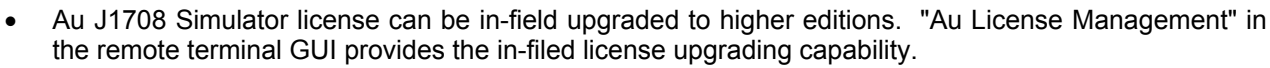

- Value Package editions can be upgraded to Engine Basic editions (LICJ1708-001)
- Engine Basic editions can be upgraded to Engine Premium editions (part #: LICJ1708-002).
- Engine Premium editions can be upgraded to Vehicle Platinum editions (part #: LICJ1939-003).
- "Non-Plus" editions are able to be upgraded to plus editions (part #: LICJ1708-004).
- Engine Basic "Plus" editions and above are able to be upgraded to "Script" editions (part #: LICJ1708-005).
- Firmware can be in-field updated with Au PIC Boot-loader
- Firmware update codes or customized codes can be re-programmed to gain new or special features.
- Annual minor upgrades and supports service are available (SVS-SIM-J1708).

## 1.7 Order information

All of Au J1708/J1587 Simulators, accessories, and license upgrades are available to be ordered at the website for Au Group Electronic at: <a href="https://www.auelectronics.com/System-J1708Simulator.htm">https://www.auelectronics.com/System-J1708Simulator.htm</a>

Part numbers are listed in Table 1-1

| Table 1-1 Part number list for Au J1708/J1587 Simulator, accessories, license upgrade code |                                                                                                    |                 |  |
|--------------------------------------------------------------------------------------------|----------------------------------------------------------------------------------------------------|-----------------|--|
|                                                                                            | Au SAE J1708 Simulator, Accessories, and Service                                                                                                    | Part #          |  |
|                                                                                            | Au J1708 Simulator Value Package Edition                                                                                                    | SIMJ1708-001    |  |
| Non-Plus                                                                                   | Au J1708 Simulator Engine Basic Edition                                                                                                    | SIMJ1708-002    |  |
| Edition                                                                                    | Au J1708 Simulator Engine Premium Edition                                                                                                    | SIMJ1708-003    |  |
|                                                                                            | Au J1708 Simulator Vehicle Platinum Edition                                                                                                    | SIMJ1708-004    |  |
|                                                                                            | Au J1708 Simulator Value Package Plus Edition                                                                                                    | SIMJ1708-005    |  |
| Plus Edition                                                                               | Au J1708 Simulator Engine Basic Plus Edition                                                                                                    | SIMJ1708-006    |  |
| Flus Eulion                                                                                | Au J1708 Simulator Engine Premium Plus Edition                                                                                                    | SIMJ1708-007    |  |
|                                                                                            | Au J1708 Simulator Vehicle Platinum Plus Edition                                                                                                    | SIMJ1708-008    |  |
|                                                                                            | Au J1708 Simulator Engine Basic Script Edition                                                                                                    | SIMJ1708-009    |  |
| Script                                                                                     | Au J1708 Simulator Engine Premium Script Edition                                                                                                    | SIMJ1708-010    |  |
|                                                                                            | Au J1708 Simulator Vehicle Platinum Script Edition                                                                                                    | SIMJ1708-011    |  |
|                                                                                            | 6-wire cable for power supply and J1939/J1708 network connection                                                                                            | CBL-CAN-485-01  |  |
|                                                                                            | 4-wire Au J1708 diagnostic cable with DB9 female connector, HD10 Serial 6-way Receptacle and Power Jacket.                                                  | CBL-J1708-02    |  |
| Accessories                                                                                | CAN/J1939/J1708 cable equipped with a DB9 female connector, dual SAE 9-way Receptacles (green for 500K and black for 250K CAN baud rate) and a power Jacket | CBL-CAN-485-02D |  |
|                                                                                            | 14V Wall mount AC/DC power supply, positive center, 110V input                                                                                              | PWR-912V-CP     |  |
|                                                                                            | RS232 Serial Extension Cable (for computer with RS232 port)                                                                                                 | CBL-RS232-01    |  |
|                                                                                            | USB to RS232 Serial Convert Cable (for computer with USB port)                                                                                              | CBL-USB-232     |  |
| Service                                                                                    | 1 year support and minor upgrades for Au J1708 Simulator                                                                                                    | SVS-SIM-J1708   |  |
|                                                                                            | From Value Package Edition to Engine Basic Edition                                                                                                    | LICJ1708-001    |  |
|                                                                                            | From Engine Basic Edition to Engine Premium Edition                                                                                                    | LICJ1708-002    |  |
| License                                                                                    | From Engine Premium Edition to Vehicle Platinum Edition                                                                                                    | LICJ1708-003    |  |
|                                                                                            | From Non-Plus Edition to Plus Edition                                                                                                    | LICJ1708-004    |  |
|                                                                                            | From Plus Edition to Script Edition                                                                                                    | LICJ1708-005    |  |

#### Supported SAE J1708 Parameters Chapter 2

Each edition has a different list of supported PID parameters and MID.

#### 2.1 Value Package Edition(s)

- "Script" control capability is NOT available for Value Package Editions
- 6 adjustable Engine Message ID:
  - 128 (Engine #1) 175 (Engine #2) 183 (Engine #3) 184 (Engine #4)
    - 185 (Engine #5) 186 (Engine #6)
  - 8 Supported Engine PID parameters (default: TX only): Request Parameter (PID: 0, RX only)
    - 0 Component-Specific Request (PID: 128, RX only)
    - 0 Percent Engine Load (PID: 92)
    - 0
    - Engine Oil Pressure (PID: 100) 0
    - Engine Coolant Temperature (PID: 110) 0
    - Fuel Rate (Instantaneous) (PID: 183)
    - Engine Speed (PID: 190) 0
    - Engine Hour\* (PID: 247); (\* On Request per SAE J1587 definition) 0

#### 2.2 Engine Basic Edition(s)

- "Script" control capability is available for Engine Basic Script edition
  - 6 adjustable Engine Message ID:

184 (Engine #4)

- 128 (Engine #1) 175 (Engine #2)
- 183 (Engine #3)
- 185 (Engine #5) 186 (Engine #6)
- 24 supported Engine PID parameters:
  - Includes all 8 parameters supported by value package edition
  - Engine Basic parameters (16):
  - Second Fuel Level (Right Side) (PID: 38) 0
  - Parking Brake Switch Status (PID: 70) 0
  - Road Speed (MPH) (PID: 84) 0
  - Cruise Control Status (PID: 85) 0
  - Power Takeoff Status (PID: 89) 0
  - Percent Accelerator Pedal Position (PID: 91) 0
  - Fuel Level (PID: 96) 0
  - Boost Pressure (PID: 102) 0
  - Engine Intake Manifold Temperature (PID: 105) 0
  - Battery Potential (Voltage), Switched\* (PID: 158); (\* On Request per SAE J1587 definition) 0
  - Battery Potential (Voltage) (PID: 168) 0
  - Instantaneous Fuel Economy (PID: 184) Ο
  - Vehicle Identification Number\* (PID: 237) (\* On Request per SAE J1587 definition) 0
  - Trip Distance (PID: 244) 0
  - Total Vehicle Distance (PID: 245) 0
  - System Diagnostic Code and Occurrence Count Table (No warning code, heart beat only) (PID: 0 194)

#### 2.3 Engine Premium Edition(s)

- "Script" control capability is available for Engine Premium Script edition
  - 6 adjustable Engine Message ID:
    - 128(Engine #1) 175(Engine #2)
    - 184 (Engine #4) 185 (Engine #5)

183 (Engine #3) 186 (Engine #6)

- **28 Engine PID Parameters Supported:**
- Includes all 24 parameters supported by Engine Basic edition 0
  - Engine Premium parameters (4): 0
  - Attention/Warning Indicator Lamps Status (PID: 44) 0
  - Water in Fuel Indicator (PID: 97) 0
  - Transmitter System Diagnostic Code and Occurrence Count Table (PID: 194) 0
  - Multi-section Parameter (PID: 192) 0

| 21  | Vahiala Dlatinum                                                                                 | Edition(c)                                    |                                       |                             |
|-----|--------------------------------------------------------------------------------------------------|-----------------------------------------------|---------------------------------------|-----------------------------|
| 2.4 |                                                                                                  |                                               |                                       |                             |
|     | <ul> <li>"Script" control capability is available for Vehicle Platinum Script edition</li> </ul> |                                               | ition                                 |                             |
|     | <ul> <li>6 adjustable Engin</li> </ul>                                                           | e Message ID:                                 |                                       |                             |
|     | 128 (Engine #1)                                                                                  | 175 (Engine #2)                               | 183 (Engine #3)                       |                             |
|     | 184 (Engine #4)                                                                                  | 185 (Engine #5)                               | 186 (Engine #6)                       |                             |
|     | <ul> <li>3 adjustable Trans</li> </ul>                                                           | mission Message ID:                           |                                       |                             |
|     | 130(Transmissio                                                                                  | n) 176(Additional Trans                       | smission)                             | 223(Shift-Console, Primary) |
|     | <ul> <li>6 adjustable ABS M</li> </ul>                                                           | lessage ID:                                   |                                       |                             |
|     | 136 (Power Unit                                                                                  | 137 (Trailer #1)                              | 138 (Trailer #2                       | )                           |
|     | 139 (Trailer #3)                                                                                 | 246 (Trailer #4)                              | 247 (Trailer #5)                      |                             |
|     | <ul> <li>45 Engine/Transmi</li> </ul>                                                            | ssion/ABS PIDs Supporte                       | d:                                    |                             |
|     | <ul> <li>Includes all 28 par</li> </ul>                                                          | ameters supported by Engine F                 | Premium edition                       |                             |
|     | <ul> <li>Vehicle Platinum p</li> </ul>                                                           | arameters (17):                               |                                       |                             |
|     | <ul> <li>8 Supported ABS Pl</li> </ul>                                                           | D list (default: TX only):                    |                                       |                             |
|     | <ul> <li>ABS Road Speed</li> </ul>                                                               | (PID: 84)                                     |                                       |                             |
|     | <ul> <li>Battery Potential (</li> </ul>                                                          | /oltage) (PID: 168)                           |                                       |                             |
|     | <ul> <li>Brake Primary Pre</li> </ul>                                                            | ssure (PID: 117)                              |                                       |                             |
|     | Brake Secondary I     ABS Control Statu                                                          |                                               |                                       |                             |
|     | <ul> <li>ABS COILIDI SIdiu</li> <li>Attention/Warning</li> </ul>                                 | 5 (FID. 49)<br>Indicator Lamps Status (PID: 4 | 1)                                    |                             |
|     | <ul> <li>Multi-section Para</li> </ul>                                                           | meter (PID: 102)                              |                                       |                             |
|     | <ul> <li>Transmitter System</li> </ul>                                                           | n Diagnostic Code and Occurre                 | ence Count Table (PI                  | ר <u>י</u> 194)             |
|     | <ul> <li>9 Supported Transm</li> </ul>                                                           | hission PID list (default: TX c               | only).                                | 5. 10 1)                    |
|     |                                                                                                  | out Shaft Speed (PID: 191)                    | , , , , , , , , , , , , , , , , , , , |                             |
|     | <ul> <li>Hvdraulic Retarder</li> </ul>                                                           | Oil Temperature (PID: 120)                    |                                       |                             |
|     | <ul> <li>Retarder Status (F</li> </ul>                                                           | ID: 47)                                       |                                       |                             |
|     | <ul> <li>Transmission #1 C</li> </ul>                                                            | il Temperature (PID: 177)                     |                                       |                             |
|     | <ul> <li>Transmission Ran</li> </ul>                                                             | ge Selected (PID: 162)                        |                                       |                             |
|     | <ul> <li>Transmission Ran</li> </ul>                                                             | ge Attained (PID: 163)                        |                                       |                             |
|     | <ul> <li>Attention/Warning</li> </ul>                                                            | Indicator Lamps Status (PID: 4                | 4)                                    |                             |
|     | <ul> <li>Multi-section Para</li> </ul>                                                           | neter (PID: 192)                              |                                       |                             |
|     | <ul> <li>Transmitter Syster</li> </ul>                                                           | n Diagnostic Code and Occurre                 | ence Count Table (PII                 | D: 194)                     |
|     |                                                                                                  |                                               |                                       |                             |

# Chapter 3 Operating Instructions

All editions of Au SAE J1708/J1587 Simulators can be operated by just controlling 3 push buttons. It generates SAE J1708/J1587 signals for product developers, testers, operators and manufacturers.

#### 3.1 Power On

Mate the DB9 female connector of a 6-wire cable (Part#: CBL-CAN-485-01) to the **BUS** side of Au J1708/J1587 Simulator DB9 male connector, connect the **Red** wire to  $+12 \sim +14.2V$  DC power supply, **Black** wire to ground, **Purple** wire to *J1708A+*, **Brown** wire to *J1708B-*. The **Power** LED on the simulator will light up, and the simulator will resume the last saved operating mode (static mode or dynamic mode).

#### 3.2 Operating Modes (Static/Dynamic)

After power on, Au J1708/J1587 Simulator will work in either static mode or dynamic mode.

- Static mode: Au J1708/J1587 Simulator generates steady J1708 signals. In this mode, two push buttons (Up and Down) can be used to change the data outputs. When no button is pushed, all data will remain at the last value.
- Dynamic mode: The value of all data will change automatically every second in SAE J1587 defined range.
- Switch between dynamic mode and static mode: press and hold both **Menu** and **Up** buttons until a long beep is heard (if buzzer is enabled); or both the "▼0% LED" and the "▲100% LED" flip their status (from on to off or vice versa)

#### 3.3 Functions of Push Buttons and LED Indicator

There are 3 push buttons (**Menu**, **Down**, **Up**) and 9 LEDs (Figure 3-1) on each Au J1708 Simulator device. Each LED is named after its function.

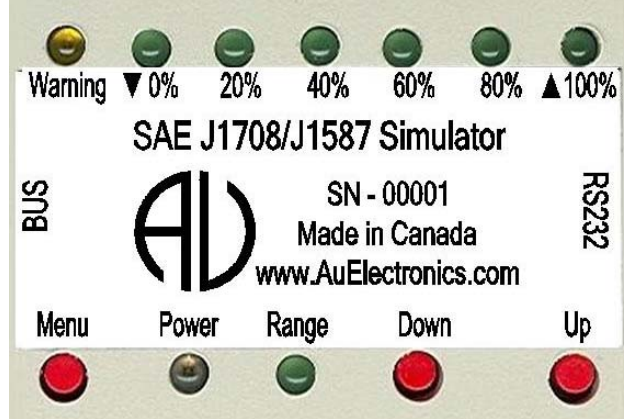

Figure 3-1

#### Note: Warning function is not applicable in Value Package Editions and Engine Basic Editions.

The push button functions are summarized in Table 3-1.

| Table 3-1 | Summary of pu | sh button functions | on Au J1708 Simulator |
|-----------|---------------|---------------------|-----------------------|
|-----------|---------------|---------------------|-----------------------|

| Push Button Operation                | Function                                                                                                    |
|--------------------------------------|----------------------------------------------------------------------------------------------------|
| Press <b>Down</b> button             | Decrease all simulated data until they reach the lowest value                                                                        |
| Press <b>Up</b> button               | Increase all simulated data until they reach the highest value                                                                       |
| Press Menu button                    | Warnings ON/Off control for Engine Premium and Vehicle Platinum edition. (Not applicable for Value Package or Engine Basic editions) |
| Press & hold <b>Down + Up</b> button | Buzzer ON / OFF control                                                                                                    |
| Press & hold Menu + Up button        | Switch between Static / Dynamic mode                                                                                                 |
| Press & hold Menu + Up + Down button | Switch On/Off J1708 bus                                                                                                    |

www.AuElectronics.com

All simulated J1708 data can be changed within the SAE J1708/j1587 protocol defined range from 0 to 100 control steps (named 0% to 100% control step value from now on). 6 LED are used to identify the control step value in the range of 0%, 20%, 40%, 60%, 80%, and 100%.

The control step value vs. LED indicator status is summarized in Table 3-2.

| Table 3-2 | Control step value vs. LED i | indicator status (                    | in Static Mode)                       |
|-----------|------------------------------|---------------------------------------|---------------------------------------|
|           |                              | · · · · · · · · · · · · · · · · · · · | · · · · · · · · · · · · · · · · · · · |

| Step | Operation                                                       | LED Status                                                                        |
|------|-----------------------------------------------------------------|-----------------------------------------------------------------------------------|
| 1    | Connect +12~+14.2 V DC power supply                             | <b>Power, Range</b> LED on, other LED recall the last saved status at Static mode |
| 2    | Press <b>Down</b> button                                        | ▼0% LED on/off                                                                    |
| 3    | Continue press <b>Down</b> button until control step = 0%       | ▼0% LED blink                                                                     |
| 4    | Press <b>Up</b> button                                          | ▲ 100% LED on/off                                                                 |
| 5    | Continue press <b>Up</b> button for control step 1 to 19%       | Power, Range LED constant on                                                      |
| 6    | Continue press <b>Up</b> button for control step = 20%          | Power, Range LED on, 20% LED Blink                                                |
| 7    | Continue press <b>Up</b> button for control step 21 to 39%      | Power, Range LED on, 20% LED on                                                   |
| 8    | Continue press <b>Up</b> button for control step = 40%          | <b>Power, Range, 20%</b> LED ON,<br><b>40%</b> LED Blink                          |
| 9    | Continue press <b>Up</b> button for control step 41 to 59%      | Power, Range, 20%, 40% LED on                                                     |
| 10   | Continue press <b>Up</b> button for control step = 60%          | Power, Range, 20%, 40% LED on,<br>60% LED blink                                   |
| 11   | Continue press <b>Up</b> button for control step from 61 to 79% | Power, Range, 20%, 40%, 60% LED on                                                |
| 12   | Continue press <b>Up</b> button for control step = 80%          | <b>Power, Range, 20%,40%, 60%</b> LED on,<br><b>80%</b> LED blink                 |
| 13   | Continue press <b>Up</b> button for control step from 81 to 99% | Power, Range, 20%, 40%, 60%, 80% LED on                                           |
| 14   | Continue press <b>Up</b> button for control step = 100%         | Power, Range, 20%, 40%, 60%, 80% LED on,<br>▲100% blink                           |
| 15   | Press & hold Menu + Up + Down to switch J1708 bus on/off        | <b>▼0%, ▲100%, Range</b> LED blink                                                |

The following paragraph will explain how to use the Remote Terminal GUI (Graphic User Interface) to remote control the J1708/J1587 Simulator plus edition.

# Chapter 4 Au J1708 Simulator Remote Terminal GUI

The Remote Terminal Graphic User Interface(GUI) includes a control panel and a display panel. The control panel is located on the left side, while the display panel is located on the right side. The display panel is applicable for "Plus" editions and "Script" editions of Au J1708 Simulator. It displays engine, ABS, Transmission information, warning lamp, etc. as shown in Figure 4-1.

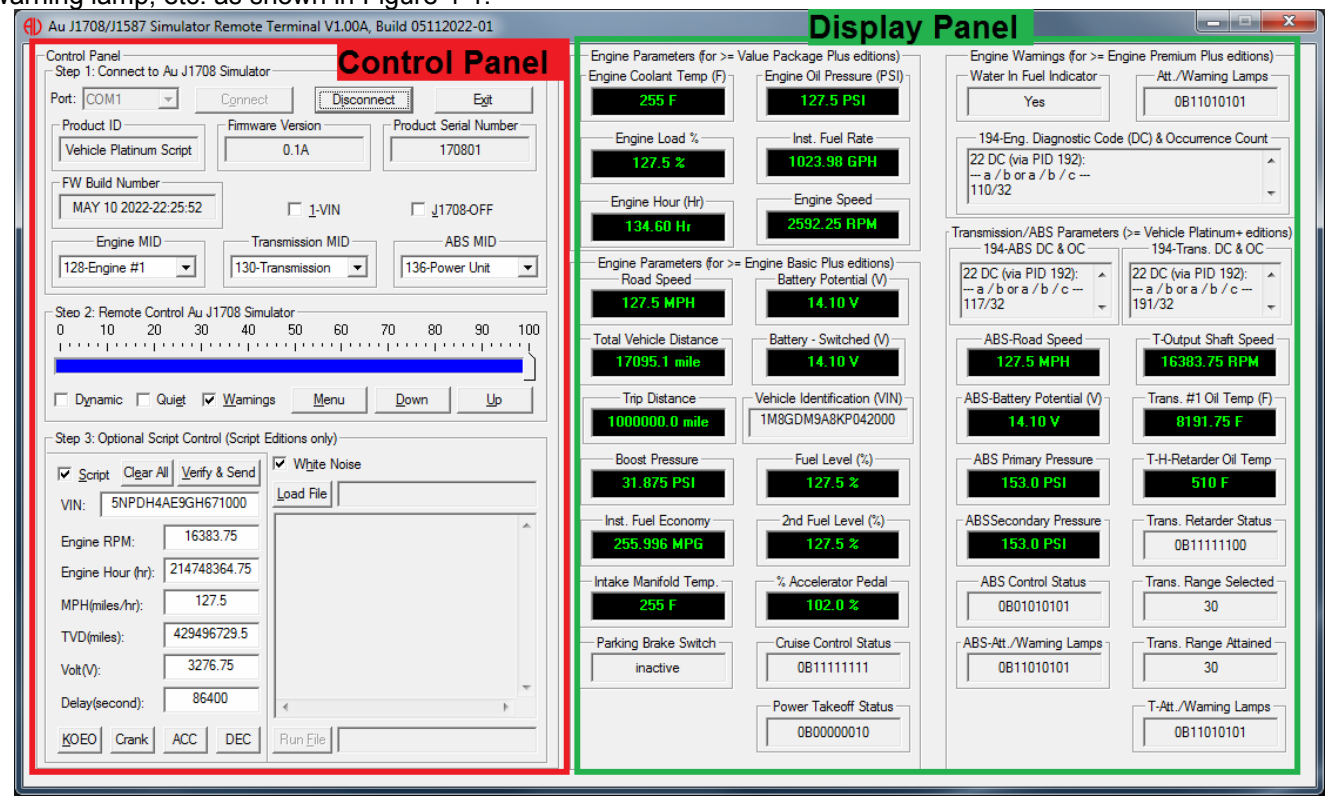

Figure 4-1

# 4.1 Step 1: Connect J1708/J1587 Simulator to PC and J1708 network

Typical connection of Au J1708 Simulator in a J1708 network is illustrated in Chapter 1, Figure 1-3.

- a. Connect the J1708 simulator to power supply and a J1708 network on the BUS side,
- b. Connect the J1708 simulator to a PC on the RS232 side. (Two options are available for connecting a J1708 Simulator to PC, please refer to Figure 1-5 and Figure 1-6 in Chapter 1.)
- c. On the Remote Terminal GUI, select serial port from the "Port" drop down list.
- d. Click "Connect"

Product information of the connected J1708 simulator device, such as Product ID, Firmware Version, Serial Number, and FW Build number will show up. 1-VIN switch, J1708-OFF switch, and MID settings will recall the last saved status. as shown in Figure 4-2.

| Control Panel<br>Step 1: Connect to Au J1708 | 3 Simulator                     |                       |  |
|----------------------------------------------|---------------------------------|-----------------------|--|
| Port: COM1 -                                 | Connect     Disconnect     Exit |                       |  |
| Product ID                                   | Firmware Version                | Product Serial Number |  |
| Vehicle Platinum Script                      | 0.1A 170801                     |                       |  |
| FW Build Number                              |                                 |                       |  |
| MAY 10 2022-22:25:52                         | □ <u>1</u> -VIN                 | ☐ <u>J</u> 1708-OFF   |  |
| Engine MID                                   | Transmission MID                | ABS MID               |  |
| 128-Engine #1 💌                              | 130-Transmission 💌              | 136-Power Unit        |  |

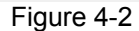

Note: Control panel step 1 is available for all Au J1708/J1587 Simulators (Non-Plus, Plus and Script editions).

#### 4.1.1 Device Information

The function of step 1 control items is summarized in Table 4 -1.

|                       | Table 4-1 Function summary of step 1 control items                                                                                                    |
|-----------------------|----------------------------------------------------------------------------------------------------|
| Items                 | Function                                                                                                    |
| Port                  | Serial port can be selected from drop down list (COM1 to COM30)                                                                                                    |
| Connect               | Connects Au J1708 Simulator with selected PC serial port.                                                                                                    |
| Disconnect            | Releases the selected PC serial port.                                                                                                    |
| Exit                  | Closes the J1708 Simulator Remote Terminal program                                                                                                    |
| Product ID            | Displays the current edition of J1708/J1587 Simulator that's hooked up with the serial port. ( <i>J1708 Simulator Engine Premium Plus Edition</i> is demonstrated in Figure 3-2) |
| Firmware Version      | Displays the current firmware version of J1708 Simulator that's hooked up with the serial port. (The version of J1708 Simulator demonstrated in Figure 3-2 is 0.1A)              |
| Product Serial Number | Displays the serial number of J1708 Simulator that's hooked up with the serial port. (The serial number of J1708 Simulator demonstrated in Figure 3-2 is 197801)                 |
| FW Build Number       | Displays the firmware build number. (FW is MAY 10 2022-22:25:52)                                                                                                    |
| 1-VIN                 | If checked, VIN will be a fixed VIN, if unchecked, VIN changes as control step changes.                                                                                          |
| J1708-OFF             | If checked, J1708 network will be turned off, Script command "AT J1708BUS=0" if unchecked, J1708 network will be turned on. Script command "AT J1708BUS =1"                      |

#### 4.1.2 Message ID (MID) Settings

- Default engine MID is 128, other engine MID can be selected from the drop-down list.
- Default transmission MID is 130, other engine source addresses can be selected from the drop-down list.
- Default ABS source address is 136, other engine source addresses can be selected from the drop-down list.
  - Table 4 2 Available MID for Au J1708 Simulator

| Engine MID                                                                                                    | Transmission MID                                                                                                    | ABS MID                                                                                                    |
|----------------------------------------------------------------------------------------------------|----------------------------------------------------------------------------------------------------|----------------------------------------------------------------------------------------------------|
| 6 Engine MID are available to<br>choose from:<br>128 - Engine #1<br>175 - Engine #2<br>183- Engine #3<br>184- Engine #4<br>185- Engine #5<br>186- Engine #6 | <ul> <li>3 Engine MID are available to choose from:</li> <li>130 - Transmission</li> <li>176 - Transmission Additional</li> <li>223- Shift Console-Prim.</li> </ul> | 6 Engine MID are available to<br>choose from:<br>136 - Power Unit<br>137- Trailer #1<br>138- Trailer #2<br>139- Trailer #3<br>246 - Trailer #4<br>247- Trailer #5 |
| Engine MID<br>128-Engine #1<br>128-Engine #1<br>175-Engine #2<br>183-Engine #3<br>184-Engine #4<br>185-Engine #5<br>186-Engine #6                           | Transmission MID<br>130-Transmission<br>130-Transmission<br>176-Trans., Additional<br>223-Shift Console-Prim.                                                       | ABS MID<br>136-Power Unit<br><b>136-Power Unit</b><br>137-Trailer #1<br>138-Trailer #2<br>139-Trailer #3<br>246-Trailer #4<br>247-Trailer #5                      |

### 4.2 Step 2: Remote Control Au J1708 Simulator

Remote control includes a scale bar, 3 check boxes (**Dynamic, Quiet, Warning**), and 3 push buttons (**Menu**, **Down**, **Up**), as shown in Figure 4-3.

| Step 2: | Remot | e Contro | l Au J17 | 08 Simul | ator |                                                                                                    |    |       |      |     |
|---------|-------|----------|----------|----------|------|----------------------------------------------------------------------------------------------------|----|-------|------|-----|
| 0       | 10    | 20       | 30       | 40       | 50   | 60                                                                                                    | 70 | 80    | 90   | 100 |
| 1.1.1   | 1111  | <u></u>  |          |          |      |                                                                                                    |    |       |      | 111 |
|         |       |          |          |          |      |                                                                                                    |    |       |      | 8   |
|         |       |          |          |          |      |                                                                                                    |    | 12    |      |     |
| Due     |       |          |          |          |      | distance of the second second s | D  | 1.000 | 1010 |     |

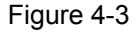

These tools can be used to remote control the output/simulated signals of Au J1708 Simulator **Plus** edition and **Script** editions from a PC.

The **scale bar** represents the control step values from 0 to 100. The sliding action can be made by 4 methods: keyboard, mouse, Down/Up push button from remote terminal, or the Down/Up push button on the device. They are summarized in Table 4-3

| Table 4-3 Control methods for scale bar |               |                                                                 |
|-----------------------------------------|---------------|-----------------------------------------------------------------|
|                                         | Action        | Function                                                        |
| Mouso                                   | Left click    | Left click to bring the slide to the desire location.           |
| Mouse                                   | Drag          | Click and hold left button to drag the slide to desire location |
| Keyboard                                | ▲ or ►        | Increase the scale range by 1 interval                          |
|                                         | ▼ or ◄        | Decrease the scale range by 1 interval                          |
|                                         | pg up         | Increase the scale range by 10 interval                         |
|                                         | pg dn         | Decrease the scale range by 10 interval                         |
| Remote terminal /<br>Device             | "Down" button | Decrease the scale range by 1 interval                          |
|                                         | "Up" button   | Increase the scale range by 1 interval                          |

The functions of the push buttons and check boxes are listed in Table 4-4

Table 4-4Functions for push buttons and check boxes in step 2 (Remote Terminal)

| Тоо                                     | I       | Function                                                                  |  |
|-----------------------------------------|---------|---------------------------------------------------------------------------|--|
|                                         | Menu    | Turn on/off warning (see note below)                                      |  |
| Push Button                             | Down    | Decrease the control step value in 1                                      |  |
| Up Increase the control step value in 1 |         | Increase the control step value in 1                                      |  |
|                                         | Dynamic | Switch between dynamic mode / static mode                                 |  |
| Check box                               | Quiet   | Turn on/off buzzer                                                        |  |
|                                         | Warning | Turn on/off Eng/ABS/Trans Warnings, Diagnostic codes and occurrence count |  |

Note: Menu button is active only in the Engine Premium Plus edition and Vehicle Platinum Plus edition.

## 4.3 Control Panel – Step 3: Script control

#### 4.3.1 Turn On Script control

#### Table 4-5Script Control

| Script control is not available                                                                                                    | Script control is turned off                                                                                                    | Script control is turned on                                                                                                    |
|----------------------------------------------------------------------------------------------------|----------------------------------------------------------------------------------------------------|----------------------------------------------------------------------------------------------------|
| Script control is not available         Step 3: Optional Script Control (Script Editions only)         Script Clear All Verify & Send         VIN:         Engine RPM:         Engine Hour (hr):         NPH(miles/hr):         TVD(miles):         Volt(V):         Delay(second):         KDED Crank ACC DEC         Run Elle         Script check box is inactive, all parameters controlled by step control | Script control is turned off         Step 3. Optional Script Control (Script Editions only)         Script Clear All Verify & Send         White Noise         Engine RPM:         Engine Hour (hr):         MPH(miles/hr):         Volt(V):         Delay(second):         KOED Crank ACC DEC         Run Elle         Script check box is active but unchecked, all parameters controlled | Script control is turned on          Step 3: Optional Script Control (Script Editions only)            ✓ Script Ogar All Verify & Send          VIN:       5NPDH4AE9GH671000         Engine RPM:       16383.75         Engine Hour (hr):       214748364.75         MPH(miles/hr):       127.5         TVD(miles):       429496729.5         Vot(V):       3276.75         Delay(second):       86400         KOEO Crank       ACC         DEC       Pun Ele         6       parameters         control inputs, all other parameters |
|                                                                                                    | by step control                                                                                                    | controlled by step control                                                                                                    |

- Script control capabilities are available for 3 script editions only: Engine Basic Script Edition, Engine Premium Script Edition, and Vehicle Platinum Script Edition.
- When Script control is available, it can be switched on/off. When script control is not available or is turned off, all supported J1708 parameters are controlled by the step value.
- When script control is turned on, six J1708 parameters will be controlled by the input value of script control, all other J1708 parameters will still be controlled by step value.

#### 4.3.2 **Generate Script Command**

- When script control is enabled, 6 parameters will be controlled by script control, the maximum allowed values will be showing in its input area respectively.
- Clicking the "Clear All" button will clear all values in the input area, it has no effect on the simulator.
- Change the inputs to a desire value.
- Clicking the "Verify & Send" button will send script command to J1708 Simulator, whose value change will be reflected on the display panel.
- Script command can be copied as part of a script file, which can be saved and run at later time.

|   | Script Clear A    | II <u>V</u> erify & Send | White Noise                                 |    |
|---|-------------------|--------------------------|---------------------------------------------|----|
|   | VIN: 5NPDH4       | AE9GH671000              | Load File                                   |    |
|   | Engine RPM:       | 3000                     | AT VIN=5NPDH4AE9GH67100021<br>AT RPM=2EE033 | *  |
|   | Engine Hour (hr): | 150                      | AT MPH=82FB                                 |    |
|   | MPH(miles/hr):    | 65                       | AT VOLT=01004EPCES                          |    |
|   | TVD(miles):       | 2022                     |                                             |    |
|   | Volt(V):          | 14.2                     |                                             |    |
|   | Delay(second):    |                          |                                             | Ψ. |
|   | KOEO Crank        | ACC DEC                  | Run <u>F</u> ile                            |    |
| 1 |                   | F                        | igure 4-4                                   |    |

CStep 3: Optional Script Control (Script Editions only)

Values of the following 9 parameters change per script command accordingly

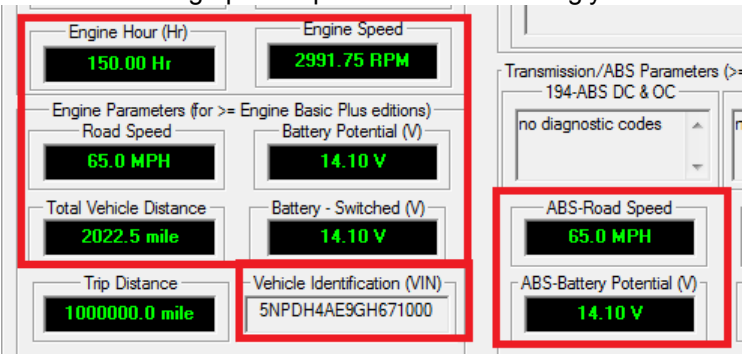

#### Figure 4-5

Input value of each parameter must be valid within the following range, which will be verified and send when "Verify & Send" button is clicked. If you have no desire to change a particular parameter, simply leave the input area blank. Tab

| le 4-6 Valid input values of script controlled p | parameters |
|--------------------------------------------------|------------|
|--------------------------------------------------|------------|

| Script Controlled Parameters         | Min. Input Value | Max. Input Value |
|--------------------------------------|------------------|------------------|
| VIN                                  | VIN must consist | of 17 characters |
| Engine RPM                           | 0                | 16383.75         |
| Engine Hour (hours)                  | 0                | 214748364.75     |
| MPH (mile/hour)                      | 0                | 127.5            |
| TVD (Total Vehicle Distance) (miles) | 0                | 429496729.5      |
| Voltage (volts)                      | 0                | 3276.75          |
| Delay (seconds)                      | 1                | 86400 (24 hours) |

- Delay is the time that specifies how many seconds to wait before running another script command. If delay time is not set, all script commands will run once and then remain at those values except for Engine Hour and TVD.
- The input of Engine hour and Total vehicle distance will change their initial values, both Engine Hour and Total Vehicle Distance will accumulate over time.

#### 4.3.3 Script Syntax for Au J1708 Simulator

- Each line of script end with \r\n
- All line comment are preceded by a semicolon (;)
- Always use the script commands generated by Au J1708 Simulator Script generator as any other script may not work properly. For example, the script generated from Au J1939 Simulator will not work for Au J1708 Simulator and vice versa.

| Table 4-7Script Syntax for Au J1708 Simulator |                                                                                 |                            |  |
|-----------------------------------------------|---------------------------------------------------------------------------------|----------------------------|--|
| Keyword                                       | Script command Syntax and Format                                                | Example                    |  |
| ;                                             | Line comments are preceded by a semicolon (;)                                   | ;Cranking Profile          |  |
| 11708BUS                                      | J1708 bus on/off control                                                        | AT J1708BUS=0              |  |
| 31700803                                      | 0: J1708 bus is off, 1: J1708 bus is on                                         | AT J1708BUS =1             |  |
| WHITENOISE                                    | White noise on/off control                                                      | AT WHITENOISE=0            |  |
| WIIITENOISE                                   | 0: white noise is off, 1: white noise is on                                     | AT WHITENOISE=1            |  |
| RPM                                           | AT RPM=aabbefn\r\n - script command to set Engine Speed                         | AT RPM=2EE033              |  |
| МРН                                           | AT MPH=aaeflrln - script command to set Vehicle Speed                           | AT MPH=82FB                |  |
| VOLT                                          | AT VOLT=aabbeflvh - script command to set Battery voltage                       | AT VOLT=011C4F             |  |
| TVD                                           | AT TVD=aabbccddeflr\n - command to set Total vehicle Distance                   | AT TVD=00004EFCE5          |  |
| HR                                            | AT HR=aabbccddef\r\n - script command to set Engine Hour                        | AT HR=00000BB88C           |  |
| VIN                                           | AT VIN=abcd script command to set VIN (17 characters)                           | AT VIN=5NPDH4AE9GH67100021 |  |
| DELAY                                         | DELAY(t) The last status will stay unchanged for t seconds                      | DELAY(1)                   |  |
| 050547                                        | REPEAT(n){}                                                                     | REPEAT(5){                 |  |
| REPEAT                                        | script commands enclosed between a pair of bracelets will repeat for n<br>times | }                          |  |

# 4.3.4 Example of script command segments

To help form a script file, Script control also provides 4 buttons that generate 4 most commonly used script command segments. These segments can be copied and modified, then saved as a script file with extension "txt".

| KOEO                                   | Crank                            | ACC (MPH accelerating)           | DCC (MPH decelerating)                 |
|----------------------------------------|----------------------------------|----------------------------------|----------------------------------------|
| ;KOEO Profile                          | ;=======                         | ;========                        | ;=======                               |
| ;======                                | ;Cranking Profile                | ;Accelerate Profile              | ;Decelerate Profile                    |
| ;Turn off J1708 bus                    | ;=======                         | ;========                        | ;=======                               |
| ;AT J1708BUS=0                         | ;MPH=0                           | ;RPM=650, MPH=0, delay 1s,       | ;RPM=2500, MPH=65, delay 1s,           |
| ;========                              | AT MPH=009C                      | AT RPM=0A2844                    | AT RPM=271055                          |
| ;Turn on J1708 bus                     | ;========                        | AT MPH=009C                      | AT MPH=82FB                            |
| ;AT J1708BUS=1                         | ;RPM=0, Volt=12.6V, delay 1s,    | DELAY(1)                         | DELAY(1)                               |
| ;=======                               | AT RPM=0000F5                    | ;=======                         | ;=======                               |
| ;Turn on White Noise                   | AT VOLT=00FC0E                   | ;RPM=880, MPH=8, delay 1s,       | ;RPM=2260, MPH=56, delay 1s,           |
| ;AT WHITENOISE=1                       | DELAY(1)                         | AT RPM=0DC083                    | AI RPM=235055                          |
| ;===================================== | ;========                        | AT MPH=108C                      | AI MPH=/02C                            |
| ; I urn off White Noise                | ;RPM=400, Volt=11.4V, delay      | DELAY(1)                         | DELAY(1)                               |
| ;AT WHITENOISE=0                       | 1s,                              |                                  | ;===================================== |
| ;===================================== | AT KPM=064055                    | ;RPM=1110, MPH=16, delay 1s,     | , RPM=2030, MPH=48, delay 1s,          |
| Repeat block function for 5            | AT VOLT=00E40F                   | AT MPUL 2070                     | AT MPUL 6020                           |
| innes<br>Banaat faatura aan ba naatad  | DELAY(1)                         | AT MPH=207C                      |                                        |
| , Repeat leature can be nested         | ,                                | DELAT(1)                         | DELA (())                              |
| REPEAT(5)                              | 1°                               | ,<br>:RPM_1340_MPH_24_delay_1s   | ,<br>:RPM_1800_MPH_40_delay_1s         |
|                                        | ΔΤ RPM-0C8044                    | $\Delta T RPM - 14F044$          | AT RPM-1C2094                          |
| 3                                      | AT VOLT-005400                   | AT MPH=306C                      | AT MPH-504C                            |
| J<br>                                  | DELAY(1)                         | DELAY(1)                         | DELAY(1)                               |
| Key On Engine Off. RPM=0               | :============                    | ·                                | :=======                               |
| MPH=0: Volt=12.6V:                     | ,<br>RPM=1200, Volt=13.8V, delay | ,<br>RPM=1570, MPH=32, delay 1s, | ,<br>RPM=1570, MPH=32, delay 1s,       |
| :============                          | 1s.                              | AT RPM=188864                    | AT RPM=188864                          |
| AT RPM=0000F5                          | AT RPM=12C094                    | AT MPH=405C                      | AT MPH=405C                            |
| AT MPH=009C                            | AT VOLT=011430                   | DELAY(1)                         | DELAY(1)                               |
| AT VOLT=00FC0E                         | DELAY(1)                         | ;==========                      | ;=======                               |
| ;========                              | ;========                        | ,RPM=1800, MPH=40, delay 1s,     | ,RPM=1340, MPH=24, delay 1s,           |
|                                        | ;RPM=650, Volt=14.2V, delay      | AT RPM=1C2094                    | AT RPM=14F044                          |
|                                        | 1s,                              | AT MPH=504C                      | AT MPH=306C                            |
|                                        | AT RPM=0A2844                    | DELAY(1)                         | DELAY(1)                               |
|                                        | AT VOLT=011C4F                   | ;========                        | ;=======                               |
|                                        | DELAY(1)                         | ;RPM=2030, MPH=48, delay 1s,     | ;RPM=1110, MPH=16, delay 1s,           |
|                                        | ;=======                         | AT RPM=1FB8E2                    | AT RPM=115805                          |
|                                        |                                  | AT MPH=603C                      | AT MPH=207C                            |
|                                        |                                  | DELAY(1)                         | DELAY(1)                               |
|                                        |                                  | ;========                        | ;=======                               |

### Table 4-8 Script Command Segments

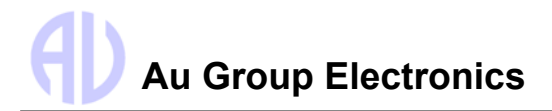

| ;RPM=2260, MPH=56, delay 1s, | ;RPM=880, MPH=8, delay 1s, |
|------------------------------|----------------------------|
| AT RPM=235055                | AT RPM=0DC083              |
| AT MPH=702C                  | AT MPH=108C                |
| DELAY(1)                     | DELAY(1)                   |
| ;=======                     | ;========                  |
| ;RPM=2500, MPH=65, delay 1s, | ;RPM=650, MPH=0, delay 1s, |
| AT RPM=271055                | AT RPM=0A2844              |
| AT MPH=82FB                  | AT MPH=009C                |
| DELAY(1)                     | DELAY(1)                   |
| ;========                    | ;===========               |

### 4.3.5 Run script from a file

• Click "Load File" to load a script file

| - Step 3: Optional Script Control (Script E | ditions only)    |
|---------------------------------------------|------------------|
| Script Clear All Verify & Send              | White Noise      |
| VIN:                                        | Load File        |
| Engine RPM:                                 | <u>^</u>         |
| Engine Hour (hr):                           |                  |
| MPH(miles/hr):                              |                  |
| TVD(miles):                                 |                  |
| Volt(V):                                    |                  |
| Delay(second):                              | ▼<br>4 ▶         |
| KOEO Crank ACC DEC                          | Run <u>F</u> ile |

Figure 4-6

• Select a desired script file, then click "Open"

| () Open                               | ×            |
|---------------------------------------|--------------|
| Look in: 📃 Desktop 💌 🗢 🛍 👩            | * ⊞▼         |
| Name                                  | Si: ^        |
| SIMJ1939_script_demo2                 |              |
| SIMJ1939_script_demo3                 |              |
| SIMJ1939_script_demo4shorter          |              |
| SimJ1939_Script_Demo5_Complete        | E            |
| SIMJ1708_Script_demo_whole            |              |
| <                                     | Þ            |
| File name: SIMJ1708_Script_demo_whole | <u>O</u> pen |
| Files of type: Script Files (*.txt)   | Cancel       |

Figure 4-7

 Loaded script file name will be displayed near the top right corner, while script commands from the script file will be displayed in the script view-port. Click "Run File" button to run the script file.

| - Step S. Optional Script Control (Script Editions Only) |                                                          |  |  |  |  |  |  |  |
|----------------------------------------------------------|----------------------------------------------------------|--|--|--|--|--|--|--|
| Script Clear All Verify & Send                           | ₩ <u>h</u> ite Noise                                     |  |  |  |  |  |  |  |
| VIN:                                                     | Load File SIMJ1708_Script_demo_whole.txt                 |  |  |  |  |  |  |  |
| Engine RPM:                                              | ;SIMJ1708_Script_demo_whole.bt                           |  |  |  |  |  |  |  |
| Engine Hour (hr):                                        | AT J1708BUS=1                                            |  |  |  |  |  |  |  |
| MPH(miles/hr):                                           | Tum on White Noise<br>AT WHITENOISE=1                    |  |  |  |  |  |  |  |
| TVD(miles):                                              | :========<br>:Repeat block function for 5 times          |  |  |  |  |  |  |  |
| Volt(V):                                                 | ;Repeat feature can be nested up to 10 lev<br>REPEAT(5){ |  |  |  |  |  |  |  |
| Delay(second):                                           | ۰                                                        |  |  |  |  |  |  |  |
| KOEO Crank ACC DEC                                       | Run <u>F</u> ile                                         |  |  |  |  |  |  |  |

Figure 4-8

• The current running script command will be highlighted in the script view-port. Script running status will be displaying near the bottom right corner (for example, current command is delay, delay counting down timer is showing)

| Step 3: Optional Script Control (Script I | Editions only)                                     |
|-------------------------------------------|----------------------------------------------------|
| Script Clear All Verify & Send            | ₩ <u>hite Noise</u>                                |
| VIN                                       | Load File SIMJ1708_Script_demo_whole.txt           |
|                                           | DELAY(1)                                           |
|                                           | ,<br>;RPM=2260, MPH=56, delay 1s,<br>AT RPM-235055 |
|                                           | AT MPH=702C<br>DELAY(1)                            |
| MPH(miles/hr):                            | :=========::::::::::::::::::::::::::::             |
| I VD(miles):                              | AT RPM=271055                                      |
| Volt(V):                                  | DELAY(15)                                          |
| Delay(second):                            | ۰ III ا                                            |
| KOEO Crank ACC DEC                        | Run File DELAY(15)>13                              |

Figure 4-9

 When finished running, the last command of the script file will be highlighted. "Script Finished Successfully" message will be showing as the running status.

| Script Clear All Verify & Send | White Noise                                      |
|--------------------------------|--------------------------------------------------|
| VIN:                           | Load File SIMJ1708_Script_demo_whole.txt         |
| Engine RPM:                    | DELAY(1)                                         |
| Engine Hour (hr):              | ;<br>;Tum off White Noise<br>;AT WHITENOISE=0    |
| MPH(miles/hr):                 | ;=======<br>;Power engine Off RPM = 0, J1708 off |
| TVD(miles):                    | AT RPM=0000F5<br>AT J1708BUS=0                   |
| Volt(V):                       |                                                  |
| Delay(second):                 |                                                  |
| KOEO Crank ACC DEC             | Run <u>File</u> Script Finished Successfully.    |

Figure 4-10

#### 4.4 Display Panel - Engine Parameters for Value Package Plus Edition

Value package Plus editions of Au J1708 Simulator displays 6 engine parameters on the GUI:

- Engine speed (PID 190)
- Engine oil pressure (PID 100)
- Engine coolant temperature (PID 110)
- Percent engine load (PID 92)
- Fuel rate (Instantaneous) (PID 183)
- Total engine hour (On Request) (PID247)

**Au Group Electronics** 

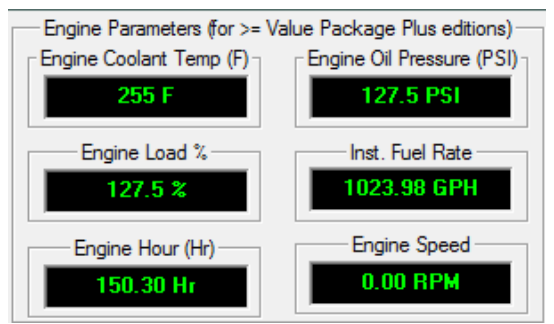

Figure 4-11

## 4.5 Display Panel - Engine Parameters for Engine Basic Plus and Script editions

Engine Basic Plus and Script editions of Au J1708 Simulator displays 21 engine parameters on the GUI: 6 value package parameters

#### 15 engine basic parameters:

- Road Speed (MPH) (PID: 84)
- Battery Potential (Voltage), Switched (PID: 158);
- Battery Potential (Voltage) (PID: 168)
- Total Vehicle Distance (PID: 245)
- Trip Distance (PID: 244)
- Vehicle Identification Number (PID: 237)
- Boost Pressure (PID: 102)
- Fuel Level (PID: 96)
- Instantaneous Fuel Economy (PID: 184)
- Second Fuel Level (Right Side) (PID: 38)
- Intake Manifold Temperature (PID: 105)
- Percent Accelerator Pedal Position (PID: 91)
- Parking Brake Switch Status (PID: 70)
- Cruise Control Status (PID: 85)
- Power Takeoff Status (PID: 89)

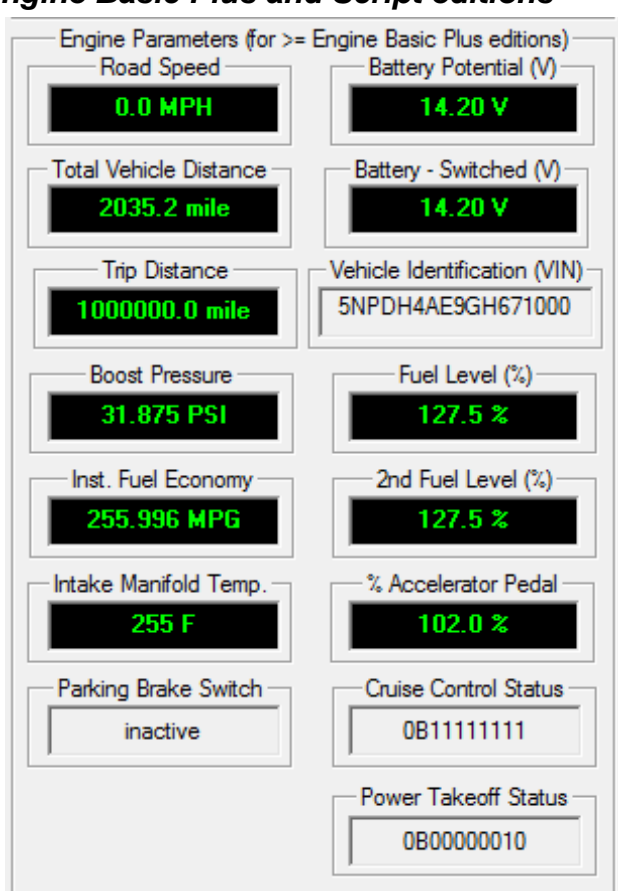

Figure 4-12

## 4.6 Display Panel - Engine Warnings for Engine Premium Plus and Script editions

Engine Premium Plus and Script editions of Au J1708 Simulator displays 24 engine parameters on the GUI.

- 6 Value Package parameters
- 15 Engine Basic parameters
- 3 Engine Warnings
  - Water in fuel indicator (PID 97)
  - o Attention / Warning Indicator Lamps (PID 44)
  - Diagnostic code & Occurrence count (PID 194)

| — Engine Warnings (for >= En<br>— Water In Fuel Indicator — | gine Premium Plus editions) —<br>— Att. / Warning Lamps — |
|-------------------------------------------------------------|-----------------------------------------------------------|
| Yes                                                         | 0B11010101                                                |
| 194-Eng. Diagnostic Code                                    | (DC) & Occurrence Count                                   |
| 22 DC (via PID 192):<br>a / b or a / b / c                  | <u>^</u>                                                  |
| 110/32                                                      | •                                                         |

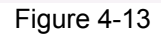

## 4.7 Transmission / ABS Parameters for Vehicle Platinum Plus and Script editions

Vehicle Platinum Plus and Script editions of Au J1708 Simulator displays 39 parameters (engine, transmission, and ABS) on the GUI.

- 6 value package Engine parameters
- 15 Engine basic parameters

• 3 Engine Warnings

#### • 8 Transmission Parameters:

- o Transmission Output Shaft Speed (PID 191)
- o Transmission Hydraulic Retarder Oil Temperature (PID 120)
- Transmission # 1 Oil Temperature (PID 177)
- Transmission Retarder Status (PID 47)
- Transmission Range Selected (PID 162)
- o Transmission Range Attained (PID 163)
- Transmission Attention / Warning Lamps (PID 44)
- Transmission Diagnostic Code and Occurrence count (PID 194)

#### • 7 ABS Parameters:

- ABS Road Speed (PID 84)
- o ABS Battery Potential (PID 168)
- o ABS Primary Pressure (PID 117)
- ABS Secondary Pressure (PID 118)
- ABS Control Status (PID 49)
- ABS Attention / Warning Lamps (PID 44)
- ABS Diagnostic Code and Occurrence count (PID 194)

| Transmission/ABS Parameters | (>= Vehicle Platinum+ editions)<br>194-Trans. DC & OC |
|-----------------------------|-------------------------------------------------------|
| no diagnostic codes 🔺       | no diagnostic codes 🔺                                 |
| -                           | ▼                                                     |
| ABS-Road Speed              | - T-Output Shaft Speed -                              |
| 0.0 MPH                     | 16383.75 RPM                                          |
| ABS-Battery Potential (V)   | Trans. #1 Oil Temp (F)                                |
| 14.20 V                     | 8191.75 F                                             |
| ABS Primary Pressure        | T-H-Retarder Oil Temp                                 |
| 153.0 PSI                   | 510 F                                                 |
| ABSSecondary Pressure       | Trans. Retarder Status                                |
| 153.0 PSI                   | 0B11111100                                            |
| ABS Control Status          | Trans. Range Selected                                 |
| 0B01010100                  | 30                                                    |
| ABS-Att./Warning Lamps      | Trans. Range Attained                                 |
| 0B11000000                  | 30                                                    |
|                             | T-Att./Warning Lamps                                  |
|                             | 0B11000000                                            |

Figure 4-14

#### **Chapter 5 Data Configuration**

#### Value Package edition supported parameters 5.1

Value Package edition supported parameters at each control step are listed in table 5-1

| 1 |      | Engine      | Engine Oil     | Finding Coolant | Findine Load   | Instant Fue |
|---|------|-------------|----------------|-----------------|----------------|-------------|
|   | Step | Speed (BDM) | Brocouro (BSI) | Tomporature (E) | Borcontogo (%) | Boto (CBU)  |

| Step | Engine      | Engine Oil     | Engine Coolant  | Engine Load    | Instant Fuel | Engine    |
|------|-------------|----------------|-----------------|----------------|--------------|-----------|
| otop | Speed (RPM) | Pressure (PSI) | Temperature (F) | Percentage (%) | Rate (GPH)   | Hour (Hr) |
| 0    | 0.00        | 0.00           | 0               | 0.0            | 0.00         | 0.0       |
| 1    | 100.00      | 1.00           | 2               | 1.0            | 0.75         | 12.5      |
| 2    | 200.00      | 2.50           | 5               | 2.5            | 1.50         | 25.0      |
| 3    | 300.00      | 3.50           | 7               | 3.5            | 2.25         | 37.5      |
| 4    | 400.00      | 5.00           | 10              | 5.0            | 3.00         | 50.0      |
| 5    | 500.00      | 6.00           | 12              | 6.0            | 3.75         | 62.5      |
| 6    | 600.00      | 7.50           | 15              | 7.5            | 4.50         | 75.0      |
| 7    | 700.00      | 8.50           | 17              | 8.5            | 5.25         | 87.5      |
| 8    | 800.00      | 10.00          | 20              | 10.0           | 6.00         | 100.0     |
| 9    | 900.00      | 11.01          | 22              | 11.0           | 6.75         | 112.5     |
| 10   | 1000.00     | 12.51          | 25              | 12.5           | 7.50         | 125.0     |
| 11   | 1100.00     | 14.01          | 28              | 14.0           | 8.25         | 137.5     |
| 12   | 1200.00     | 15.01          | 30              | 15.0           | 9.00         | 150.0     |
| 13   | 1300.00     | 16.51          | 33              | 16.5           | 9.75         | 162.5     |
| 14   | 1400.00     | 17.51          | 35              | 17.5           | 10.50        | 1/5.0     |
| 15   | 1500.00     | 19.01          | 38              | 19.0           | 11.25        | 187.5     |
| 16   | 1600.00     | 20.01          | 40              | 20.0           | 12.00        | 200.0     |
| 17   | 1700.00     | 21.51          | 43              | 21.5           | 12.75        | 212.5     |
| 18   | 1800.00     | 22.51          | 45              | 22.5           | 13.50        | 225.0     |
| 19   | 1900.00     | 24.01          | 48              | 24.0           | 14.25        | 237.5     |
| 20   | 2000.00     | 25.51          | 51              | 25.5           | 15.00        | 250.0     |
| 21   | 2100.00     | 26.51          | 53              | 26.5           | 15.75        | 262.5     |
| 22   | 2200.00     | 28.01          | 00              | 28.0           | 10.50        | 275.0     |
| 23   | 2300.00     | 29.01          | 08              | 29.0           | 17.25        | 287.5     |
| 24   | 2400.00     | 30.52          | 62              | 30.5           | 10.00        | 300.0     |
| 20   | 2500.00     | 31.52          | 00              | 31.0           | 10.75        | 312.0     |
| 20   | 2000.00     | 33.02          | 60              | 33.0           | 19.50        | 323.0     |
| 21   | 2700.00     | 34.02          | 71              | 35.5           | 20.23        | 350.0     |
| 20   | 2000.00     | 36.52          | 71              | 36.5           | 21.00        | 362.5     |
| 29   | 3000.00     | 38.02          | 75              | 38.0           | 21.75        | 375.0     |
| 31   | 3100.00     | 39.52          | 70              | 39.5           | 22.30        | 387.5     |
| 32   | 3200.00     | 40.52          | 81              | 40.5           | 23.23        | 400.0     |
| 33   | 3300.00     | 42.02          | 84              | 40.0           | 24.00        | 412.5     |
| 34   | 3400.00     | 43.02          | 86              | 43.0           | 25.50        | 425.0     |
| 35   | 3500.00     | 44 52          | 89              | 44.5           | 26.25        | 437.5     |
| 36   | 3600.00     | 45.52          |                 | 45.5           | 27.00        | 450.0     |
| 37   | 3700.00     | 47.02          | 94              | 47.0           | 27.75        | 462.5     |
| 38   | 3800.00     | 48.02          | 96              | 48.0           | 28.50        | 475.0     |
| 39   | 3900.00     | 49.52          | 99              | 49.5           | 29.25        | 487.5     |
| 40   | 4000.00     | 51.03          | 102             | 51.0           | 30.00        | 500.0     |
| 41   | 4100.00     | 52.03          | 104             | 52.0           | 30.75        | 512.5     |
| 42   | 4200.00     | 53 53          | 107             | 53.5           | 31.50        | 525.0     |
| 12   | 4300.00     | 54 53          | 100             | 5/ 5           | 32.25        | 537 5     |
| 43   | +300.00     | 50.00          | 109             | 54.5           | 32.20        | 557.5     |
| 44   | 4400.00     | 50.03          | 112             | 0.00           | 33.00        | 550.0     |
| 45   | 4500.00     | 57.03          | 114             | 57.0           | 33.75        | 562.5     |
| 46   | 4600.00     | 58.53          | 117             | 58.5           | 34.50        | 575.0     |
| 47   | 4700.00     | 59.53          | 119             | 59.5           | 35.25        | 587.5     |

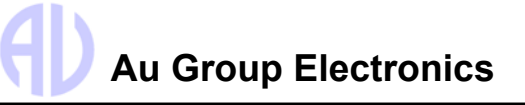

| Step | Engine<br>Speed (RPM) | Engine Oil<br>Pressure (PSI) | Engine Coolant<br>Temp (F) | Engine Load<br>Percentage (%) | Instant Fuel<br>Rate (GPH) | Engine<br>Hour (Hr)  |
|------|-----------------------|------------------------------|----------------------------|-------------------------------|----------------------------|----------------------|
| 48   | 4800.00               | 61.03                        | 122                        | 61.0                          | 36.00                      | 600.0                |
| 49   | 4900.00               | 62.03                        | 124                        | 62.0                          | 36.75                      | 612.5                |
| 50   | 5000.00               | 63.53                        | 127                        | 63.5                          | 37.50                      | 625.0                |
| 51   | 5100.00               | 65.03                        | 130                        | 65.0                          | 38.25                      | 637.5                |
| 52   | 5200.00               | 66.03                        | 132                        | 66.0                          | 39.00                      | 650.0                |
| 53   | 5300.00               | 67.53                        | 135                        | 67.5                          | 39.75                      | 662.5                |
| 54   | 5400.00               | 68.53                        | 137                        | 68.5                          | 40.50                      | 675.0                |
| 55   | 5500.00               | 70.04                        | 140                        | 70.0                          | 41.25                      | 687.5                |
| 56   | 5600.00               | 71.04                        | 142                        | 71.0                          | 42.00                      | 700.0                |
| 57   | 5700.00               | 72.54                        | 145                        | 72.5                          | 42.75                      | 712.5                |
| 58   | 5800.00               | 73.54                        | 147                        | 73.5                          | 43.50                      | 725.0                |
| 59   | 5900.00               | 75.04                        | 150                        | 75.0                          | 44.25                      | 737.5                |
| 60   | 6000.00               | 76.54                        | 153                        | 76.5                          | 45.00                      | 750.0                |
| 61   | 6100.00               | 77.54                        | 155                        | 77.5                          | 45.75                      | 762.5                |
| 62   | 6200.00               | 79.04                        | 158                        | 79.0                          | 46.50                      | 775.0                |
| 63   | 6300.00               | 80.04                        | 160                        | 80.0                          | 47.25                      | 787.5                |
| 64   | 6400.00               | 81.54                        | 163                        | 81.5                          | 48.00                      | 800.0                |
| 65   | 6500.00               | 82.54                        | 165                        | 82.5                          | 48.75                      | 812.5                |
| 66   | 6600.00               | 84.04                        | 168                        | 84.0                          | 49.50                      | 825.0                |
| 67   | 6700.00               | 85.04                        | 170                        | 85.0                          | 50.25                      | 837.5                |
| 68   | 6800.00               | 86.54                        | 173                        | 86.5                          | 51.00                      | 850.0                |
| 69   | 6900.00               | 87.54                        | 175                        | 87.5                          | 51.75                      | 862.5                |
| 70   | 7000.00               | 89.04                        | 178                        | 89.0                          | 52.50                      | 875.0                |
| 71   | 7100.00               | 90.55                        | 181                        | 90.5                          | 53.25                      | 887.5                |
| 72   | 7200.00               | 91.55                        | 183                        | 91.5                          | 54.00                      | 900.0                |
| 73   | 7300.00               | 93.05                        | 186                        | 93.0                          | 54.75                      | 912.5                |
| 74   | 7400.00               | 94.05                        | 188                        | 94.0                          | 55.50                      | 925.0                |
| 75   | 7500.00               | 95.55                        | 191                        | 95.5                          | 56.25                      | 937.5                |
| 76   | 7600.00               | 96.55                        | 193                        | 96.5                          | 57.00                      | 950.0                |
| 77   | 7700.00               | 98.05                        | 196                        | 98.0                          | 57.75                      | 962.5                |
| 78   | 7800.00               | 99.05                        | 198                        | 99.0                          | 58.50                      | 975.0                |
| 79   | 7900.00               | 100.55                       | 201                        | 100.5                         | 59.25                      | 987.5                |
| 80   | 8000.00               | 102.05                       | 204                        | 102.0                         | 60.00                      | 1000.0               |
| 81   | 8419.00               | 103.05                       | 206                        | 103.0                         | 108.19                     | 50950.0              |
| 82   | 8838.25               | 104.55                       | 209                        | 104.5                         | 156.39                     | 100899.9             |
| 83   | 9257.50               | 105.55                       | 211                        | 105.5                         | 204.59                     | 150849.9             |
| 84   | 9676.75               | 107.05                       | 214                        | 107.0                         | 252.80                     | 200799.8             |
| 00   | 10095.75              | 100.05                       | 210                        | 106.0                         | 300.98                     | 200600.7             |
| 00   | 10015.00              | 109.55                       | 219                        | 109.5                         | 349.19                     | 300699.7             |
| 07   | 11252 50              | 110.00                       | 221                        | 110.5                         | 397.39                     | 350649.7             |
| 00   | 11772.50              | 112.00                       | 224                        | 112.0                         | 440.09                     | 400599.0             |
| 09   | 12101 75              | 114.56                       | 220                        | 114.5                         | 493.70                     | 400049.0<br>500400 5 |
| 01   | 12131.75              | 114.50                       | 223                        | 114.3                         | 590.10                     | 5504495              |
| 02   | 13030.25              | 117.06                       | 23/                        | 117.0                         | 638.30                     | 600399.4             |
| 92   | 13440.25              | 112.56                       | 234                        | 112.5                         | 686 58                     | 650349.4             |
| 93   | 13868.50              | 110.50                       | 230                        | 110.5                         | 734 78                     | 700200 3             |
| 05   | 1/227 75              | 121.06                       | 209                        | 101.0                         | 792 00                     | 750240.2             |
| 90   | 14707.00              | 121.00                       | 242                        | 121.0                         | 021.30                     | 800100 0             |
| 90   | 14707.00              | 122.00                       | 244                        | 122.0                         | 031.19                     | 000199.2             |
| 97   | 15126.00              | 123.56                       | 247                        | 123.5                         | 879.38                     | 000149.2             |
| 98   | 15545.25              | 124.56                       | 249                        | 124.5                         | 927.58                     | 900099.1             |
| 99   | 15964.50              | 126.06                       | 252                        | 126.0                         | 975.78                     | 950049.1             |
| 100  | 16383.75              | 127.56                       | 255                        | 127.5                         | 1023.98                    | 999999.0             |

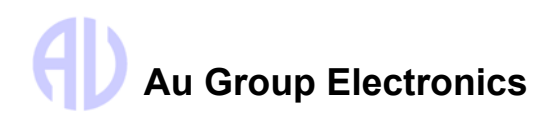

#### 5.2 Engine Basic edition supported parameters

Cruise control status vs. control step is summarized in table 5 - 2.

Table 5 - 2 Cruise control status (PID 85) vs. control step

| Step   | Cruise<br>control<br>status<br>(PID 85)<br>Value | Bit 8: cruise mode | Bit 7: clutch switch | Bit 6: brake switch | Bit 5: accelerate switch | Bit 4: resume switch | Bit 3: coast switch | Bit 2: set switch | Bit 1: cruise control switch | Cruise Control Status<br>(PID: 85)                   |
|--------|--------------------------------------------------|--------------------|----------------------|---------------------|--------------------------|----------------------|---------------------|-------------------|------------------------------|------------------------------------------------------|
| 0 - 39 | 00000000                                         | 0                  | 0                    | 0                   | 0                        | 0                    | 0                   | 0                 | 0                            | Cruise mode is not ACTIVE, all switches are OFF      |
| 40     | 0000001                                          | 0                  | 0                    | 0                   | 0                        | 0                    | 0                   | 0                 | 1                            | Cruise control switch is ON                          |
| 41     | 00000011                                         | 0                  | 0                    | 0                   | 0                        | 0                    | 0                   | 1                 | 1                            | Cruise control switch is ON; set switch is ON        |
| 42     | 00000101                                         | 0                  | 0                    | 0                   | 0                        | 0                    | 1                   | 0                 | 1                            | Cruise control switch is ON; coast switch is ON      |
| 43     | 00001001                                         | 0                  | 0                    | 0                   | 0                        | 1                    | 0                   | 0                 | 1                            | Cruise control switch is ON; resume switch is ON     |
| 44     | 00010001                                         | 0                  | 0                    | 0                   | 1                        | 0                    | 0                   | 0                 | 1                            | Cruise control switch is ON; accelerate switch is ON |
| 45     | 00100001                                         | 0                  | 0                    | 1                   | 0                        | 0                    | 0                   | 0                 | 1                            | Cruise control switch is ON; brake switch is ON      |
| 46     | 01000001                                         | 0                  | 1                    | 0                   | 0                        | 0                    | 0                   | 0                 | 1                            | Cruise control switch is ON; clutch switch is ON     |
| 47-99  | 10000001                                         | 1                  | 0                    | 0                   | 0                        | 0                    | 0                   | 0                 | 1                            | Cruise control switch is ON; cruise mode is active   |
| 100    | 11111111                                         | 1                  | 1                    | 1                   | 1                        | 1                    | 1                   | 1                 | 1                            | Cruise mode is ACTIVE, all switches are ON           |

#### Power takeoff status vs. control step is summarized in table 5 - 3.

| Table E 2   | Dower take off status (DID 00) va | Control Ston |
|-------------|-----------------------------------|--------------|
| 19016 3 - 3 | POWELIAKEOU SIAIUS (PILLOS) VS    | COULD SIED   |
|             |                                   |              |

| Step     | Power takeoff status<br>(PID 89) value | Bit 8 - PTO Mode | Bit - clutch switch | Bit 6 - brake switch | Bit 5 - accelerate switch | Bit 4 - resume switch | Bit 3 - coast switch | Bit 2 - set switch | Bit 1 - PTO control<br>switch | Power takeoff status<br>(PID: 89)       |
|----------|----------------------------------------|------------------|---------------------|----------------------|---------------------------|-----------------------|----------------------|--------------------|-------------------------------|-----------------------------------------|
| 0 - 9    | 0B0000000                              | 0                | 0                   | 0                    | 0                         | 0                     | 0                    | 0                  | 0                             | All bits are off/inactive               |
| 10       | 0B0000001                              | 0                | 0                   | 0                    | 0                         | 0                     | 0                    | 0                  | 1                             | PTO control switch is ON                |
| 11 - 20  | 0B10000001                             | 1                | 0                   | 0                    | 0                         | 0                     | 0                    | 0                  | 1                             | PTO is active, PTO control switch is ON |
| 21 - 39  | 0B0000000                              | 0                | 0                   | 0                    | 0                         | 0                     | 0                    | 0                  | 0                             | All bits are off/inactive               |
| 40       | 0B00000010                             | 0                | 0                   | 0                    | 0                         | 0                     | 0                    | 1                  | 0                             | Set switch is ON                        |
| 41       | 0B00000110                             | 0                | 0                   | 0                    | 0                         | 0                     | 1                    | 1                  | 0                             | Set switch and Coast switch is ON       |
| 42       | 0B00001010                             | 0                | 0                   | 0                    | 0                         | 1                     | 0                    | 1                  | 0                             | Set switch and Resume switch is ON      |
| 43       | 0B00010010                             | 0                | 0                   | 0                    | 1                         | 0                     | 0                    | 1                  | 0                             | Set switch and Accelerate switch is ON  |
| 44       | 0B00100010                             | 0                | 0                   | 1                    | 0                         | 0                     | 0                    | 1                  | 0                             | Set switch and Brake switch is ON       |
| 45       | 0B01000010                             | 0                | 1                   | 0                    | 0                         | 0                     | 0                    | 1                  | 0                             | Set switch and Clutch switch is ON      |
| 46 - 100 | 0B0000010                              | 0                | 0                   | 0                    | 0                         | 0                     | 0                    | 1                  | 0                             | Set switch is ON                        |

Parking brake switch status vs. control step is summarized in table 5 - 4.

 Table 5 - 4
 Parking brake switch status (PID 70) vs. Control Step Values

| Control Step | Parking brake switch status (PID: 70) |
|--------------|---------------------------------------|
| 0 - 8        | active                                |
| 9 – 100      | Inactive                              |

The rest of the 11 simulated parameters at each control step are listed in table 5 - 5.

|      | Та                  | able 5 - 5                     | Eng                      | ine Basio                | Edition                         | J1708 Sim              | ulation re                 | esults vs. C   | Control Ste           | p Values                |                                     |
|------|---------------------|--------------------------------|--------------------------|--------------------------|---------------------------------|------------------------|----------------------------|----------------|-----------------------|-------------------------|-------------------------------------|
| PID  | 84                  | 184                            | 158                      | 168                      | 105                             | 91                     | 102                        | 96             | 38                    | 244                     | 245                                 |
| Step | Road Speed<br>(MPH) | Inst. Fuel<br>Economy<br>(MPG) | Battery-<br>switched (V) | Battery<br>Potential (V) | Intake<br>Manifold<br>Temp. (F) | % Accelerator<br>Pedal | Boost<br>Pressure<br>(PSI) | Fuel Level (%) | 2nd Fuel<br>Level (%) | Trip Distance<br>(Mile) | Total Vehicle<br>Distance<br>(Mile) |
| 0    | 0.0                 | 0.000                          | 0.0                      | 0.0                      | 0                               | 0.00%                  | 0.000                      | 0.00%          | 0.00%                 | 0.0                     | 0.0                                 |
| 1    | 1.0                 | 2.559                          | 0.4                      | 0.5                      | 2                               | 0.80%                  | 0.250                      | 1.00%          | 0.50%                 | 11.5                    | 12.5                                |
| 2    | 2.5                 | 5.117                          | 0.8                      | 0.9                      | 5                               | 2.00%                  | 0.625                      | 2.50%          | 2.00%                 | 24.0                    | 25.0                                |
| 3    | 3.5                 | 7.680                          | 1.2                      | 1.3                      | 7                               | 2.80%                  | 0.875                      | 3.50%          | 3.00%                 | 36.5                    | 37.5                                |
| 4    | 5.0                 | 10.238                         | 1.6                      | 1.7                      | 10                              | 4.00%                  | 1.250                      | 5.00%          | 4.50%                 | 49.0                    | 50.0                                |
| 5    | 6.0                 | 12.797                         | 2.0                      | 2.1                      | 12                              | 4.80%                  | 1.500                      | 6.00%          | 5.50%                 | 61.5                    | 62.5                                |
| 6    | 7.5                 | 15.359                         | 2.4                      | 2.5                      | 15                              | 6.00%                  | 1.875                      | 7.50%          | 7.00%                 | 74.0                    | 75.0                                |
| 7    | 8.5                 | 17.918                         | 2.8                      | 2.9                      | 17                              | 6.80%                  | 2.125                      | 8.50%          | 8.00%                 | 86.5                    | 87.5                                |
| 8    | 10.0                | 20.477                         | 3.2                      | 3.3                      | 20                              | 8.00%                  | 2.500                      | 10.00%         | 9.50%                 | 99.0                    | 100.0                               |
| 9    | 11.0                | 23.039                         | 3.6                      | 3.7                      | 22                              | 8.80%                  | 2.750                      | 11.00%         | 10.50%                | 1.1                     | 112.5                               |
| 10   | 12.5                | 25.598                         | 4.0                      | 4.1                      | 25                              | 10.00%                 | 3.125                      | 12.50%         | 12.00%                | 124.0                   | 125.0                               |
| 11   | 14.0                | 28.156                         | 4.4                      | 4.5                      | 28                              | 11.20%                 | 3.500                      | 14.00%         | 13.50%                | 136.5                   | 137.5                               |
| 12   | 15.0                | 30.719                         | 4.8                      | 4.9                      | 30                              | 12.00%                 | 3.750                      | 15.00%         | 14.50%                | 149.0                   | 150.0                               |
| 13   | 16.5                | 33.277                         | 5.2                      | 5.3                      | 33                              | 13.20%                 | 4.125                      | 16.50%         | 16.00%                | 161.5                   | 162.5                               |
| 14   | 17.5                | 35.836                         | 5.6                      | 5.7                      | 35                              | 14.00%                 | 4.375                      | 17.50%         | 17.00%                | 174.0                   | 175.0                               |
| 15   | 19.8                | 38.398                         | 6.0                      | 6.1                      | 38                              | 15.20%                 | 4.750                      | 19.00%         | 18.50%                | 186.5                   | 187.5                               |
| 16   | 20.0                | 40.957                         | 6.4                      | 6.5                      | 40                              | 16.00%                 | 5.000                      | 20.00%         | 19.50%                | 199.0                   | 200.0                               |
| 17   | 21.5                | 43.516                         | 6.8                      | 6.9                      | 43                              | 17.20%                 | 5.375                      | 21.50%         | 21.00%                | 211.5                   | 212.5                               |
| 18   | 22.5                | 46.078                         | 7.2                      | 7.3                      | 45                              | 18.00%                 | 5.625                      | 22.50%         | 22.00%                | 224.0                   | 225.0                               |
| 19   | 24.0                | 48.637                         | 7.6                      | 7.7                      | 48                              | 19.20%                 | 6.000                      | 24.00%         | 23.50%                | 236.5                   | 237.5                               |
| 20   | 25.5                | 51.199                         | 8.0                      | 8.1                      | 51                              | 20.40%                 | 6.375                      | 25.50%         | 25.00%                | 249.0                   | 250.0                               |
| 21   | 26.5                | 53.758                         | 8.4                      | 8.5                      | 53                              | 21.20%                 | 6.625                      | 26.50%         | 26.00%                | 261.5                   | 262.5                               |
| 22   | 28.0                | 56.316                         | 8.8                      | 8.9                      | 56                              | 22.40%                 | 7.000                      | 28.00%         | 27.50%                | 274.5                   | 275.0                               |
| 23   | 29.0                | 58.879                         | 9.2                      | 9.3                      | 58                              | 23.20%                 | 7.250                      | 29.00%         | 28.50%                | 286.5                   | 287.5                               |
| 24   | 30.5                | 61.438                         | 9.6                      | 9.7                      | 61                              | 24.40%                 | 7.625                      | 30.50%         | 30.00%                | 299.0                   | 300.0                               |
| 25   | 31.5                | 63.996                         | 10.0                     | 10.1                     | 63                              | 25.20%                 | 7.875                      | 31.50%         | 31.00%                | 311.5                   | 312.5                               |
| 26   | 33.0                | 66.559                         | 10.4                     | 10.5                     | 66                              | 26.40%                 | 8.250                      | 33.00%         | 32.50%                | 324.0                   | 325.0                               |
| 27   | 34.0                | 69.117                         | 10.8                     | 10.9                     | 68                              | 27.20%                 | 8.500                      | 34.00%         | 33.50%                | 336.5                   | 337.5                               |
| 28   | 35.5                | 71.676                         | 11.2                     | 11.3                     | 71                              | 28.40%                 | 8.875                      | 35.50%         | 35.00%                | 349.0                   | 350.0                               |
| 29   | 36.5                | 74.238                         | 11.6                     | 11.7                     | 73                              | 29.20%                 | 9.125                      | 36.50%         | 36.00%                | 361.5                   | 362.5                               |
| 30   | 38.0                | 76.797                         | 12.0                     | 12.1                     | 76                              | 30.40%                 | 9.500                      | 38.00%         | 37.50%                | 374.0                   | 375.0                               |
| 31   | 39.5                | 79.355                         | 12.4                     | 12.5                     | 79                              | 31.60%                 | 9.875                      | 39.50%         | 39.00%                | 386.5                   | 387.5                               |
| 32   | 40.5                | 81.918                         | 12.8                     | 12.9                     | 81                              | 32.40%                 | 10.125                     | 40.50%         | 40.00%                | 399.0                   | 400.0                               |
| 33   | 42.0                | 84.477                         | 13.2                     | 13.3                     | 84                              | 33.60%                 | 10.500                     | 42.00%         | 41.50%                | 411.5                   | 412.5                               |
| 34   | 43.0                | 87.035                         | 13.6                     | 13.7                     | 86                              | 34.40%                 | 10.750                     | 43.00%         | 42.50%                | 424.0                   | 425.0                               |
| 35   | 44.5                | 89.598                         | 14.0                     | 14.1                     | 89                              | 35.60%                 | 11.125                     | 44.50%         | 44.00%                | 436.5                   | 437.5                               |

| PID  | 84                  | 184                            | 158                      | 168                      | 105                             | 91                        | 102                        | 96                | 38                    | 244                        | 245                                    |
|------|---------------------|--------------------------------|--------------------------|--------------------------|---------------------------------|---------------------------|----------------------------|-------------------|-----------------------|----------------------------|----------------------------------------|
| Step | Road Speed<br>(MPH) | Inst. Fuel<br>Economy<br>(MPG) | Battery-<br>switched (V) | Battery<br>Potential (V) | Intake<br>Manifold<br>Temp. (F) | %<br>Accelerator<br>Pedal | Boost<br>Pressure<br>(PSI) | Fuel Level<br>(%) | 2nd Fuel<br>Level (%) | Trip<br>Distance<br>(Mile) | Total<br>Vehicle<br>Distance<br>(Mile) |
| 36   | 45.5                | 92.156                         | 14.4                     | 14.5                     | 91                              | 36.40%                    | 11.375                     | 45.50%            | 45.00%                | 449.0                      | 450.0                                  |
| 37   | 47.0                | 94.715                         | 14.8                     | 14.9                     | 94                              | 37.60%                    | 11.750                     | 47.00%            | 46.50%                | 461.5                      | 462.5                                  |
| 38   | 48.0                | 92.277                         | 15.2                     | 15.3                     | 96                              | 38.40%                    | 12.000                     | 48.00%            | 47.50%                | 474.0                      | 475.0                                  |
| 39   | 49.5                | 99.836                         | 15.6                     | 15.7                     | 99                              | 39.60%                    | 12.375                     | 49.50%            | 49.00%                | 486.5                      | 487.5                                  |
| 40   | 51.0                | 102.398                        | 16.0                     | 16.1                     | 102                             | 40.00%                    | 12.750                     | 51.00%            | 50.50%                | 499.0                      | 500.0                                  |
| 41   | 52.0                | 104.957                        | 16.4                     | 16.5                     | 104                             | 41.60%                    | 13.000                     | 52.00%            | 51.50%                | 511.5                      | 512.5                                  |
| 42   | 53.5                | 107.516                        | 10.8                     | 16.9                     | 107                             | 42.80%                    | 13.375                     | 53.50%            | 53.00%                | 524.0                      | 525.0                                  |
| 43   | 56.0                | 112 637                        | 17.2                     | 17.3                     | 109                             | 43.00%                    | 13.025                     | 56.00%            | 55 50%                | 540.0                      | 550.0                                  |
| 44   | 57.0                | 115 195                        | 17.0                     | 17.7                     | 112                             | 44.00 %                   | 14.000                     | 57.00%            | 56 50%                | 561.5                      | 562.5                                  |
| 46   | 58.5                | 117 758                        | 18.4                     | 18.5                     | 117                             | 46.80%                    | 14 625                     | 58 50%            | 58.00%                | 574.0                      | 575.0                                  |
| 47   | 59.5                | 120.316                        | 18.8                     | 18.9                     | 119                             | 47.60%                    | 14.875                     | 59.50%            | 59.00%                | 586.5                      | 587.5                                  |
| 48   | 61.0                | 122.875                        | 19.2                     | 19.3                     | 122                             | 48.80%                    | 15.250                     | 61.00%            | 60.50%                | 599.0                      | 600.0                                  |
| 49   | 62.0                | 125.438                        | 19.6                     | 19.7                     | 124                             | 49.60%                    | 15.500                     | 62.00%            | 61.50%                | 611.5                      | 612.5                                  |
| 50   | 63.5                | 127.996                        | 20.0                     | 20.1                     | 127                             | 50.80%                    | 12.875                     | 63.50%            | 63.00%                | 624.0                      | 625.0                                  |
| 51   | 65.0                | 130.555                        | 20.4                     | 20.5                     | 130                             | 52.00%                    | 16.250                     | 65.00%            | 64.50%                | 636.5                      | 637.5                                  |
| 52   | 66.0                | 133.117                        | 20.8                     | 20.9                     | 132                             | 52.80%                    | 16.500                     | 66.00%            | 65.50%                | 649.0                      | 650.0                                  |
| 53   | 67.5                | 135.676                        | 21.2                     | 21.3                     | 135                             | 54.00%                    | 16.875                     | 67.50%            | 67.00%                | 661.5                      | 662.5                                  |
| 54   | 68.5                | 138.234                        | 21.6                     | 21.7                     | 137                             | 54.00%                    | 17.125                     | 68.50%            | 68.00%                | 674.0                      | 675.0                                  |
| 55   | 70.0                | 140.797                        | 22.0                     | 22.1                     | 140                             | 56.00%                    | 17.500                     | 70.00%            | 69.50%                | 686.5                      | 687.5                                  |
| 56   | 71.0                | 143.355                        | 22.4                     | 22.5                     | 142                             | 56.80%                    | 17.750                     | 71.00%            | 70.50%                | 699.0                      | 700.0                                  |
| 57   | 72.5                | 145.914                        | 22.0                     | 22.9                     | 145                             | 58.00%                    | 18.125                     | 72.50%            | 72.00%                | 711.5                      | 712.5                                  |
| 58   | 73.5                | 148.477                        | 23.2                     | 23.3                     | 147                             | 58.80%                    | 18.375                     | 73.50%            | 73.00%                | 724.0                      | 725.0                                  |
| 59   | 75.0                | 151.035                        | 23.6                     | 23.7                     | 150                             | 60.00%                    | 18.750                     | 75.00%            | 74.50%                | 736.5                      | 737.5                                  |
| 60   | 76.5                | 153.598                        | 24.0                     | 24.1                     | 153                             | 61.20%                    | 19.125                     | 76.50%            | 76.00%                | 749.0                      | 750.0                                  |
| 61   | 77.5                | 156.156                        | 24.0                     | 24.5                     | 155                             | 62.00%                    | 19.375                     | 77.50%            | 77.00%                | 761.5                      | 762.5                                  |
| 62   | 79.0                | 158.715                        | 24.8                     | 24.9                     | 158                             | 63.20%                    | 19.750                     | 79.00%            | 78.50%                | 774.0                      | 745.0                                  |
| 63   | 80.0                | 161.277                        | 25.2                     | 25.3                     | 160                             | 64.00%                    | 20.000                     | 80.00%            | 79.50%                | 786.5                      | 787.5                                  |
| 64   | 81.5                | 163.836                        | 25.6                     | 25.7                     | 163                             | 35.20%                    | 20.375                     | 81.50%            | 81.00%                | 799.0                      | 800.0                                  |
| 65   | 82.5                | 160.395                        | 26.0                     | 26.1                     | 165                             | 67.00%                    | 20.625                     | 82.50%            | 82.00%                | 811.5                      | 812.5                                  |
| 67   | 04.U                | 171 516                        | 20.4                     | 20.0                     | 100                             | 68.00%                    | 21.000                     | 04.00%<br>95.00%  | 03.30%                | 024.0                      | 020.0                                  |
| 69   | 00.0                | 171.074                        | 20.0                     | 20.9                     | 170                             | 60.00%                    | 21.200                     | 00.00%            | 04.00%                | 0.00.0<br>940.0            | 037.3<br>950.0                         |
| 60   | 87.5                | 176.637                        | 27.6                     | 27.3                     | 175                             | 70.00%                    | 21.020                     | 87.50%            | 87.00%                | 049.0<br>861.5             | 862.5                                  |
| 70   | 89.0                | 170.007                        | 27.0                     | 21.1                     | 173                             | 72 10%                    | 22.250                     | 89.00%            | 88.50%                | 874.0                      | 875.0                                  |
| 70   | 90.5                | 181 754                        | 28.4                     | 28.5                     | 181                             | 72.10%                    | 22.200                     | 90.50%            | 90.00%                | 886.5                      | 887.5                                  |
| 72   | 91.5                | 18 316                         | 28.8                     | 28.9                     | 183                             | 73 20%                    | 22.875                     | 91 50%            | 91.00%                | 899.0                      | 900.0                                  |
| 73   | 93.0                | 186.875                        | 29.2                     | 29.3                     | 186                             | 74.40%                    | 23.250                     | 93.00%            | 92.50%                | 911.5                      | 912.5                                  |
| 74   | 94.0                | 189.434                        | 29.6                     | 29.7                     | 188                             | 75.20%                    | 23.500                     | 94.00%            | 93.50%                | 924.0                      | 925.0                                  |
| 75   | 95.5                | 191.996                        | 30.0                     | 30.1                     | 191                             | 76.40%                    | 23.875                     | 95.50%            | 95.00%                | 936.5                      | 937.5                                  |
| 76   | 96.5                | 194.555                        | 30.4                     | 30.5                     | 193                             | 77.20%                    | 24.125                     | 96.50%            | 96.00%                | 949.0                      | 950.0                                  |
| 77   | 98.0                | 197.113                        | 30.8                     | 30.9                     | 196                             | 78.40%                    | 24.500                     | 98.00%            | 97.50%                | 961.5                      | 962.5                                  |
| 78   | 99.0                | 199.676                        | 31.2                     | 31.3                     | 198                             | 79.20%                    | 24.750                     | 99.00%            | 98.50%                | 974.0                      | 975.0                                  |

| PID  | 84                  | 184                            | 158                         | 168                      | 105                             | 91                        | 102                        | 96                | 38                    | 244                        | 245                                    |
|------|---------------------|--------------------------------|-----------------------------|--------------------------|---------------------------------|---------------------------|----------------------------|-------------------|-----------------------|----------------------------|----------------------------------------|
| Step | Road Speed<br>(MPH) | Inst. Fuel<br>Economy<br>(MPG) | Battery-<br>switched<br>(V) | Battery<br>Potential (V) | Intake<br>Manifold<br>Temp. (F) | %<br>Accelerator<br>Pedal | Boost<br>Pressure<br>(PSI) | Fuel Level<br>(%) | 2nd Fuel<br>Level (%) | Trip<br>Distance<br>(Mile) | Total<br>Vehicle<br>Distance<br>(Mile) |
| 79   | 100.5               | 202.234                        | 31.6                        | 31.7                     | 201                             | 80.40%                    | 25.125                     | 100.50%           | 100.00%               | 986.5                      | 987.5                                  |
| 80   | 102.0               | 204.797                        | 32.0                        | 32.1                     | 204                             | 81.60%                    | 25.500                     | 102.00%           | 101.50%               | 999.0                      | 1000.0                                 |
| 81   | 103.0               | 207.355                        | 194.2                       | 194.3                    | 206                             | 82.40%                    | 25.750                     | 103.00%           | 102.50%               | 50949.0                    | 50950.0                                |
| 82   | 104.5               | 209.914                        | 356.5                       | 356.6                    | 209                             | 83.60%                    | 26.125                     | 104.50%           | 104.00%               | 100899.0                   | 100900.0                               |
| 83   | 105.0               | 212.477                        | 518.7                       | 518.8                    | 211                             | 84.40%                    | 26.375                     | 105.50%           | 105.00%               | 150849.0                   | 150850.0                               |
| 84   | 107.0               | 215.035                        | 681.0                       | 681.1                    | 214                             | 85.60%                    | 26.750                     | 107.00%           | 106.50%               | 200799.0                   | 200780.0                               |
| 85   | 108.0               | 217.594                        | 843.2                       | 843.3                    | 216                             | 86.40%                    | 27.000                     | 108.00%           | 107.50%               | 250749.0                   | 250750.0                               |
| 86   | 109.5               | 220.156                        | 1005.4                      | 1005.5                   | 219                             | 87.60%                    | 27.375                     | 109.50%           | 109.00%               | 300699.0                   | 300670.0                               |
| 87   | 110.5               | 222.715                        | 1167.7                      | 1167.8                   | 221                             | 88.40%                    | 27.625                     | 110.50%           | 110.00%               | 350649.0                   | 350650.0                               |
| 88   | 112.0               | 225.273                        | 1323.9                      | 1330.0                   | 224                             | 89.60%                    | 28.000                     | 112.00%           | 111.50%               | 400599.0                   | 400600.0                               |
| 89   | 113.0               | 227.836                        | 1492.1                      | 1492.2                   | 226                             | 90.40%                    | 28.250                     | 113.00%           | 112.50%               | 450649.0                   | 450550.0                               |
| 90   | 114.5               | 230.395                        | 1654.4                      | 1654.5                   | 229                             | 91.60%                    | 28.625                     | 114.50%           | 114.00%               | 500499.0                   | 500500.0                               |
| 91   | 116.0               | 232.935                        | 1816.6                      | 1816.7                   | 232                             | 92.80%                    | 29.000                     | 116.00%           | 115.50%               | 550449.0                   | 550450.0                               |
| 92   | 117.0               | 235.516                        | 1978.9                      | 1979.0                   | 234                             | 93.60%                    | 29.250                     | 117.00%           | 116.50%               | 600399.0                   | 600400.0                               |
| 93   | 118.5               | 238.074                        | 2141.1                      | 2141.2                   | 237                             | 94.80%                    | 29.625                     | 118.50%           | 118.00%               | 650349.0                   | 650350.0                               |
| 94   | 119.5               | 240.633                        | 2303.3                      | 2303.4                   | 239                             | 95.60%                    | 29.875                     | 119.50%           | 119.00%               | 700299.0                   | 700300.0                               |
| 95   | 121.0               | 243.195                        | 2465.6                      | 2465.7                   | 242                             | 96.80%                    | 30.250                     | 121.00%           | 120.50%               | 750249.0                   | 750250.0                               |
| 96   | 122.0               | 245.754                        | 2627.8                      | 2627.9                   | 244                             | 97.60%                    | 30.500                     | 122.00%           | 121.50%               | 800199.0                   | 800200.0                               |
| 97   | 123.5               | 248.313                        | 2790.0                      | 2790.1                   | 247                             | 98.80%                    | 30.875                     | 123.50%           | 123.00%               | 850149.0                   | 850150.0                               |
| 98   | 124.5               | 250.875                        | 2952.3                      | 2952.4                   | 249                             | 99.60%                    | 31.125                     | 124.50%           | 124.00%               | 900099.0                   | 900100.0                               |
| 99   | 126.0               | 253.434                        | 3114.5                      | 3114.6                   | 252                             | 100.80%                   | 31.500                     | 126.00%           | 125.50%               | 950049.0                   | 950050.0                               |
| 100  | 127.5               | 255.996                        | 3276.8                      | 3276.8                   | 255                             | 102.00%                   | 31.875                     | 127.50%           | 127.50%               | 1000000.0                  | 1000000.0                              |

# 5.3 Water in fuel indicator (PID 97)

If Warning is OFF (Warning is un-check, Warning LED is OFF), Water in fuel indicator shows "No" from 0 - 100%. If Warning is ON (Warning is checked, Warning LED is ON), Water in fuel indicator status will be "No" between step 0 - 39%, the status will change to "Yes" when step value is between 40 - 100%. It is summarized in table 5 - 6. Table 5 - 6 Water in fuel indicator vs. Step value

|                     | Step     | Binary (bit 8) | Water in fuel indicator (PID: 97) |
|---------------------|----------|----------------|-----------------------------------|
| Warning is anabled  | 0 - 39   | 01111111       | No                                |
| Warning is enabled  | 40 - 100 | 11111111       | Yes                               |
| Warning is disabled | 0 - 100  | 01111111       | No                                |

# 5.4 Engine Attention / Warning Indicator Lamps (PID 44)

When Warning is OFF, all three Engine Attention / Warning Indicator Lamps (Protect, Amber, Red) are OFF, as shown in table 5 -7.

 Table 5 - 7
 Attention / Warning Indicator Lamps Status when warning is disabled

| Stop  | Value    | Bit  | 8 -7  | Bit   | 6 -5    | Bit  | 4 -3   | Bit | 2 - 1 | Attention / Warning Indicator Lamps Status |
|-------|----------|------|-------|-------|---------|------|--------|-----|-------|--------------------------------------------|
| Step  | Value    | Rese | erved | Prote | ct lamp | Ambe | r lamp | Red | lamp  | (PID: 44) - Warning is OFF                 |
| 0-100 | 11000000 | 1    | 1     | 0     | 0       | 0    | 0      | 0   | 0     | Protect, Amber, Red lamps are OFF          |

When Warning is ON, Engine Attention / Warning Indicator Lamps Status vs. control step is summarized in table 5 - 8.

| Id       | bie 5 - 6 | Au   | ention | / / / / / | arriing    | maid      | alui       | Lamp | is Statu | is vs. control step when warning is enabled          |
|----------|-----------|------|--------|-----------|------------|-----------|------------|------|----------|------------------------------------------------------|
| Control  | Display   | Bit  | 8 - 7  | Bit       | 6 - 5      | Bit       | 4 - 3      | Bi   | t 2 - 1  | Engine Attention / Warning Indicator Lamps Status    |
| Step     | Value     | Rese | erved  | Pro<br>la | tect<br>mp | Am<br>Iai | nber<br>mp | Red  | d lamp   | (PID: 44)- when Warning is ON                        |
| 0        | 11010101  | 1    | 1      | 0         | 1          | 0         | 1          | 0    | 1        | Protect, Amber, Red lamp are ON                      |
| 1        | 11110000  | 1    | 1      | 1         | 1          | 0         | 0          | 0    | 0        | Protect lamp not available, Amber, Red lamp are OFF  |
| 2        | 11100000  | 1    | 1      | 1         | 0          | 0         | 0          | 0    | 0        | Protect lamp has error, Amber lamp, Red lamp are OFF |
| 3        | 11010000  | 1    | 1      | 0         | 1          | 0         | 0          | 0    | 0        | Protect lamp is ON, Amber lamp, Red lamp are OFF     |
| 4        | 11001100  | 1    | 1      | 0         | 0          | 1         | 1          | 0    | 0        | Amber lamp not available, Protect, Red lamp are OFF  |
| 5        | 11001000  | 1    | 1      | 0         | 0          | 1         | 0          | 0    | 0        | Amber lamp has error, Protect and Red lamp are OFF   |
| 6        | 11000100  | 1    | 1      | 0         | 0          | 0         | 1          | 0    | 0        | Amber lamp is ON, Protect and Red lamp are OFF       |
| 7        | 11000011  | 1    | 1      | 0         | 0          | 0         | 0          | 1    | 1        | Red lamp not available, Amber, Protect lamp are OFF  |
| 8        | 11000010  | 1    | 1      | 0         | 0          | 0         | 0          | 1    | 0        | Red lamp has error, Amber lamp, Protect lamp are OFF |
| 9        | 11000001  | 1    | 1      | 0         | 0          | 0         | 0          | 0    | 1        | Red lamp is ON, Amber lamp, Protect lamp are OFF     |
| 10       | 11010100  | 1    | 1      | 0         | 1          | 0         | 1          | 0    | 0        | Protect, Amber lamp are ON, Red lamp is OFF          |
| 11       | 11010001  | 1    | 1      | 0         | 1          | 0         | 0          | 0    | 1        | Protect, Red lamp are ON, Amber lamp is OFF          |
| 12       | 11000101  | 1    | 1      | 0         | 0          | 0         | 1          | 0    | 1        | Protect lamp is OFF, Amber and Red lamp are ON       |
| 13 - 100 | 11010101  | 1    | 1      | 0         | 1          | 0         | 1          | 0    | 1        | Protect, Amber, Red lamp are ON                      |

## 5.5 Engine Diagnostic Code (DC) and Occurrence count (OC) (PID 194)

- There are up to 22 Engine diagnostic code (PID 194) can be simulated in Au J1708/J1587 Simulator.
- When Warning is OFF, PID194 will be transmitted once per second with zero warning code.
- When Warning is ON, diagnostic code (DC) will be available and controlled by the following control steps:
  - From Step 0 9%, there is one Engine diagnostic code in the format of "a / b" simulated in each step.
  - o From Step 10 21%, there is one Engine diagnostic code in the format of "a / b / c " simulated in each step.
  - From Step 22 40%, there are 8 diagnostic codes in the format of "a / b " simulated in each step.
  - From Step 41 60%, there are 5 diagnostic codes in the format of "a / b / c " simulated in each step.
  - From Step 61 100%, all 22 diagnostic codes in the format of "a / b " or "a / b / c " will be sent via PID 192.

| i ai | <u> </u> | 9   |   | yine Diayn |     | Jue anu |     | nen |      | ni vs. C | onu | u Sieh (v | vanning is   | 5 ON)       |
|------|----------|-----|---|------------|-----|---------|-----|-----|------|----------|-----|-----------|--------------|-------------|
| Step | а        | b   |   | Step       | а   | b       | С   |     | Ster | 22 -     |     | Step 4    | 1-60%, 5 [   | DC in the   |
| 0    | 110      | 32  |   | 10         | 108 | 168     | 1   |     | 40%, | 8 DC in  |     | format    | t of a/b/c s | imulated    |
| 1    | 100      | 33  |   | 11         | 190 | 233     | 2   |     | form | at a/b   |     | а         | b            | с           |
| 2    | 84       | 34  |   | 12         | 102 | 170     | 3   |     | Simu | nated    |     | 70        | 175          | 8           |
| 3    | 96       | 35  |   | 13         | 174 | 171     | 4   |     | а    | b        |     | 85        | 180          | 9           |
| 4    | 84       | 36  |   | 14         | 97  | 172     | 5   |     | 84   | 34       |     | 33        | 244          | 10          |
| 5    | 132      | 37  |   | 15         | 190 | 173     | 6   |     | 96   | 35       |     | 168       | 161          | 127         |
| 6    | 91       | 38  |   | 16         | 105 | 174     | 7   |     | 84   | 36       |     | 106       | 194          | 20          |
| 7    | 40       | 39  |   | 17         | 70  | 175     | 8   |     | 132  | 37       |     |           |              |             |
| 8    | 21       | 114 |   | 18         | 85  | 180     | 9   |     | 91   | 38       |     | Fro       | m 61 - 100   | 1% 22       |
| 9    | 27       | 55  |   | 19         | 33  | 244     | 10  |     | 40   | 39       |     | diagnost  | ic codes a   | re send via |
|      |          |     | - | 20         | 168 | 161     | 127 |     | 21   | 114      |     | PID 19    | 2, in the fo | ormat a/b   |
|      |          |     |   | 21         | 106 | 194     | 20  | ]   | 27   | 55       |     |           | anu/or a/c   | )/C         |

Table 5 - 9 Engine Diagnostic code and occurrence count vs. Control Step (Warning is ON)

\* a -- SID or PID of a standard diagnostic code

\* b -- Diagnostic code character

\* c -- Occurrence count for the diagnostic code defined by the preceding 2 characters.

Note: When PID 194's sentences are longer than 21 bytes, PID 192 (Multi-section parameters) will be used.

|     |     | Table 5 - 10 10 Engine Diagnostic codes with occurrence count not include                                                                |
|-----|-----|----------------------------------------------------------------------------------------------------|
| а   | b   | Engine Diagnostic Code- Occurrence count not included                                                                                    |
| 110 | 32  | Engine Coolant Temperature above normal operational range<br>Current Status of fault is active, standard DC                              |
| 100 | 33  | Engine oil pressure below normal operational range,<br>Current Status of fault is active, standard DC,                                   |
| 84  | 34  | Road Speed erratic, intermittent, or incorrect<br>Current Status of fault is active, standard DC                                         |
| 96  | 35  | Fuel level sensor voltage above normal or shorted high<br>Current Status of fault is active, standard DC                                 |
| 84  | 36  | Road Speed sensor voltage below normal or shorted low<br>Current Status of fault is active, standard DC,                                 |
| 132 | 37  | Mass Air Flow sensor current below normal or open circuit<br>Current Status of fault is active, standard DC                              |
| 91  | 38  | Percent Accelerator Pedal Position sensor current is above normal or grounded circuit<br>Current Status of fault is active, standard DC, |
| 40  | 39  | Engine Retarder Switches not responding properly.<br>Current Status of fault is active, standard DC.                                     |
| 21  | 114 | Engine Position Sensor erratic, intermittent, or incorrect<br>Current Status of fault is inactive, standard DC,                          |
| 27  | 55  | Variable Geometry Turbocharger Actuator #1 not responding properly.<br>Current Status of fault is active, standard DC,                   |

#### Table 5 - 11 12 Engine Diagnostic code with occurrence count include

| а   | b   | С   | Engine Diagnostic Code - Occurrence count included                                                                                                    |
|-----|-----|-----|----------------------------------------------------------------------------------------------------|
| 108 | 168 | 1   | Barometric Pressure is abnormal. DC occurred once, Current Status of fault is active, standard DC                                                                                          |
| 190 | 233 | 2   | Engine Speed has abnormal update rate<br>DC occurred 2 times, Current Status of fault is inactive, standard DC                                                                             |
| 102 | 170 | 3   | Boost Pressure has abnormal rate of change<br>DC occurred 3 times, Current Status of fault is active, standard DC,                                                                         |
| 174 | 171 | 4   | Failure mode not identifiable. DC occurred 4 times, Current Status of fault is active, standard DC,                                                                                        |
| 97  | 172 | 5   | Bad intelligent or component (in Water in Fuel Indicator)<br>DC occurred 5 times , Current Status of fault is active, standard DC,                                                         |
| 190 | 173 | 6   | Engine Speed sensor Out of Calibration<br>DC occurred 6 times , Current Status of fault is active, standard DC,                                                                            |
| 105 | 174 | 7   | Intake Manifold Temperature has special instruction<br>DC occurred 7 times, Current Status of fault is active, standard DC.                                                                |
| 70  | 175 | 8   | Parking Brake Switch Status Reserved for assignment by the SAE Subcommittee DC occurred 8 times, Current Status of fault is active, standard DC,                                           |
| 85  | 180 | 9   | Engine Oil Burn Valve sensor Voltage below normal or shorted low<br>DC occurred 9 times, Current Status of fault is active, standard diagnostic code                                       |
| 33  | 244 | 10  | Fan Clutch Output Device Driver sensor Voltage below normal or shorted low DC occurred 10 times, Current Status of fault is inactive, standard DC.                                         |
| 168 | 161 | 127 | Battery Potential (Voltage) is valid but below normal operational range<br>DC occurred 127 times, Current Status of fault is active, standard DC.                                          |
| 106 | 194 | 20  | Percent Exhaust Gas Recirculation Valve #2 Position Data erratic, intermittent, or incorrect DC occurred 20 times, Current Status of fault is inactive, expansion DC, PID =106 + 256 = 362 |

## 5.6 ABS and Transmission Attention / Warning Lamps (PID 44)

When Warning is **OFF**, all three Attention / Warning Indicator Lamps for Transmission and ABS (Protect, Amber, Red) are OFF, as shown in table 5 - 12.

| Attention / Warning Indicator   | amp | Red la | lamp | Amber | t lamp | Protec | rved | Rese | OFF      | Warning is |
|---------------------------------|-----|--------|------|-------|--------|--------|------|------|----------|------------|
| Lamps Status                    | 1   | 2      | 3    | 4     | 5      | 6      | 7    | 8    | GUI      | Step       |
| Protect, Amber, Red lamps are O | 0   | 0      | 0    | 0     | 0      | 0      | 1    | 1    | 11000000 | 0 - 100%   |

 Table 5 - 12
 Attention / Warning Indicator Lamps Status when Warning is OFF

When Warning is **ON**, <u>Transmission</u> Attention / Warning Indicator Lamps Status vs. control step is summarized in table 5 - 13.

|--|

| Warning is ON |                       | Transmission Attention / Warning Indicator Lamos Status |  |  |
|---------------|-----------------------|---------------------------------------------------------|--|--|
| Step          | Display values on GUI | Transmission Attention / Warning Indicator Lamps Status |  |  |
| 0%            | 11010101              | Protect, Amber, Red lamp are ON                         |  |  |
| 1%            | 11001100              | Amber lamp not available, Protect, Red lamp are OFF     |  |  |
| 2%            | 11001000              | Amber lamp has error, Protect and Red lamp are OFF      |  |  |
| 3%            | 11000100              | Amber lamp is ON, Protect and Red lamp are OFF          |  |  |
| 4%            | 11000011              | Red lamp not available, Amber, Protect lamp are OFF     |  |  |
| 5%            | 11000010              | Red lamp has error, Amber, Protect lamp are OFF         |  |  |
| 6%            | 11000001              | Red lamp is ON, Amber, Protect lamp are OFF             |  |  |
| 7%            | 11010100              | Protect, Amber lamp are ON, Red lamp is OFF             |  |  |
| 8%            | 11010001              | Protect, Red lamp are ON, Amber lamp is OFF             |  |  |
| 9%            | 11000101              | Amber, Red lamp are ON, Protect lamp is OFF,            |  |  |
| 10%           | 11110000              | Protect lamp not available, Amber, Red lamp are OFF     |  |  |
| 11%           | 11100000              | Protect lamp has error, Amber, Red lamp are OFF         |  |  |
| 12%           | 11010000              | Protect lamp is ON, Amber, Red lamp are OFF             |  |  |
| 13 - 100%     | 11010101              | Protect, Amber, Red lamp are ON                         |  |  |

When warning is ON, ABS Attention/Warning Indicator Lamps Status vs. control step is summarized in table 5 - 14.

| able 5 - 14 ABS Allenillon / Warning |               | g indicator Lamps Status vs. control step (warning is ON |  |  |  |
|--------------------------------------|---------------|----------------------------------------------------------|--|--|--|
| v                                    | Varning is ON | ABS Attention / Warning Indicator Lamos Status           |  |  |  |
| Step Display values on GUI           |               | Abo Attention / Warning Indicator Lamps Status           |  |  |  |
| 0%                                   | 11010101      | Protect, Amber, Red lamp are ON                          |  |  |  |
| 1%                                   | 11000011      | Red lamp not available, Amber, Protect lamp are OFF      |  |  |  |
| 2%                                   | 11000010      | Red lamp has error, Amber, Protect lamp are OFF          |  |  |  |
| 3%                                   | 11000001      | Red lamp is ON, Amber, Protect lamp are OFF              |  |  |  |
| 4% 11010100                          |               | Protect, Amber lamp are ON, Red lamp is OFF              |  |  |  |
| 5% 11010001                          |               | Protect, Red lamp are ON, Amber lamp is OFF              |  |  |  |
| 6%                                   | 11000101      | Amber, Red lamp are ON, Protect lamp is OFF,             |  |  |  |
| 7%                                   | 11110000      | Protect lamp not available, Amber, Red lamp are OFF      |  |  |  |
| 8%                                   | 11100000      | Protect lamp has error, Amber, Red lamp are OFF          |  |  |  |
| 9%                                   | 11010000      | Protect lamp is ON, Amber, Red lamp are OFF              |  |  |  |
| 10%                                  | 11001100      | Amber lamp not available, Protect, Red lamp are OFF      |  |  |  |
| 11%                                  | 11001000      | Amber lamp has error, Protect and Red lamp are OFF       |  |  |  |
| 12%                                  | 11000100      | Amber lamp is ON, Protect and Red lamp are OFF           |  |  |  |
| 13 - 100 % 11010101                  |               | Protect, Amber, Red lamp are ON                          |  |  |  |

#### Table 5 - 14 ABS Attention / Warning Indicator Lamps Status vs. control step (Warning is ON)

#### 5.7 ABS Control Status (PID 49)

- At step 0 1%, and 13 99%, no matter Warning is ON or OFF, the ABS control status bit 8 3 is always set to 000000, which means ABS off-road function switch is Off, ABS retarder control and brake control are Not Active.
- At step 100%, no matter Warning is ON or OFF, the ABS control status bit 8 3 is always set to 010101, which means ABS off-road function switch is ON, ABS retarder control and brake control are Active.
  - At step 0 1%, and 13 100%, ABS control status bit 2 1 will change as Warning is turned ON or OFF.
  - When Warning is ON, ABS control status bit 2 1 is set to 01, which means ABS warning lamp is ON;
  - o when Warning is OFF, ABS control status bit 2 1 is set to 00, which means ABS warning lamp is OFF.
  - ABS control status at step 2 12 %, the value is not affected whether Warning is ON or OFF.

|                   | Table 5 - 15       ABS control status at Step 0%, 1%, and from 13% to 100%  |          |                                                                                                    |  |  |  |  |  |
|-------------------|-----------------------------------------------------------------------------|----------|----------------------------------------------------------------------------------------------------|--|--|--|--|--|
| Step              | Warning ON         Warning OFF         ABS Control Status (PID = 49) (0x31) |          |                                                                                                    |  |  |  |  |  |
| 0 - 1,<br>13 - 99 | 00000001                                                                    | 00000000 | ABS off-road function switch is Off, retarder control, brake control are Not active When Warning is enabled, ABS warning Lamp will be ON; When Warning is disabled, ABS warning Lamp will be OFF |  |  |  |  |  |
| 2                 | 0000                                                                        | 00010    | ABS warning lamp has an Error                                                                                                    |  |  |  |  |  |
| 3                 | 0000                                                                        | 00011    | ABS warning lamp is Not Available                                                                                                    |  |  |  |  |  |
| 4                 | 0000                                                                        | 00100    | ABS brake control is Active                                                                                                    |  |  |  |  |  |
| 5                 | 0000                                                                        | 01000    | ABS brake control has an Error                                                                                                    |  |  |  |  |  |
| 6                 | 00001100                                                                    |          | ABS brake control is Not Available                                                                                                    |  |  |  |  |  |
| 7                 | 00010000                                                                    |          | ABS retarder control is Active                                                                                                    |  |  |  |  |  |
| 8                 | 0010                                                                        | 00000    | ABS retarder control has an Error                                                                                                    |  |  |  |  |  |
| 9                 | 001                                                                         | 10000    | ABS retarder control is Not Available                                                                                                    |  |  |  |  |  |
| 10                | 0100000                                                                     |          | ABS off-road function switch is ON                                                                                                    |  |  |  |  |  |
| 11                | 1000000                                                                     |          | ABS off-road function switch has an Error                                                                                                    |  |  |  |  |  |
| 12                | 11000000                                                                    |          | ABS off-road function switch is Not Available                                                                                                    |  |  |  |  |  |
| 100               | 01010101                                                                    | 01010100 | ABS off-road function switch is On, retarder control and brake control are Active When Warning is enabled, ABS warning Lamp will be ON; When Warning is disabled, ABS warning Lamp will be OFF   |  |  |  |  |  |

### 5.8 Transmission Retarder Status (PID 47)

Transmission retarder status vs. control step in Au J1708 Simulator is listed in Table 5 - 16.

| Tat     | Die 5 - 16 I Tai | ismission relarder status vs. control steps |
|---------|------------------|---------------------------------------------|
| Step    | GUI Display      | Transmission Retarder Status (PID 47)       |
| 0       | 11111100         | Retarder is Off                             |
| 1       | 11111111         | Retarder is not available                   |
| 2       | 1111110          | Retarder has an error                       |
| 3       | 11111101         | Retarder is On                              |
| 4 - 100 | 11111100         | Retarder is Off                             |

## 5.9 Transmission Diagnostic Code (DC) and Occurrence count (OC) (PID 194)

- There are up to 22 Transmission diagnostic codes (PID 194) that can be simulated in Au J1708/J1587 Simulator.
- When warning is OFF, PID 194 will be transmitted once per second with zero warning code.
- When warning is ON, diagnostic codes (DC) will be available and controlled by the following control steps: Table 5 - 17 Transmission DC vs. Control Step for Vehicle Platinum Edition (Warning ON)

| Step | а   | b   |  |
|------|-----|-----|--|
| 0    | 191 | 32  |  |
| 1    | 120 | 33  |  |
| 2    | 47  | 34  |  |
| 3    | 177 | 35  |  |
| 4    | 163 | 36  |  |
| 5    | 7   | 53  |  |
| 6    | 8   | 54  |  |
| 7    | 9   | 119 |  |
| 8    | 10  | 50  |  |
| 9    | 11  | 55  |  |

| ssion DC vs. Control Ste |     |     |     |  |  |
|--------------------------|-----|-----|-----|--|--|
| Step                     | а   | b   | С   |  |  |
| 10                       | 69  | 232 | 1   |  |  |
| 11                       | 64  | 169 | 2   |  |  |
| 12                       | 124 | 170 | 3   |  |  |
| 13                       | 127 | 171 | 4   |  |  |
| 14                       | 12  | 188 | 5   |  |  |
| 15                       | 13  | 189 | 6   |  |  |
| 16                       | 14  | 190 | 7   |  |  |
| 17                       | 15  | 255 | 8   |  |  |
| 18                       | 16  | 180 | 9   |  |  |
| 19                       | 18  | 180 | 10  |  |  |
| 20                       | 55  | 177 | 128 |  |  |
| 21                       | 63  | 242 | 255 |  |  |

| Step 22<br>8 trans<br>DC<br>simu |     |  |  |  |  |  |
|----------------------------------|-----|--|--|--|--|--|
| а                                | b   |  |  |  |  |  |
| 47                               | 34  |  |  |  |  |  |
| 177                              | 35  |  |  |  |  |  |
| 163                              | 36  |  |  |  |  |  |
| 7                                | 53  |  |  |  |  |  |
| 8                                | 54  |  |  |  |  |  |
| 9                                | 119 |  |  |  |  |  |
| 10                               | 50  |  |  |  |  |  |

55

| Step 41-60%, 5 DC in the format of a/b/c simulated |     |     |  |  |  |  |  |
|----------------------------------------------------|-----|-----|--|--|--|--|--|
| a b c                                              |     |     |  |  |  |  |  |
| 15                                                 | 255 | 8   |  |  |  |  |  |
| 16                                                 | 180 | 9   |  |  |  |  |  |
| 18                                                 | 180 | 10  |  |  |  |  |  |
| 55                                                 | 177 | 128 |  |  |  |  |  |
| 63 242 255                                         |     |     |  |  |  |  |  |

\* a -- SID or PID of a standard diagnostic code

\* b -- Diagnostic code character

11

\* c -- Occurrence count for the diagnostic code defined by the preceding 2 characters.

- From Step 0 9%, there is 1 Transmission diagnostic code in the format of "a/b" simulated in each step.
- o From Step 10 21%, there is 1 Transmission diagnostic code in the format of "a/b/c " simulated in each step.
- From Step 22 40%, there are 8 Transmission diagnostic codes in the format of "a/b " simulated in each step.
- From Step 41 60%, there are 5 Transmission diagnostic codes in the format of "a/b/c " simulated in each step.
- o From Step 61 100%, all 22 Transmission diagnostic codes in the format of "a / b " or "a / b / c " via PID 192.

 Table 5 - 18
 10
 Transmission Diagnostic Codes with Occurrence count not included

| а   | b   | Transmission DC - Occurrence count NOT included                                                                                                    |
|-----|-----|----------------------------------------------------------------------------------------------------|
| 191 | 32  | Transmission Output Shaft Speed above normal operational range<br>Occurrence count not included, Current Status of fault is active, standard dc, low character is PID.              |
| 120 | 33  | Hydraulic Retarder Oil Temperature below normal operational range<br>Occurrence count not included, Current Status of fault is active, standard dc, low character is PID.           |
| 47  | 34  | Retarder Status erratic, intermittent, or incorrect<br>Occurrence count not included, Current Status of fault is active, standard dc, low character is PID.                         |
| 177 | 35  | Transmission #1 Oil Temperature above normal or shorted high<br>Occurrence count not included, Current Status of fault is active, standard dc, low character is PID.                |
| 163 | 36  | Transmission Range Attained is below normal or shorted low.<br>Occurrence count not included, Current Status of fault is active, standard dc, low character is PID.                 |
| 7   | 53  | Lockup Solenoid Valve sensor current below normal or open circuit<br>Occurrence count not included, Current Status of fault is active, standard dc, low character is SID.           |
| 8   | 54  | Forward Solenoid Valve sensor current above normal or grounded circuit<br>Occurrence count not included, Current Status of fault is active, standard dc, low character is SID.      |
| 9   | 119 | Low Signal Solenoid Valve mechanical system not responding properly<br>Occurrence count not included, Current Status of fault is inactive, standard dc, low character is SID.       |
| 10  | 50  | Retarder Enable Solenoid Valve erratic, intermittent, or incorrect<br>Occurrence count not included, Current Status of fault is active, standard dc, low character is SID.          |
| 11  | 55  | Retarder Modulation Solenoid Valve mechanical system not responding properly<br>Occurrence count not included, Current Status of fault is active, standard dc, low character is SID |

 Table 5 - 19
 12 Transmission Diagnostic Code with Occurrence count included

| а   | b   | С   | Transmission DC - Occurrence count included                                                                                                    |
|-----|-----|-----|----------------------------------------------------------------------------------------------------|
| 64  | 169 | 2   | Direction Switch Status has abnormal update rate<br>DC occurred 2 times; Current Status of fault is active, standard dc, low character is PID                                                           |
| 124 | 170 | 3   | Transmission Oil Level Abnormal rate of change<br>DC occurred 3 times, Current Status of fault is active, standard dc, low character is PID                                                             |
| 127 | 171 | 4   | Transmission Oil Pressure sensor Failure mode not identifiable<br>DC occurred 4 times, Current Status of fault is active, standard dc, low character is PID                                             |
| 12  | 188 | 5   | Retarder Response Solenoid Valve sensor has Bad intelligent device or component<br>DC occurred 5 times, Current Status of fault is active, standard dc, low character is SID                            |
| 13  | 189 | 6   | Differential Lock Solenoid Valve sensor is Out of Calibration<br>DC occurred 6 times, Current Status of fault is active, standard dc, low character is SID                                              |
| 14  | 190 | 7   | Engine/Transmission Match has Special Instructions<br>DC occurred 7 times, Current Status of fault is active, standard dc, low character is SID                                                         |
| 15  | 255 | 8   | Retarder Modulation Request Sensor failure type is reserved for future assignment by the SAE Subcommittee , DC occurred 8 times, Current Status of fault is inactive, standard dc, low character is SID |
| 16  | 180 | 9   | Neutral Start Output voltage below normal or shorted low<br>DC occurred 9 times, Current Status of fault is active, standard dc, low character is SID                                                   |
| 18  | 180 | 10  | Primary Shift Selector voltage below normal or shorted low<br>DC occurred 10 times, Current Status of fault is active, standard dc, low character is SID                                                |
| 55  | 177 | 128 | Clutch Actuator data is valid but below normal operational range<br>DC occurred 128 times, Current Status of fault is active, standard dc, low character is SID                                         |
| 63  | 242 | 255 | Output Shaft Speed Sensor erratic, intermittent, or incorrect<br>DC occurred 255 times, Current Status of fault is inactive, standard dc, low character is SID                                          |

#### 5.10 ABS Diagnostic Code (DC) and Occurrence count (OC) (PID 194)

- There are up to 22 ABS diagnostic codes (PID 194) that can be simulated in Au J1708/J1587 Simulator.
- When warning is OFF, PID 194 will be transmitted once per second with zero warning code.
- When warning is ON, diagnostic code (DC) will be available and controlled by the following control steps:
  - From Step 0 9%, there is 1 ABS diagnostic code in the format of "a / b" simulated in each step.
  - From Step 10 21%, there is 1 ABS diagnostic code in the format of "a / b / c " simulated in each step.
  - From Step 22 40%, there are 8 ABS diagnostic codes in the format of "a / b " simulated in each step.
  - From Step 41 60%, there are 5 ABS diagnostic codes in the format of "a / b / c " simulated in each step.

| Table 5 - 2 |     |     |  |  |
|-------------|-----|-----|--|--|
| Step        | а   | b   |  |  |
| 0           | 117 | 32  |  |  |
| 1           | 118 | 33  |  |  |
| 2           | 1   | 50  |  |  |
| 3           | 2   | 51  |  |  |
| 4           | 3   | 52  |  |  |
| 5           | 4   | 53  |  |  |
| 6           | 5   | 118 |  |  |
| 7           | 6   | 55  |  |  |
| 8           | 7   | 50  |  |  |
| 9           | 8   | 55  |  |  |
|             |     |     |  |  |

| ABS D | ABS DC vs. Control Step for Vehicle Platinum Edition (Warning ON) |     |     |  |                                                    |       |                 |                                   |         |         |         |
|-------|-------------------------------------------------------------------|-----|-----|--|----------------------------------------------------|-------|-----------------|-----------------------------------|---------|---------|---------|
| Step  | а                                                                 | b   | С   |  | Step 22 -<br>40%, 8 ABS<br>DC in format<br>a/b are |       | Step 22 -       |                                   |         | Step 41 | -60%, 5 |
| 10    | 8                                                                 | 168 | 1   |  |                                                    |       | format of a/b/c |                                   |         |         |         |
| 11    | 65                                                                | 169 | 2   |  |                                                    |       |                 | а                                 | b       |         |         |
| 12    | 12                                                                | 234 | 3   |  | simu                                               | lated |                 | 25                                | 191     |         |         |
| 13    | 134                                                               | 171 | 4   |  | а                                                  | b     |                 | 31                                | 180     |         |         |
| 14    | 13                                                                | 188 | 5   |  | 1                                                  | 50    |                 | 54                                | 180     |         |         |
| 15    | 22                                                                | 253 | 6   |  | 2                                                  | 51    |                 | 103                               | 241     |         |         |
| 16    | 23                                                                | 190 | 7   |  | 3                                                  | 52    |                 | 104                               | 178     |         |         |
| 17    | 25                                                                | 191 | 8   |  | 4                                                  | 53    |                 |                                   |         |         |         |
| 18    | 31                                                                | 180 | 9   |  | 5                                                  | 118   |                 | From 6                            | 1 1000/ |         |         |
| 19    | 54                                                                | 180 | 10  |  | 6                                                  | 55    |                 | diagnostic coc<br>via PID 192, in |         |         |         |
| 20    | 103                                                               | 241 | 126 |  | 7                                                  | 50    |                 |                                   |         |         |         |
| 21    | 104                                                               | 178 | 254 |  | 8                                                  | 55    |                 | arb                               |         |         |         |

| Step 41-60%, 5 DC in the format of a/b/c simulated |     |     |  |  |  |  |  |
|----------------------------------------------------|-----|-----|--|--|--|--|--|
| а                                                  | b   | С   |  |  |  |  |  |
| 25                                                 | 191 | 8   |  |  |  |  |  |
| 31                                                 | 180 | 9   |  |  |  |  |  |
| 54                                                 | 180 | 10  |  |  |  |  |  |
| 103                                                | 241 | 126 |  |  |  |  |  |
| 104                                                | 178 | 254 |  |  |  |  |  |

From 61 - 100%, 22 ABS diagnostic codes are send via PID 192, in the format a/b and/or a/b/c

o From Step 61 - 100%, all 22 ABS diagnostic code in the format of "a/b" or "a/b/c" are send via PID 192.

10 ABS Diagnostic Code with Occurrence count not included Table 5 - 21

| а   | b   | ABS DC (via PID 192) - Occurrence count NOT included                                                                                                    |
|-----|-----|----------------------------------------------------------------------------------------------------|
| 117 | 32  | Brake Primary Pressure is valid but above normal operational range<br>Occurrence count not included, Current Status of fault is active, standard dc, low character is PID                 |
| 118 | 33  | Brake Secondary Pressure is valid but below normal operational range<br>Occurrence count not included, Current Status of fault is active, standard dc, low character is PID               |
| 1   | 50  | ABS Axle 1 Left Wheel Sensor is erratic, intermittent, or incorrect<br>Occurrence count not included, Current Status of fault is active, standard dc, low character is PID                |
| 2   | 51  | ABS Axle 1 Right Wheel Sensor above normal or shorted high<br>Occurrence count not included, Current Status of fault is active, standard dc, low character is PID                         |
| 3   | 52  | ABS Axle 2 Left Wheel Sensor is below normal or shorted low.<br>Occurrence count not included, Current Status of fault is active, standard dc, low character is PID                       |
| 4   | 53  | ABS Axle 2 Right Wheel Sensor current below normal or open circuit<br>Occurrence count not included, Current Status of fault is active, standard dc, low character is SID.                |
| 5   | 118 | ABS Axle 3 Left Wheel Sensor current above normal or grounded circuit<br>Occurrence count not included, Current Status of fault is inactive, standard dc, low character is SID.           |
| 6   | 55  | ABS Axle 3 Right Wheel Sensor mechanical system not responding properly<br>Occurrence count not included, Current Status of fault is active, standard dc, low character is SID.           |
| 7   | 50  | ABS Axle 1 Left Pressure Modulation Valve erratic, intermittent, or incorrect<br>Occurrence count not included, Current Status of fault is active, standard dc, low character is SID.     |
| 8   | 55  | ABS Axle 1 Right Pressure Modulation Valve mechanical system not responding properly Occurrence count not included, Current Status of fault is active, standard dc, low character is SID. |

|     | Table 5 - 22 12 ABS Diagnostic Code with Occurrence count included |     |                                                                                                    |  |  |  |  |
|-----|--------------------------------------------------------------------|-----|----------------------------------------------------------------------------------------------------|--|--|--|--|
| а   | b                                                                  | С   | ABS 22 DC (via PID 192) - Occurrence count included                                                                                                    |  |  |  |  |
| 8   | 168                                                                | 1   | Brake System Air Pressure Low Warning Switch Status has abnormal frequency, pulse width, or period, DC occurred once; Current Status of fault is inactive, standard DC, low character is PID.      |  |  |  |  |
| 65  | 169                                                                | 2   | Brake Switch Status Abnormal update rate<br>DC occurred 2 time, Current Status of fault is active, standard DC, low character is PID                                                               |  |  |  |  |
| 12  | 234                                                                | 3   | Brake Stroke Status Abnormal rate of change<br>DC occurred 3 times, Current Status of fault is active, standard DC, low character is PID                                                           |  |  |  |  |
| 134 | 171                                                                | 4   | Wheel Speed Sensor Status Failure mode not identifiable<br>DC occurred 4 times, Current Status of fault is active, standard DC, low character is PID                                               |  |  |  |  |
| 13  | 188                                                                | 5   | Retarder Control Relay voltage Bad intelligent device or component<br>DC occurred 5 times, Current Status of fault is active, standard DC, low character is SID                                    |  |  |  |  |
| 22  | 253                                                                | 6   | Speed Signal Input Out of Calibration<br>DC occurred 6 times, Current Status of fault is active, standard DC, low character is SID                                                                 |  |  |  |  |
| 23  | 190                                                                | 7   | Tractor ABS Warning Light Bulb has Special Instructions<br>DC occurred 7 times, Current Status of fault is active, standard DC, low character is SID                                               |  |  |  |  |
| 25  | 191                                                                | 8   | Wheel Sensor, ABS Axle 1 Average has DC, it is reserved for future assignment by the SAE Subcommittee. DC occurred 8 times, Current Status of fault is inactive, standard DC, low character is SID |  |  |  |  |
| 31  | 180                                                                | 9   | Trailer Brake Slack Out of Adjustment Forward Axle Left Voltage below normal or shorted low.<br>DC occurred 9 times, Current Status of fault is active, standard DC, low character is SID          |  |  |  |  |
| 54  | 180                                                                | 10  | Hydraulic Pump Motor Voltage below normal or shorted low<br>DC occurred 10 times, Current Status of fault is active, standard DC, low character is SID                                             |  |  |  |  |
| 103 | 241                                                                | 126 | Reserved for future assignment by SAE valid but below normal operational range DC occurred 128 times; Current Status of fault is inactive, standard DC, low character is SID                       |  |  |  |  |
| 104 | 178                                                                | 254 | Reserved for future assignment by SAE valid but below normal operational range DC occurred 254 times; Current Status of fault is active, standard DC; low character is SID                         |  |  |  |  |

#### 5.11 ABS and Transmission Data Configuration

There are 4 ABS related parameters and 5 Transmission related parameters simulated in Au J1708/J1587 Simulator. Data configuration vs. control steps are listed in Table 5 - 23.

|      | AB                     | S related Da                 | ta Configura                 | ation                       | Transmission related Data Configuration |                                |                          |            |             |            |              |
|------|------------------------|------------------------------|------------------------------|-----------------------------|-----------------------------------------|--------------------------------|--------------------------|------------|-------------|------------|--------------|
| PID  | 84                     | 117                          | 118                          | 168                         | 191                                     | 120                            | 177                      | 162 163    |             | 63         |              |
| Step | Road<br>Speed<br>(MPH) | Primary<br>Pressure<br>(PSI) | Second.<br>Pressure<br>(PSI) | Battery<br>Potential<br>(V) | Output Shaft<br>Speed<br>(RPM)          | H-retarder<br>Oil Temp.<br>(F) | Tran. #1 Oil<br>Temp (F) | Ra<br>Sele | nge<br>cted | Ra<br>Atta | nge<br>ained |
| 0    | 0.0                    | 0.0                          | 0.0                          | 0.00                        | 0.00                                    | 0                              | -8128.00                 |            | Р           |            | Р            |
| 1    | 1.5                    | 1.2                          | 0.6                          | 0.55                        | 101.00                                  | 4                              | -7377.00                 |            | Р           |            | Р            |
| 2    | 3.0                    | 3.0                          | 2.4                          | 0.95                        | 201.00                                  | 10                             | -6561.75                 | R          | 9           |            | Р            |
| 3    | 4.0                    | 4.2                          | 3.6                          | 1.35                        | 301.00                                  | 14                             | -5746.50                 | R          | 8           | R          | 9            |
| 4    | 5.5                    | 6.0                          | 5.4                          | 1.75                        | 401.00                                  | 20                             | -4931.25                 | R          | 7           | R          | 8            |
| 5    | 6.5                    | 7.2                          | 6.6                          | 2.15                        | 501.00                                  | 24                             | -4116.00                 | R          | 6           | R          | 7            |
| 6    | 7.5                    | 9.0                          | 8.4                          | 2.55                        | 601.00                                  | 30                             | -3301.00                 | R          | 5           | R          | 6            |
| 7    | 9.0                    | 10.2                         | 9.6                          | 2.95                        | 701.00                                  | 34                             | -2485.75                 | R          | 4           | R          | 5            |
| 8    | 10.0                   | 12.0                         | 11.4                         | 3.35                        | 801.00                                  | 40                             | -1670.50                 | R          | 3           | R          | 4            |
| 9    | 11.5                   | 13.2                         | 12.6                         | 3.75                        | 901.00                                  | 44                             | -855.25                  | R          | 2           | R          | 3            |
| 10   | 13.0                   | 15.0                         | 14.4                         | 4.15                        | 1001.00                                 | 50                             | -40.00                   | R          | 1           | R          | 2            |
| 11   | 14.5                   | 16.8                         | 16.2                         | 4.55                        | 1101.00                                 | 56                             | -34.50                   |            | R           | R          | 1            |
| 12   | 15.5                   | 18.0                         | 17.4                         | 4.95                        | 1201.00                                 | 60                             | -29.00                   |            | Ν           |            | R            |
| 13   | 17.0                   | 19.8                         | 19.2                         | 5.35                        | 1301.00                                 | 66                             | -23.50                   | Ν          |             |            | Ν            |
| 14   | 18.0                   | 21.0                         | 20.4                         | 5.75                        | 1401.00                                 | 70                             | -18.00                   | Ν          | С           | Ν          |              |
| 15   | 19.5                   | 22.8                         | 22.2                         | 6.15                        | 1501.00                                 | 76                             | -12.50                   |            | D           | Ν          | С            |
| 16   | 20.5                   | 24.0                         | 23.4                         | 6.55                        | 1601.00                                 | 80                             | -7.00                    | D          | 1           |            | D            |
| 17   | 22.0                   | 25.8                         | 25.2                         | 6.95                        | 1701.00                                 | 86                             | -1.50                    | D          | 2           | D          | 1            |
| 18   | 23.0                   | 27.0                         | 26.4                         | 7.35                        | 1801.00                                 | 90                             | 4.00                     |            | L           | D          | 2            |
| 19   | 24.5                   | 28.8                         | 28.2                         | 7.75                        | 1901.00                                 | 96                             | 9.50                     | L          | 1           |            | L            |

Table 5 - 23 ABS and Transmission Data Configuration vs. Control Step

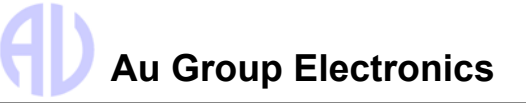

|      | ABS related Data Configuration |                              |                              |                             | Transmission related Data Configuration |                                |                          |             |             |            |              |  |
|------|--------------------------------|------------------------------|------------------------------|-----------------------------|-----------------------------------------|--------------------------------|--------------------------|-------------|-------------|------------|--------------|--|
| PID  | 84                             | 117                          | 118                          | 168                         | 191                                     | 120                            | 177                      | 16          | 62          | 163        |              |  |
| Step | Road<br>Speed<br>(MPH)         | Primary<br>Pressure<br>(PSI) | Second.<br>Pressure<br>(PSI) | Battery<br>Potential<br>(V) | Output Shaft<br>Speed<br>(RPM)          | H-retarder<br>Oil Temp.<br>(F) | Tran. #1 Oil<br>Temp (F) | Rai<br>Sele | nge<br>cted | Ra<br>Atta | nge<br>lined |  |
| 20   | 26.0                           | 30.6                         | 30.0                         | 8.15                        | 2001.00                                 | 102                            | 15.00                    | L           | 2           | L          | 1            |  |
| 21   | 27.0                           | 31.8                         | 31.2                         | 8.55                        | 2101.00                                 | 106                            | 20.50                    |             | 1           | L          | 2            |  |
| 22   | 28.5                           | 33.6                         | 33.0                         | 8.95                        | 2201.00                                 | 112                            | 26.00                    |             | 2           |            | 1            |  |
| 23   | 29.5                           | 34.8                         | 34.2                         | 9.35                        | 2301.00                                 | 116                            | 31.50                    |             | 3           |            | 2            |  |
| 24   | 31.0                           | 36.6                         | 36.0                         | 9.75                        | 2401.00                                 | 122                            | 37.00                    |             | 4           |            | 3            |  |
| 25   | 31.5                           | 37.8                         | 37.2                         | 10.15                       | 2501.00                                 | 126                            | 42.50                    |             | 5           |            | 4            |  |
| 26   | 33.5                           | 39.6                         | 39.0                         | 10.55                       | 2601.00                                 | 132                            | 48.00                    |             | 6           |            | 5            |  |
| 27   | 34.5                           | 40.8                         | 40.2                         | 10.95                       | 2701.00                                 | 136                            | 53.50                    |             | 7           |            | 6            |  |
| 28   | 36.0                           | 42.6                         | 42.0                         | 11.35                       | 2801.00                                 | 142                            | 59.00                    |             | 8           |            | 7            |  |
| 29   | 37.0                           | 43.8                         | 43.2                         | 11.75                       | 2901.00                                 | 146                            | 64.50                    |             | 9           |            | 8            |  |
| 30   | 38.5                           | 45.6                         | 45.0                         | 12.15                       | 3001.00                                 | 152                            | 70.00                    | 1           | 0           |            | 9            |  |
| 31   | 39.5                           | 47.4                         | 46.8                         | 12.55                       | 3101.00                                 | 158                            | 75.50                    | 1           | 1           | 1          | 0            |  |
| 32   | 41.0                           | 48.6                         | 48.0                         | 12.95                       | 3201.00                                 | 162                            | 81.00                    | 1           | 2           | 1          | 1            |  |
| 33   | 42.5                           | 50.4                         | 49.8                         | 13.35                       | 3301.00                                 | 168                            | 86.50                    | 1           | 3           | 1          | 2            |  |
| 34   | 43.5                           | 51.6                         | 51.0                         | 13.75                       | 3401.00                                 | 172                            | 92.00                    | 1           | 4           | 1          | 3            |  |
| 35   | 45.0                           | 53.4                         | 52.8                         | 14.15                       | 3501.00                                 | 178                            | 97.50                    | 1           | 5           | 1          | 4            |  |
| 36   | 46.0                           | 54.6                         | 54.0                         | 14.55                       | 3601.00                                 | 182                            | 103.00                   | 1           | 6           | 1          | 5            |  |
| 37   | 47.5                           | 56.4                         | 55.8                         | 14.95                       | 3701.00                                 | 188                            | 108.50                   | 1           | 7           | 1          | 6            |  |
| 38   | 48.5                           | 57.6                         | 57.0                         | 15.35                       | 3801.00                                 | 192                            | 114.00                   | 1           | 8           | 1          | 7            |  |
| 39   | 50.0                           | 59.4                         | 58.8                         | 15.75                       | 3901.00                                 | 198                            | 119.50                   | 1           | 9           | 1          | 8            |  |
| 40   | 51.5                           | 61.2                         | 60.6                         | 16.15                       | 4001.00                                 | 204                            | 125.00                   | 2           | 0           | 1          | 9            |  |
| 41   | 52.5                           | 62.4                         | 61.8                         | 16.55                       | 4101.00                                 | 208                            | 130.50                   | 2           | 1           | 2          | 0            |  |
| 42   | 54.0                           | 64.2                         | 63.6                         | 16.95                       | 4201.00                                 | 214                            | 136.00                   | 2           | 2           | 2          | 1            |  |
| 43   | 55.0                           | 65.4                         | 64.8                         | 17.35                       | 4301.00                                 | 218                            | 141.50                   | 2           | 3           | 2          | 2            |  |
| 44   | 56.5                           | 67.2                         | 66.6                         | 17.75                       | 4401.00                                 | 224                            | 147.00                   | 2           | 4           | 2          | 3            |  |
| 45   | 57.5                           | 68.4                         | 67.8                         | 18.15                       | 4501.00                                 | 228                            | 152.50                   | 2           | 5           | 2          | 4            |  |
| 46   | 59.0                           | 70.2                         | 69.6                         | 18.55                       | 4601.00                                 | 234                            | 158.00                   | 2           | 6           | 2          | 5            |  |
| 47   | 60.0                           | 71.4                         | 70.8                         | 18.95                       | 4701.00                                 | 238                            | 163.50                   | 2           | 7           | 2          | 6            |  |
| 48   | 61.5                           | 73.2                         | 72.6                         | 19.35                       | 4801.00                                 | 244                            | 169.00                   | 2           | 8           | 2          | 7            |  |
| 49   | 62.5                           | 74.4                         | 73.8                         | 19.75                       | 4901.00                                 | 248                            | 174.50                   | 2           | 9           | 2          | 8            |  |
| 50   | 63.5                           | 76.2                         | 75.6                         | 20.15                       | 5001.00                                 | 254                            | 180.00                   | 3           | 0           | 2          | 9            |  |
| 51   | 65.5                           | 78.0                         | 77.4                         | 20.55                       | 5101.00                                 | 260                            | 185.50                   | 3           | 0           | 3          | 0            |  |
| 52   | 66.5                           | 79.2                         | 78.6                         | 20.95                       | 5201.00                                 | 264                            | 191.00                   | 3           | 0           | 3          | 0            |  |
| 53   | 68.0                           | 81.0                         | 80.4                         | 21.35                       | 5301.00                                 | 270                            | 196.50                   | 3           | 0           | 3          | 0            |  |
| 54   | 69.0                           | 82.2                         | 81.6                         | 21.75                       | 5401.00                                 | 274                            | 202.00                   | 3           | 0           | 3          | 0            |  |
| 55   | 70.5                           | 84.0                         | 83.4                         | 22.15                       | 5501.00                                 | 280                            | 207.50                   | 3           | 0           | 3          | 0            |  |
| 56   | 71.5                           | 85.2                         | 84.6                         | 22.55                       | 5601.00                                 | 284                            | 213.00                   | 3           | 0           | 3          | 0            |  |
| 57   | 73.0                           | 87.0                         | 86.4                         | 22.95                       | 5701.00                                 | 290                            | 218.50                   | 3           | 0           | 3          | 0            |  |
| 58   | 74.0                           | 88.2                         | 87.6                         | 23.35                       | 5801.00                                 | 294                            | 224.00                   | 3           | 0           | 3          | 0            |  |
| 59   | 75.5                           | 90.0                         | 89.4                         | 23.75                       | 5901.00                                 | 300                            | 229.50                   | 3           | 0           | 3          | 0            |  |
| 60   | 77.0                           | 91.8                         | 91.2                         | 24.15                       | 6001.00                                 | 306                            | 235.00                   | 3           | 0           | 3          | 0            |  |
| 61   | 78.0                           | 93.0                         | 92.4                         | 24.55                       | 6101.00                                 | 310                            | 240.50                   | 3           | 0           | 3          | 0            |  |
| 62   | 79.5                           | 94.8                         | 94.2                         | 24.95                       | 6201.00                                 | 316                            | 246.00                   | 3           | 0           | 3          | 0            |  |
| 63   | 80.5                           | 96.0                         | 95.4                         | 25.35                       | 6301.00                                 | 320                            | 251.50                   | 3           | 0           | 3          | 0            |  |
| 64   | 82.0                           | 97.8                         | 97.2                         | 25.75                       | 6401.00                                 | 326                            | 257.00                   | 3           | 0           | 3          | 0            |  |
| 65   | 83.0                           | 99.0                         | 98.4                         | 26.15                       | 6501.00                                 | 330                            | 262.50                   | 3           | 0           | 3          | 0            |  |
| 66   | 84.5                           | 100.8                        | 100.2                        | 26.55                       | 6601.00                                 | 336                            | 268.00                   | 3           | 0           | 3          | 0            |  |

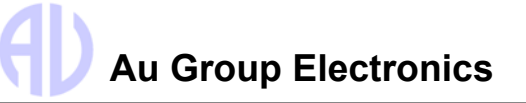

|      | AB                     | S related Da                 | ta Configura                 | ation                       | TI                             | ransmission                    | related Data             | Config      | uratio      | n          |             |
|------|------------------------|------------------------------|------------------------------|-----------------------------|--------------------------------|--------------------------------|--------------------------|-------------|-------------|------------|-------------|
| PID  | 84                     | 117                          | 118                          | 168                         | 191                            | 120                            | 177                      | 16          | 62          | 1          | 63          |
| Step | Road<br>Speed<br>(MPH) | Primary<br>Pressure<br>(PSI) | Second.<br>Pressure<br>(PSI) | Battery<br>Potential<br>(V) | Output Shaft<br>Speed<br>(RPM) | H-retarder<br>Oil Temp.<br>(F) | Tran. #1 Oil<br>Temp (F) | Rai<br>Sele | nge<br>cted | Ra<br>Atta | nge<br>ined |
| 67   | 85.5                   | 102.0                        | 101.4                        | 26.95                       | 6701.00                        | 340                            | 273.50                   | 3           | 0           | 3          | 0           |
| 68   | 87.0                   | 103.8                        | 103.2                        | 27.35                       | 6801.00                        | 346                            | 279.00                   | 3           | 0           | 3          | 0           |
| 69   | 88.0                   | 105.0                        | 104.4                        | 27.75                       | 6901.00                        | 350                            | 284.50                   | 3           | 0           | 3          | 0           |
| 70   | 89.5                   | 106.8                        | 106.2                        | 28.15                       | 7001.00                        | 356                            | 290.00                   | 3           | 0           | 3          | 0           |
| 71   | 91.0                   | 108.6                        | 108.0                        | 28.55                       | 7101.00                        | 362                            | 295.50                   | 3           | 0           | 3          | 0           |
| 72   | 92.0                   | 109.8                        | 109.2                        | 28.95                       | 7201.00                        | 366                            | 301.00                   | 3           | 0           | 3          | 0           |
| 73   | 93.5                   | 111.6                        | 111.0                        | 29.35                       | 7301.00                        | 372                            | 306.50                   | 3           | 0           | 3          | 0           |
| 74   | 94.5                   | 112.8                        | 112.2                        | 29.75                       | 7401.00                        | 376                            | 312.00                   | 3           | 0           | 3          | 0           |
| 75   | 96.0                   | 114.6                        | 114.0                        | 30.15                       | 7501.00                        | 382                            | 317.50                   | 3           | 0           | 3          | 0           |
| 76   | 97.0                   | 115.8                        | 115.2                        | 30.55                       | 7601.00                        | 386                            | 323.00                   | 3           | 0           | 3          | 0           |
| 77   | 98.5                   | 117.6                        | 117.0                        | 30.95                       | 7701.00                        | 392                            | 328.50                   | 3           | 0           | 3          | 0           |
| 78   | 99.5                   | 118.8                        | 118.2                        | 31.35                       | 7801.00                        | 396                            | 334.00                   | 3           | 0           | 3          | 0           |
| 79   | 101.0                  | 120.6                        | 120.0                        | 31.75                       | 7901.00                        | 402                            | 339.50                   | 3           | 0           | 3          | 0           |
| 80   | 102.5                  | 122.4                        | 121.8                        | 32.15                       | 8001.00                        | 408                            | 345.00                   | 3           | 0           | 3          | 0           |
| 81   | 103.5                  | 123.6                        | 123.0                        | 194.35                      | 8420.00                        | 412                            | 350.50                   | 3           | 0           | 3          | 0           |
| 82   | 105.0                  | 125.4                        | 124.8                        | 356.60                      | 8839.25                        | 418                            | 356.00                   | 3           | 0           | 3          | 0           |
| 83   | 106.0                  | 126.6                        | 126.0                        | 518.85                      | 9258.50                        | 422                            | 361.50                   | 3           | 0           | 3          | 0           |
| 84   | 107.5                  | 128.4                        | 127.8                        | 681.10                      | 9677.75                        | 428                            | 367.00                   | 3           | 0           | 3          | 0           |
| 85   | 108.5                  | 129.6                        | 129.0                        | 843.30                      | 10096.75                       | 432                            | 372.50                   | 3           | 0           | 3          | 0           |
| 86   | 110.0                  | 131.4                        | 130.8                        | 1005.55                     | 10516.00                       | 438                            | 378.00                   | 3           | 0           | 3          | 0           |
| 87   | 111.0                  | 132.6                        | 132.0                        | 1167.80                     | 10935.25                       | 442                            | 383.50                   | 3           | 0           | 3          | 0           |
| 88   | 112.5                  | 134.4                        | 133.8                        | 1330.05                     | 11354.50                       | 448                            | 389.00                   | 3           | 0           | 3          | 0           |
| 89   | 113.5                  | 135.6                        | 135.0                        | 1492.25                     | 11773.50                       | 452                            | 394.50                   | 3           | 0           | 3          | 0           |
| 90   | 115.0                  | 137.4                        | 136.8                        | 1654.50                     | 12192.75                       | 458                            | 400.00                   | 3           | 0           | 3          | 0           |
| 91   | 116.5                  | 139.2                        | 138.6                        | 1816.75                     | 12612.00                       | 464                            | 1179.00                  | 3           | 0           | 3          | 0           |
| 92   | 117.5                  | 140.4                        | 139.8                        | 1979.00                     | 13031.25                       | 468                            | 1958.25                  | 3           | 0           | 3          | 0           |
| 93   | 119.0                  | 142.2                        | 141.6                        | 2141.20                     | 13450.25                       | 474                            | 2737.50                  | 3           | 0           | 3          | 0           |
| 94   | 120.0                  | 143.4                        | 142.8                        | 2303.45                     | 13869.50                       | 478                            | 3516.50                  | 3           | 0           | 3          | 0           |
| 95   | 121.5                  | 145.2                        | 144.6                        | 2465.70                     | 14288.75                       | 484                            | 4295.75                  | 3           | 0           | 3          | 0           |
| 96   | 122.5                  | 146.4                        | 145.8                        | 2627.95                     | 14708.00                       | 488                            | 5075.00                  | 3           | 0           | 3          | 0           |
| 97   | 124.0                  | 148.2                        | 147.6                        | 2790.15                     | 15127.00                       | 494                            | 5854.00                  | 3           | 0           | 3          | 0           |
| 98   | 125.0                  | 149.4                        | 148.8                        | 2952.40                     | 15546.25                       | 498                            | 6633.25                  | 3           | 0           | 3          | 0           |
| 99   | 126.5                  | 151.2                        | 150.6                        | 3114.65                     | 15965.50                       | 504                            | 7412.50                  | 3           | 0           | 3          | 0           |
| 100  | 127.5                  | 153.0                        | 153.0                        | 3276.75                     | 16383.75                       | 510                            | 8191.75                  | 3           | 0           | 3          | 0           |

# Chapter 6 Appendix

#### 6.1 Remote Terminal Installation Guide

A remote terminal program can be used to control and display detailed information of simulated J1708 signals on a PC screen. The flowing is a step by step guide on how to install the Remote Terminal program.

- 1. Double-click the "Au Setup J1708 Simulator Remote Terminal V1.00A Build 05112022-01" application file in the software disc, as shown in Figure 6-1.
- 2. A "License Agreement" window will pop up. Please read the license agreement and select "I accept the agreement". Click "Next" to continue (Figure 6-2).

| Au Setup - Au J1708 J1587 Simulator Remote Terminal Ver 1.00A Build                                                                                                    |
|----------------------------------------------------------------------------------------------------|
| License Agreement Please read the following important information before continuing.                                                                                                    |
| Please read the following License Agreement. You must accept the terms of this<br>agreement before continuing with the installation.                                                                                                    |
| YOU SHOULD CAREFULLY READ THE FOLLOWING BEFORE INSTALLING OR<br>USING THIS SOFTWARE PACKAGE, IF YOU DO NOT ACCEPT THE TERMS<br>AND CONDITIONS BELOW YOU SHOULD IMMEDIATELY RETURN THE ENTIRE<br>PACKAGE TO YOUR SUPPLIER AND YOUR MONEY WILL BE REFUNDED, USE<br>OF THE SOFTWARE INDICATES YOUR ACCEPTANCE OF THESE CONDITIONS |
| Au Group Electronics Setup License                                                                                                    |
| Except where otherwise noted, all of the documentation and software included is copyrighted by Au Group Electronics.                                                                                                    |
| I accept the agreement                                                                                                    |
| $\bigcirc$ I <u>d</u> o not accept the agreement                                                                                                    |
| Next > Cancel                                                                                                    |

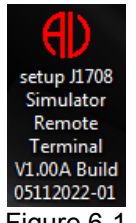

Figure 6-1

Figure 6-2

3. A "Select Destination Location" window will pop up. Use the default folder, and click "Next" to continue (Figure 6-3).

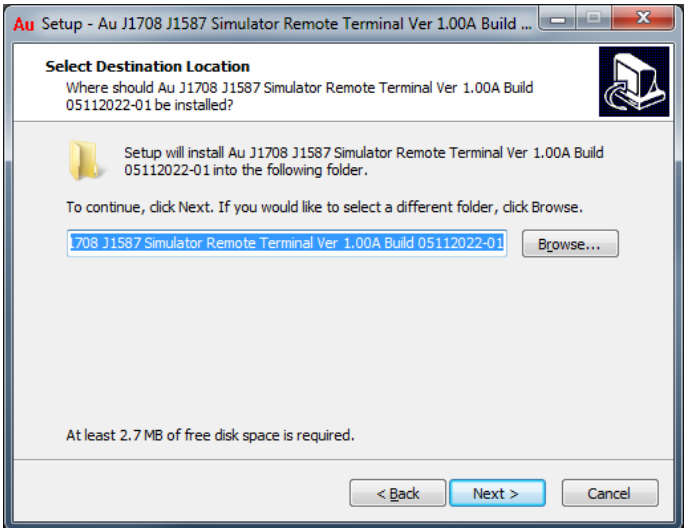

Figure 6-3

4. A "Select Start Menu Folder" window will pop up. Use the default folder, and click "Next" to continue (Figure 6-4).

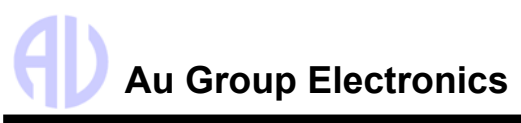

| 🗛 Setup - Au J1708 J1587 Simulator Remote Terminal Ver 1.00A Build 💶 💷 🗮 🏹             |
|----------------------------------------------------------------------------------------|
| Select Start Menu Folder<br>Where should Setup place the program's shortcuts?          |
| Setup will create the program's shortcuts in the following Start Menu folder.          |
| To continue, click Next. If you would like to select a different folder, click Browse. |
| 708 J1587 Simulator Remote Terminal Ver 1.00A Build 05112022-01] Browse                |
|                                                                                        |
|                                                                                        |
|                                                                                        |
| Don't create a Start Menu folder                                                       |
| < <u>B</u> ack Next > Cancel                                                           |

Figure 6-4

5. A "Select Additional Tasks" window will pop up. Check both "Create a desktop icon", and "Create a Quick Launch icon", click "Next" to continue (Figure 6-5).

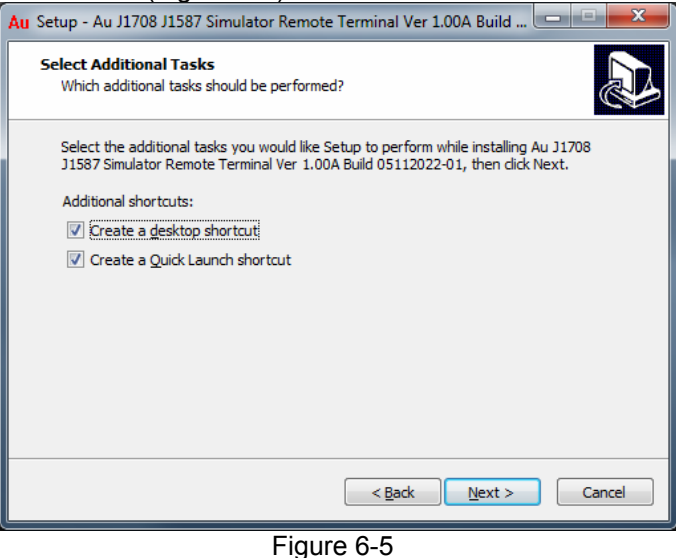

6. A "Ready to Install" window will pop up. Click "Install" (Figure 6-6)

| Au Setup - Au J1708 J1587 Simulator Remote Terminal Ver 1.00A Build                                                                                                    |        |
|----------------------------------------------------------------------------------------------------|--------|
| Ready to Install<br>Setup is now ready to begin installing Au J1708 J1587 Simulator Remote Terminal<br>Ver 1.00A Build 05112022-01 on your computer.                                             |        |
| Click Install to continue with the installation, or click Back if you want to review or<br>change any settings.                                                                                  |        |
| Destination location:<br>C:\Program Files (x86)\Au J1708 J1587 Simulator Remote Terminal Ver 1.00A<br>Start Menu folder:<br>Au J1708 J1587 Simulator Remote Terminal Ver 1.00A Build 05112022-01 | *      |
| Additional tasks:<br>Additional shortcuts:<br>Create a desktop shortcut<br>Create a Quick Launch shortcut                                                                                        |        |
| ۲ ( m ) ۲                                                                                                    |        |
| < <u>B</u> ack Install C                                                                                                    | Cancel |

Figure 6-6

7. Check "Launch Au J1708 Simulator Remote Terminal Version 1.00A". Click "Finish" (Figure 6-7), Au J1708 Simulator Remote Terminal will be launched (as shown in Figure 3-1).

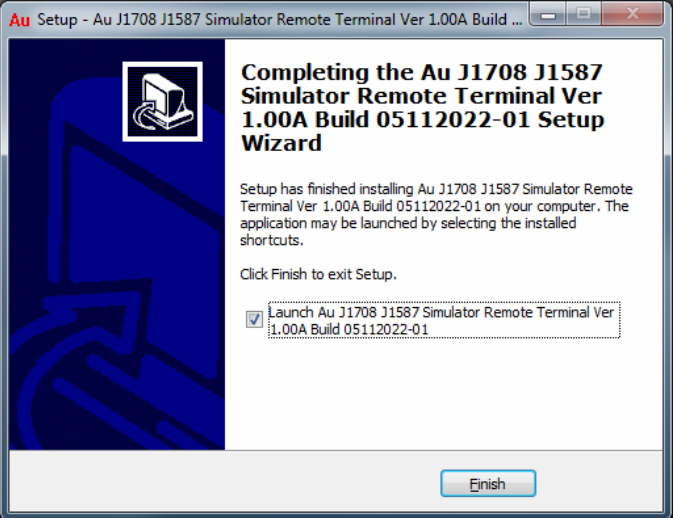

Figure 6-7

#### 6.2 License Management

Upgrading Au J1708/J1587 Simulator license can be done in-field in a few seconds.

#### 6.2.1 What is needed to upgrade Au J1708/J1587 Simulator License?

- 1. Order license upgrade code from the following web link (Item #: LICJ1708-XXX, refer to figure 1- 7 for detail) : <u>https://www.auelectronics.com/System-J1708Simulator.htm</u>
- 2. A PC equipped with a serial port and a RS232 Serial extension cable (part # CBL-RS232-01) or a PC equipped with a USB port and a "USB to Serial Converter Cable" (part #: CBL-USB-232).
- 3. Au J1708/J1587 Simulator.
- 4. Au J1708/J1587 Simulator Remote Terminal. (Refer to Appendix A for how to install)

#### 6.2.2 Step by Step License Upgrading Procedure

- 1. Connect your PC with Au J1708/J1587 Simulator.
- Launch Au J1708/J1587 Simulator Remote Terminal program. Select the serial communication port that was used to connect J1708/J1587 Simulator, e.g. COM1, then click "Connect" button, notice the Product ID shows "Value Package" (Figure 6-8)

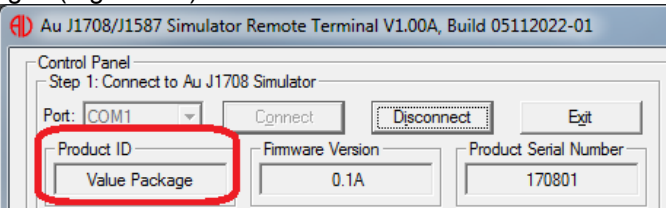

Figure 6-8

 Click the Au Logo on the top left corner of Au J1708 Simulator Remote Terminal, then click "About J1708 Simulator ..." as shown in Figure 6-9.

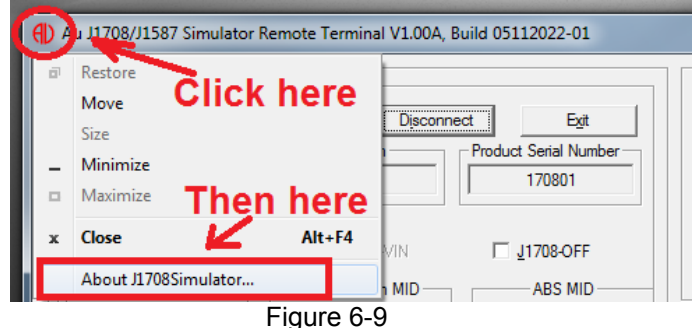

- Au Group Electronics
  - 4. A "About Au J1708/J1587 Simulator" window will pop up (Figure 6-10). Enter a validate license code, and then click "Validate license" button to continue.

| About Au J1708 Simulator                                                                                                    | ×                                                                                                    |  |  |  |  |  |  |
|----------------------------------------------------------------------------------------------------|----------------------------------------------------------------------------------------------------|--|--|--|--|--|--|
| Au SAE J1708/J1587 Simulator Remote Terminal Ven<br>Copyright (C) 2007-2022 Au Group Electronics, Winds<br>Web: www.AuElectronics.com; Email: Support@Au<br>Tel: +1-774-929-7084; Author & Contributors: H.D, N<br>Product ID<br>Product ID<br>Value Package<br>0.1A | sion 1.00A<br>sor ON, Canada OK<br>Electronics.com<br>I.C, E.D, M.D, C.C<br>n<br>Product Serial Number<br>170801 |  |  |  |  |  |  |
| License Management T<br>Step 1: Input a license and Validate the License                                                                                                    | oolset                                                                                                    |  |  |  |  |  |  |
| Validate License                                                                                                    |                                                                                                    |  |  |  |  |  |  |
| Step 2: Update the License                                                                                                    |                                                                                                    |  |  |  |  |  |  |
| Update License                                                                                                    |                                                                                                    |  |  |  |  |  |  |

- Figure 6-10
- Each Au J1708/J1587 Simulator will have a unique Serial Number and may have a different Product ID (J1708/J1587 Simulator Edition). If the license code is invalid, an error message will pop up, as shown in Figure 6-11

| J1708SimulatorRemoteTerminal           | J1708SimulatorRemoteTermin |
|----------------------------------------|----------------------------|
| 1 The License is not for this product! | Sorry, Invalid License!    |
| ОК                                     | ОК                         |

Figure 6-11

 After a valid license is entered, Updated license information will display. As demonstrated below in Figure 6-12, J1708 Simulator Value Package edition will be upgraded to Vehicle Platinum Script Edition. Click "Update License" button.

| About Au J1708 Simulator                                                                                                    | ×                          |
|----------------------------------------------------------------------------------------------------|----------------------------|
| Au SAE J1708/J1587 Simulator Remote Terminal Version 1.00A<br>Copyright (C) 2007-2022 Au Group Electronics, Windsor ON, Canada<br>Web: www.AuElectronics.com; Email: Support@AuElectronics.com<br>Tel: +1-774-929-7084; Author & Contributors: H.D, N.C, E.D, M.D, C.C<br>Product ID<br>Product ID<br>Product ID<br>Firmware Version<br>Value Package<br>0.1A<br>170<br>License Management Toolset<br>Step 1: Input a license and Validate the License<br>XXXX<br>- XXXX<br>- XXXXX<br>- XXXXX<br>- XXXXX<br>- XXXXX<br>- XXXXX<br>- XXXXX<br>- XXXXX<br>- XXXXX<br>- XXXXX<br>- XXXXX<br>- XXXXX<br>- XXXXX<br>- XXXXX<br>- | ок<br>etial Number<br>1801 |
| Validate License         Step 2: Update the License         Found License:         XXXX-XXXX-XXXX         Job Construction         Update License                                                                                                    | ipt Edition                |

Figure 6-12

 When it is updated successfully, a beep will be heard. About J1708 Simulator window will close automatically, and the Product ID (Edition of J1708/J1587 Simulator) will update to the new edition (Vehicle Platinum Script Edition in this demonstration, as shown in Figure 6-13).

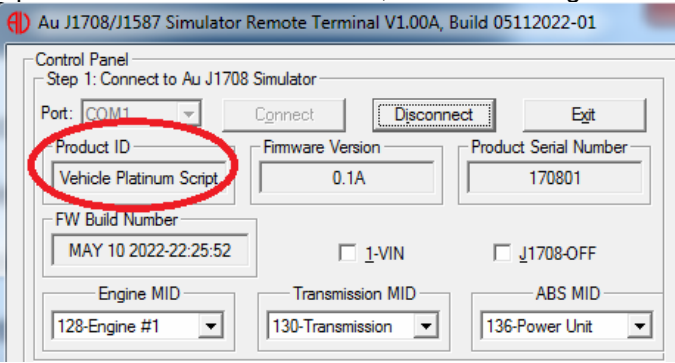

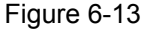

## 6.3 Firmware upgrade with Au PIC Serial Boot-loader

With the built-in Serial Boot-loading feature, future released firmware of Au J1708/J1587 Simulator can be in-field updated in a few minutes.

### 6.3.1 What's needed Before Installing Au PIC Boot-loader?

- 1. A PC equipped with serial port or PC equipped with a USB port and a "USB to Serial convert cable".
- 2. Serial cable to connect a PC to a PIC target board.
- 3. Au PIC Boot-loader installation program (it is available through Au Group Electronics)
- 4. An encrypted PIC-code file with extension of "Aud" (it will be provided by Au Group Electronics for different products, e.g. Au J1708/J1587 Simulator, etc.)

### 6.3.2 How to Install Au PIC Boot-loader?

**Note:** If you have previously installed the Au PIC Boot-loader on your PC, please skip step 1 to step 8, and start with step 9.

- 1. Double-click icon of the "Setup Au PIC Boot-loader V1.00B" to start installing Au PIC Boot-loader, as shown in Figure 6-14
  - 2. "Welcome to the Au PIC Boot-loader Ver 1.00B Setup Wizard" window show up, click "Next" (Figure 6-15)

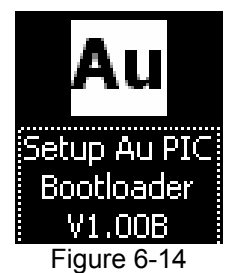

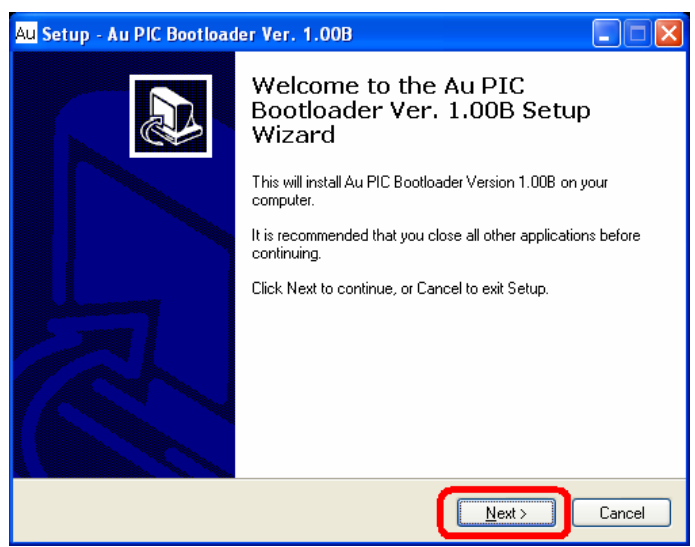

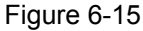

3. A "License Agreement" window will pop up, read the license agreement and select "I accept the agreement", then click "Next" to continue (Figure 6-16).

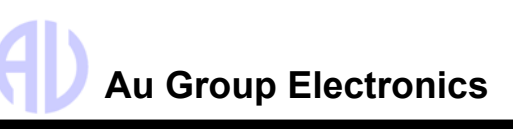

| Au Setup - Au PIC Bootloader Ver. 1.00B                                                                                                    |
|----------------------------------------------------------------------------------------------------|
| License Agreement<br>Please read the following important information before continuing.                                                                                                    |
| Please read the following License Agreement. You must accept the terms of this<br>agreement before continuing with the installation.                                                                                                    |
| YOU SHOULD CAREFULLY READ THE FOLLOWING BEFORE INSTALLING<br>OR USING THIS SOFTWARE PACKAGE. IF YOU DO NOT ACCEPT THE<br>TERMS AND CONDITIONS BELOW YOU SHOULD IMMEDIATELY<br>RETURN THE ENTIRE PACKAGE TO YOUR SUPPLIER AND YOUR<br>MONEY WILL BE REFUNDED. YOU SHOULD CAREFULLY READ THE<br>FOLLOWING BEFORE INSTALLING OR USING THIS SOFTWARE<br>PACKAGE. IF YOU DO NOT ACCEPT THE TERMS AND CONDITIONS<br>BELOW YOU SHOULD IMMEDIATELY RETURN THE ENTIRE PACKAGE<br>TO YOUR SUPPLIER AND YOUR MONEY WILL BE REFUNDED. USE OF<br>THE SOFTWARE INDICATES YOUR ACCEPTANCE OF THESE CONDITIONS |
| <ul> <li>I go not accept the agreement</li> </ul>                                                                                                    |
| < <u>B</u> ack Next > Cancel                                                                                                    |

#### Figure 6-16

4. A "Select Destination" window will pop up, use default path: C:\Program Files\ AU PIC Bootloader", then click "next" to continue (Figure 6-17).

| Au Setup - Au PIC Bootloader Ver. 1.00B                                                |     |
|----------------------------------------------------------------------------------------|-----|
| Select Destination Location<br>Where should Au PIC Bootloader Ver. 1.008 be installed? |     |
| Setup will install Au PIC Bootloader Ver. 1.00B into the following folder.             |     |
| To continue, click Next. If you would like to select a different folder, click Browse. | _   |
| C:\Program Files\Au PIC Bootloader Ver. 1.00B Browse                                   |     |
| At least 2.4 MB of free disk space is required.                                        |     |
| < <u>B</u> ack Next > Can                                                              | cel |

#### Figure 6-17

5. A "Select Start Menu Folder" window will pop up, use default setting "AU PIC Boot-loader", then click "next" (Figure 6-18).

| Au Setup - Au PIC Bootloader Ver. 1.00B                                                |
|----------------------------------------------------------------------------------------|
| Select Start Menu Folder<br>Where should Setup place the program's shortcuts?          |
| Setup will create the program's shortcuts in the following Start Menu folder.          |
| To continue, click Next. If you would like to select a different folder, click Browse. |
| Au PIC Bootloader Ver. 1.00B Browse                                                    |
|                                                                                        |
|                                                                                        |
|                                                                                        |
| Don't create a Start Menu folder                                                       |
| < <u>B</u> ack Next > Cancel                                                           |

Figure 6-18

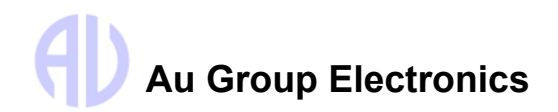

6. A "Select Additional Task" window will pop up, check both "Create a desktop icon" and "Create a quick launch icon", and then click "next" to continue (Figure 6-19).

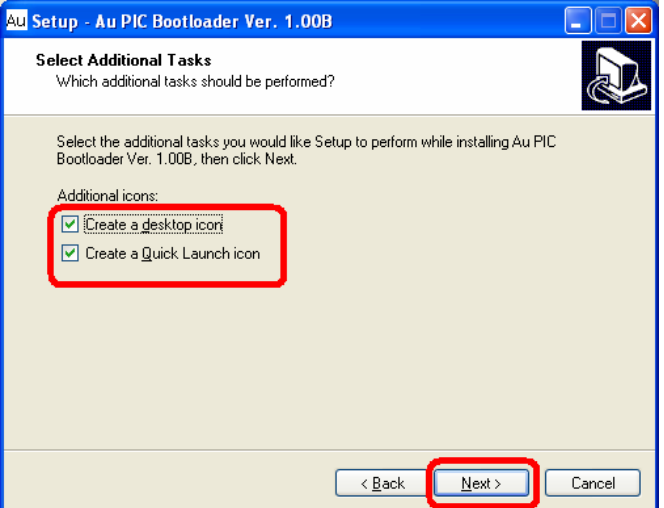

Figure 6-19

7. A "Ready to Install" window will pop up. Click "Install" (Figure 6-20).

| u Setup - Au PIC Bootloader Ver. 1.00B                                                                          |             |
|----------------------------------------------------------------------------------------------------|-------------|
| Ready to Install<br>Setup is now ready to begin installing Au PIC Bootloader Ver. 1.00B on your<br>computer.    |             |
| Click Install to continue with the installation, or click Back if you want to review or<br>change any settings. |             |
| Destination location:<br>C:\Program Files\Au PIC Bootloader Ver. 1.00B                                          | <u>~</u>    |
| Start Menu folder:<br>Au PIC Bootloader Ver. 1.00B                                                              |             |
| Additional tasks:<br>Additional icons:<br>Create a desktop icon<br>Create a Quick Launch icon                   |             |
|                                                                                                    | <u>&gt;</u> |
| < Back Install                                                                                                  | Cancel      |

Figure 6-20

8. After a few seconds, A "Completing the Au PIC Boot-loader Setup Wizard" window will pop up, check "Launch Au PIC Boot-loader Ver. 1.00B", click "Finish" to exit setup (Figure 6-21).

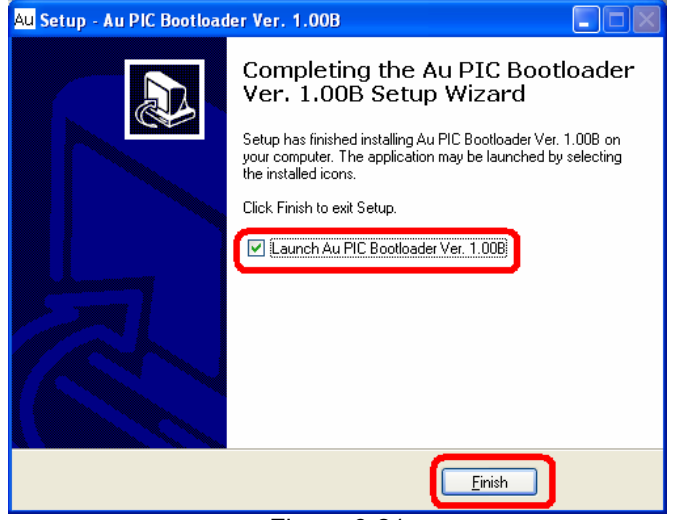

Figure 6-21 44/47

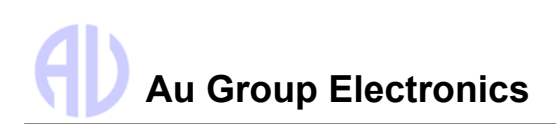

9. Au PIC Boot-loader is launched, as shown in Figure 6-22

| Step 1: Load Program F    | -ile                  |           |                   |  |
|---------------------------|-----------------------|-----------|-------------------|--|
| Load <u>File</u>          |                       |           |                   |  |
| -Step 2 (options): Select | t Port, Set Speed and | Reset PIC |                   |  |
| Port : COM1 💌             | Speed : 1152          | 00 💌      | <u>R</u> eset PIC |  |
| Step 3: Connect to the    | Traget Board          |           |                   |  |
| Connect                   |                       |           |                   |  |
| Step 4: Download the F    | Program               | Compatie  |                   |  |
| Progra                    | m                     |           |                   |  |
| Elash Erasing             |                       |           |                   |  |
|                           |                       |           |                   |  |
|                           |                       |           |                   |  |
| Programming               | Total Bytes 🛛         |           |                   |  |
|                           | Bytes Sent 🕕          |           |                   |  |
|                           |                       |           |                   |  |
|                           |                       |           |                   |  |
|                           |                       |           |                   |  |

Figure 6-22

#### 6.3.3 How to Use Au PIC Boot-loader?

Note: Following will demonstrate how to use Au PIC Boot-loader to upgrade Au J1708 Simulator firmware from 0.1A to 0.2A.

#### Step 1. Load Program File:

Connect Au J1708 Simulator to a PC, and click the "Load File" button (Figure 6-23). Select file type with ".Aud" extension, and click "Open"

| Au PIC Bootloader By Au Group Electronics 1.00C (11072012-0 | D1)       |
|-------------------------------------------------------------|-----------|
| <u> Step 1: Loa</u> d Program File                          |           |
| Load File                                                   |           |
| Select Port Set Speed and Beset PIC                         |           |
| Port: COM1 V Speed: 115200 V                                | Reset PIC |
|                                                             |           |

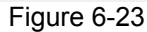

#### Step 2. Select port, set speed, Reset PIC and Connect

- Select the proper serial communication port, which is used to connect with Au J1708 Simulator.
- Set the communication Baud Rate to 115200 bps
- Click "Reset PIC" button. the "Warning" LED on the device will blink.
- Within 10 seconds, click "Connect" button (Figure 6-24).

| Au | PIC Bootloader By Au Group Electronics 1.00C (11072012-01)                                   |
|----|----------------------------------------------------------------------------------------------|
|    | Step 1: Load Program File<br>Load <u>Fi</u> le 45K80_SimJ1708_CleanCode_0_6A_Nov-26-2012.Aud |
|    | Step 2 (options): Select Port, Set Speed and Reset PIC                                       |
|    | Port : COM1  Speed : 115200  Beset PIC                                                       |
|    | Step 3: Connect to the Traget Board                                                          |
|    | Step 4: Download the Program                                                                 |
|    | Erogram On 🍊 🔮 Off                                                                           |
|    | - Elsoh Erssing                                                                              |
|    | ⊢igure 6-24                                                                                  |

Note: There is a 10-second time-out period to let the Boot-loader program connect with Au J1708 Simulator, if user failed to do so, please click "Reset PIC".

During programming, the "**Warning** "LED on Au J1939 Simulator will be constantly on, along with the connection status indicator – the Green light on Au PIC Boot-loader GUI will be on. Notice that "Program" button now has been activated and the target board PIC Boot-loader information "Au--232E6" will show up, as shown in Figure 6-25.

| Au PIC Bootloader By Au Group Electronics 1.00C (11072012-01)                        |
|--------------------------------------------------------------------------------------|
| Step 1: Load Program File<br>Load File 45K80_SimJ1708_CleanCode_0_6A_Nov-26-2012.Aud |
| Step 2 (options): Select Port, Set Speed and Reset PIC Port : COM1  Speed : 115200   |
| Step 3: Connect to the Traget Board                                                  |
| Step 4: Download the Program   Connection status                                     |
| Flash Erasing                                                                        |
| Programming<br>Total Bytes 0<br>Bytes Sent 0                                         |
| EXIT                                                                                 |
|                                                                                      |

Figure 6-25

#### Step 3. Download program to Au J1708/J1587 Simulator

Click "Program" button (Figure B-12).

The flash of the Au J11708 Simulator will be erased first, it will take a few seconds. Then the pre-loaded "xxxx.Aud" file will be programmed into Au J1708 Simulator, with the programming status progressing in the progress bar (Figure 6-26).

| Au PIC Bootloader By Au Group Electronics 1.00C (11072012-01) |
|---------------------------------------------------------------|
| Step 1: Load Program File                                     |
| Load Eile 45K80_SimJ1708_CleanCode_0_6A_Nov-26-2012.Aud       |
| Step 2 (options): Select Port, Set Speed and Reset PIC        |
| Port : 00M1  Speed : 115200  Beset PIC                        |
| Step 3: Connect to the Traget Board                           |
| Connect Au-232E6                                              |
| Step 4: Download the Program                                  |
| Program On 🍊 🍊 Off                                            |
| Flash Erasing                                                 |
|                                                               |
| Programming                                                   |
| Bytes Sent 76140                                              |
|                                                               |
|                                                               |
| EXIT                                                          |
|                                                               |

Figure 6-26

This process may take a few minutes depending on the file size and communication speed. When programming finished, click "EXIT" to exit Boot-loader mode (Figure 6-27).

| ν | Au Group Electronics |
|---|----------------------|

| Au PIC Bootloader By Au Group Electronics 1.00C (11072012-01)                                 |
|-----------------------------------------------------------------------------------------------|
| Step 1: Load Program File<br>Load Eile 45K80_SimJ1708_CleanCode_0_6A_Nov-26-2012.Aud          |
| Step 2 (options): Select Port, Set Speed and Reset PIC Port : COM1  Speed : 115200  Beset PIC |
| Step 3: Connect to the Traget Board                                                           |
| Step 4: Download the Program Connection status Program On On Off                              |
| - Flash Erasing                                                                               |
| Programming<br>Total Bytes 0<br>Bytes Sent 0                                                  |
|                                                                                               |
|                                                                                               |
| Figure 6-27                                                                                   |

The new Au J1708 Simulator firmware has been upgraded to the device.

#### Thank You

Thank you for choosing Au Group Electronics products. Should you have any question or comments, please contact us at: <u>support@AuElectronics.com</u> Please visit our website for recent product releases and the latest news. <u>www.AuElectronics.com</u>

We look forward to serving you again in the near future.